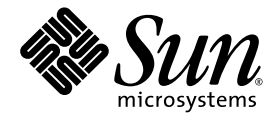

# JavaTest<sup>™</sup> Architect's Guide

JavaTest Harness

Sun Microsystems, Inc. www.sun.com

March 10, 2009 02-2009

Copyright © 2009 Sun Microsystems, Inc., 4150 Network Circle, Santa Clara, California 95054, U.S.A. All rights reserved.

Sun Microsystems, Inc. has intellectual property rights relating to technology embodied in the product that is described in this document. In particular, and without limitation, these intellectual property rights may include one or more of the U.S. patents listed at http://www.sun.com/patents and one or more additional patents or pending patent applications in the U.S. and in other countries.

THIS PRODUCT CONTAINS CONFIDENTIAL INFORMATION AND TRADE SECRETS OF SUN MICROSYSTEMS, INC. USE, DISCLOSURE OR REPRODUCTION IS PROHIBITED WITHOUT THE PRIOR EXPRESS WRITTEN PERMISSION OF SUN MICROSYSTEMS, INC.

U.S. Government Rights - Commercial Software. Government users are subject to the Sun Microsystems, Inc. standard license agreement and applicable provisions of the FAR and its supplements.

Use is subject to license terms.

Sun, Sun Microsystems, the Sun logo, Java, Jini, JavaTest, JAR, JDK, Javadoc, Java ME, Java SE and Java Compatibility Test Tools are trademarks or registered trademarks of Sun Microsystems, Inc. or its subsidiaries in the U.S. and other countries.

UNIX is a registered trademark in the U.S. and other countries, exclusively licensed through X/Open Company, Ltd.

The Adobe logo is a registered trademark of Adobe Systems, Incorporated.

THIS PRODUCT IS COVERED AND CONTROLLED BY U.S. EXPORT CONTROL LAWS AND MAY BE SUBJECT TO THE EXPORT OR IMPORT LAWS IN OTHER COUNTRIES. NUCLEAR, MISSILE, CHEMICAL BIOLOGICAL WEAPONS OR NUCLEAR MARITIME END USES OR END USERS, WHETHER DIRECT OR INDIRECT, ARE STRICTLY PROHIBITED. EXPORT OR REEXPORT TO COUNTRIES SUBJECT TO U.S. EMBARGO OR TO ENTITIES IDENTIFIED ON U.S. EXPORT EXCLUSION LISTS, INCLUDING, BUT NOT LIMITED TO, THE DENIED PERSONS AND SPECIALLY DESIGNATED NATIONALS LISTS IS STRICTLY PROHIBITED.

Copyright © 2009 Sun Microsystems, Inc., 4150 Network Circle, Santa Clara, California 95054, États-Unis. Tous droits réservés.

Sun Microsystems, Inc. détient les droits de propriété intellectuelle relatifs à la technologie incorporée dans le produit qui est décrit dans ce document. En particulier, et ce sans limitation, ces droits de propriété intellectuelle peuvent inclure un ou plusieurs des brevets américains listés à l'adresse suivante: http://www.sun.com/patents et un ou plusieurs brevets supplémentaires ou les applications de brevet en attente aux États - Unis et dans les autres pays.

CE PRODUIT CONTIENT DES INFORMATIONS CONFIDENTIELLES ET DES SECRETS COMMERCIAUX DE SUN MICROSYSTEMS, INC. SON UTILISATION, SA DIVULGATION ET SA REPRODUCTION SONT INTERDITES SANS L' AUTORISATION EXPRESSE, ÉCRITE ET PRÉALABLE DE SUN MICROSYSTEMS, INC.

Droits du gouvernement des États-Unis - Logiciel Commercial. Les droits des utilisateur du gouvernement des États-Unis sont soumis aux termes de la licence standard Sun Microsystems et aux conditions appliquées de la FAR et de ces compléments.

L'utilisation est soumise aux termes de licence.

Sun, Sun Microsystems, le logo Sun, Java, Jini, JavaTest, JAR, JDK, Javadoc, Java ME, Java SE et Java Compatibility Test Tools sont des marques de fabrique ou des marques déposées enregistrées de Sun Microsystems, Inc. ou ses filiales, aux États-Unis et dans d'autres pays.

UNIX est une marque déposée aux États-Unis et dans d'autres pays et licenciée exlusivement par X/Open Company, Ltd.

Le logo Adobe est une marque déposée de Adobe Systems, Incorporated.

Ce produit est soumis à la législation américaine en matière de contrôle des exportations et peut être soumis à la règlementation en vigueur dans d'autres pays dans le domaine des exportations et importations. Les utilisations finales, ou utilisateurs finaux, pour des armes nucléaires, des missiles, des armes biologiques et chimiques ou du nucléaire maritime, directement ou indirectement, sont strictement interdites. Les exportations ou réexportations vers les pays sous embargo américain, ou vers des entités figurant sur les listes d'exclusion d'exportation américaines, y compris, mais de manière non exhaustive, la liste de personnes qui font objet d'un ordre de ne pas participer, d'une façon directe ou indirecte, aux exportations de des produits ou des services qui sont régis par la législation américaine sur le contrôle des exportations et la liste de ressortissants spécifiquement désignés, sont rigoureusement interdites.

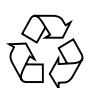

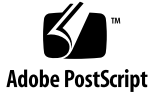

### Contents

Preface xvii

### 1. Introduction 1 Examples 2

Part I The Basics

| 2. | JavaTest Tutorial 5            |   |
|----|--------------------------------|---|
|    | Start the JavaTest Harness 6   |   |
|    | Quick Start Wizard 7           |   |
|    | Configure the Test Information | 8 |
|    | Run Tests 10                   |   |
|    | Browse the Results 12          |   |
|    | The Folder Pane 12             |   |
|    | The Test Pane 14               |   |
|    | Exclude the Failed Test 16     |   |
|    | Generate a Report 17           |   |
|    | Summary 18                     |   |
|    |                                |   |

3. Overview 19

Remote Execution 22

#### 4. Creating a Test Suite 25

Create a Test Suite Directory 26 Create the testsuite.jtt File 26 Copy javatest.jar 27 Set Up the classes Directory 27 Create a Test 28 Run the Test Suite 31 Odds and Ends 31 Top-Level Test Suite Directory 32 The Test Suite JAR File 33 Class Paths 34

#### 5. Writing Tests 37

The Test Execution Model 37 The Test Interface 38 Class Paths 39 Test Status 40 Test Description Entries 41 Keywords 42 Multiple Tests in a Single Test File 43 Subtyping MultiTest 44 Organizing Tests Within Your Test Suite 44 Source Files 45 Class Files 45

Error Messages 46

#### 6. Creating a Configuration Interview 47

Designing Your Configuration 47 What is a Configuration? 47

Test Script Information 48 Test Description Entries 48 Which Tests to Run 49 Designing Your Interview 49 Command Strings 50 Example 1 50 Example 2 52 Test Environment Variables 53 Writing Your Interview 53 Interview Classes 54 The Current Interview Path 55 Determining the Next Question 55 Error Checking 56 Exporting the Test Environment 56 Question Types 57 Designing Your Questions 60 Landing Point Questions 60 Sub-Interviews 60 Putting it all Together 62 Providing the Prolog 65 Providing the Environment Group 66 Providing the Resource File for the Interview 66 Providing the More Info Help for the Interview 66 Creating Question Text and More Info 67 Writing Style 67 Creating Question Text and Keys 69 Creating More Info 70 Set Up the More Info System 70

For Each Question in Your Interview 72

Customizing Standard Question More Info 73

Creating the JAR File 73

#### Part II Advanced Topics

7. Compiling Test Suites 77

### 8. The TestSuite Object 81

The testsuite.jtt File 81

Overriding Default Methods 85

#### 9. Test Finder 87

Tag Test Finder 87 HTML Test Finder 89 Binary Test Finder 90 BinaryTestWriter 91 BinaryTestFinder 92

#### 10. Test Scripts 95

Design Decisions 95 Simple Test Scripts 95 More Flexible Test Scripts 97 Writing Custom Commands 99 Test Result 100

#### 11. Service Management 103

Description 103 Services-Related Work Flow 105 Implementation 106 Implementation of ServiceReader Interface 107 Implementation of Service Interface 108 Service Properties 109 Service Management Architecture 111 Mechanism to Instantiate Service, Connector, and ServiceExecutor Interfaces 114 Separate Services Start Up 114

#### 12. Running JUnit Tests 117

The Retrofit Process 117 Prerequisites for Converting Tests 118 ▼ Procedure for Converting Tests 118 Technical Details 120 Support Classes 120 JUnitSuperTestFinder 121 JUnitAnnotationTestFinder 122 JUnitBareMultiTest 123 JUnitAnnotationMultiTest 123 Implementation Notes 123 Areas for Improvement 124 References 124

#### 13. Customization 127

Customizing the Splash Screen 127 Example of splash.properties File 128 Notes About the Implementation 128

#### A. Standard Commands 129

ActiveAgentCommand 130 Usage 130 Arguments 130

Description 131 Examples 132 See Also 132 ExecStdTestSameJVMCmd 133 Usage 133 Arguments 133 Description 134 Examples 134 See Also 134 ExecStdTestOtherJVMCmd 135 Usage 135 Arguments 135 Description 136 Examples 136 See Also 136 JavaCompileCommand 137 Usage 137 Arguments 137 Description 137 Examples 138 See Also 138 PassiveAgentCommand 139 Usage 139 Arguments 139 Description 140 Examples 141 See Also 141 ProcessCommand 142

Usage 142 Arguments 142 Description 142 Examples 143 See Also 143 SerialAgentCommand 144 Usage 144 Arguments 144 Description 145 Examples 146 See Also 146

#### B. Formats and Specifications 147

Test URL Specification 147 Test Paths 148 Exclude List File Format 149 Syntax 149 Test URL and Test Cases 150 BugIDs 151 Keywords 151 Synopsis 151 Comments and Header Information 151

#### C. What Technical Writers Should Know About Configuration Interviews 153

Question Text 154 More Info 155 Formatting Styles 156 Usage and Conventions 157

Glossary 159

Index 165

# Figures

- FIGURE 2-1 JavaTest Harness and Tests Running on Same System 6
- FIGURE 2-2 The JavaTest Harness with Quick Start Wizard 7
- FIGURE 2-3 JavaTest Configuration Editor 8
- FIGURE 2-4 Expanded Test Tree 11
- FIGURE 2-5 The Folder Pane 13
- FIGURE 2-6 The Test Pane 14
- FIGURE 2-7 Test Messages 15
- FIGURE 2-8 Logged Error Messages 16
- FIGURE 3-1 Test Suite Components 21
- FIGURE 6-1 Interview Question Group First/Next Question Methods 64
- FIGURE 6-2 Skipping the Keywords Standard Question 65
- FIGURE 6-3 The JavaTest Configuration Editor: Question and More Info Panes 67
- FIGURE 6-4 Question without More Info Help 68
- FIGURE 6-5 Question with More Info Help 68
- FIGURE 9-1 Test Description Table 90
- FIGURE 11-1 Service Management Architecture 112
- FIGURE 11-2 Separate Service Start-Up 115
- FIGURE C-1 The JavaTest Configuration Editor: Question and More Info Panes 154

### Tables

- TABLE 2-1 Interview Questions and Answers 9
- TABLE 2-2 Folder/Test Colors and Their Meaning 11
- TABLE 2-3 Test Pane Tabs 14
- TABLE 3-1 Summary of JavaTest Harness Operation 21
- TABLE 4-1
   Default Test Description Entries
   29
- TABLE 4-2 Additional Configuration Interview Question and Answer 31
- TABLE 4-3 Top-Level Test Suite Files and Directories 32
- TABLE 5-1 Exit Status Values 40
- TABLE 5-2Default Test Description Entries42
- TABLE 6-1
   Commonly Used Test Commands
   50
- TABLE 6-2Test Environment Variables53
- TABLE 6-3Question Types58
- TABLE 6-4 Interview Question Groups 62
- TABLE 7-1 System Properties Used in Compilation 77
- TABLE 7-2
   Compilation Command Components
   78
- TABLE 8-1testsuite.jtt Properties82
- TABLE 9-1
   BinaryTestWriter Command Components
   91
- TABLE 11-1 Service Manager Features 104
- TABLE 12-1
   JUnitSuperTestFinder Test Description Values
   122
- TABLE 12-2 JUnitAnnotationTestFinder Test Description Values 123

 TABLE B-1
 Exclude List Field Descriptions
 149

### Code Examples

- CODE EXAMPLE 4-1 testsuite.jtt File 26
- CODE EXAMPLE 4-2 Simple Test Template 28
- CODE EXAMPLE 4-3 Simple Test 29
- CODE EXAMPLE 5-1 Simple Test Template 39
- CODE EXAMPLE 5-2 Status Code Fragment 41
- CODE EXAMPLE 5-3 Tag Test Description 42
- CODE EXAMPLE 5-4 MultiTest Example 43
- CODE EXAMPLE 6-1 Network Test Description 49
- CODE EXAMPLE 6-2 Resource File Fragment 69
- CODE EXAMPLE 6-3 Demo TCK HelpSet File 71
- CODE EXAMPLE 6-4 Demo TCK Map File 72
- CODE EXAMPLE 7-1 WIN32 Compilation Command 78
- CODE EXAMPLE 8-1 Example testsuite.jtt File 85
- CODE EXAMPLE 9-1 Tag Test Description 88
- CODE EXAMPLE 9-2 Test Description Table Source 89
- CODE EXAMPLE 10-1 Test Script Using Runtime.exec 96
- CODE EXAMPLE 10-2 Test Script Using ProcessCommand 96
- CODE EXAMPLE 10-3 Sample Test Script Code Fragment 97
- CODE EXAMPLE 10-4 Command Interface 99
- CODE EXAMPLE 10-5 JavaCompileCommand 99

- CODE EXAMPLE 11-1 XMLServicesReader Implementation 107
- CODE EXAMPLE 11-2 com.sun.javatest.services.AntService Class 109
- CODE EXAMPLE 13-1 splash.properties File Example 128
- CODE EXAMPLE A-1 Using ActiveAgentCommand to Execute a ProcessCommand on an Active Agent 132
- CODE EXAMPLE A-2 Simple use of ExecStdTestSameJVMCmd 134
- CODE EXAMPLE A-3 Using ExecStdTestSameJVMCmd Inside an Environment 134
- CODE EXAMPLE A-4 Simple use of ExecStdTestOtherJVMCmd 136
- CODE EXAMPLE A-5 Using ExecStdTestOtherJVMCmd Inside an Environment 136
- CODE EXAMPLE A-6 Simple use of JavaCompileCommand 138
- CODE EXAMPLE A-7 Using JavaCompileCommand Inside an Environment 138
- CODE EXAMPLE A-8 Using JavaCompileCommand to Invoke Sun's RMI compiler 138
- CODE EXAMPLE A-9 Using PassiveAgentCommand to execute a ProcessCommand on a Passive Agent 141
- CODE EXAMPLE A-10 Simple use of ProcessCommand 143
- CODE EXAMPLE A-11 Using ProcessCommand in an Environment 143
- CODE EXAMPLE A-12 Using SerialAgentCommand to Execute a ProcessCommand on an Agent Configured to Communicate Via a Serial Line 146
- CODE EXAMPLE B-1 Valid Test URL Entries 150
- CODE EXAMPLE B-2 Exclude File 152

### Preface

This manual is intended for test suite architects who design JavaTest<sup>TM</sup> harness test suites. It assumes that you are familiar with the Java<sup>TM</sup> programming language and with running Java programs on at least one platform implementation.

### Before You Read This Book

It is highly recommended that you read the JavaTest online help, the *Test Suite Developer's Guide*, and *TCK Project Planning and Development Guide*, which are available as part of the Java<sup>TM</sup> Compatibility Test Tools release. Note that for convenience, the JavaTest online help is also available in PDF format.

# How This Book Is Organized

This guide is divided into the following chapters and appendices:

| Chapter 1 | Introduction                                                             |
|-----------|--------------------------------------------------------------------------|
| Part I    | The Basics                                                               |
| Chapter 2 | A tutorial that introduces the JavaTest GUI                              |
| Chapter 3 | Describes the test suite components for which architects are responsible |
| Chapter 4 | Leads you through the process of creating a small working test suite     |

| Chapter 5  | Describes how to write tests that work well with the JavaTest harness                                                               |
|------------|----------------------------------------------------------------------------------------------------|
| Chapter 6  | Describes how to create configuration interviews for test suites                                                                    |
| Part II    | Advanced Topics                                                                                                    |
| Chapter 7  | Describes how to use the JavaTest harness to compile test suites                                                                    |
| Chapter 8  | Describes how test finders work and how to create a customized version for your test suite                                          |
| Chapter 9  | Describes how test scripts work and how to create a customized version for your test suite                                          |
| Chapter 10 | Describes how the test suite object works and how to create a customized version for your test suite                                |
| Chapter 11 | Describes the ServiceManager component provided by the JavaTest harness and how test suite architects can use it to manage services |
| Chapter 12 | Describes how to retrofit existing JUnit 3.x or 4.x test suites to enable them to run with the JavaTest harness                     |
| Chapter 13 | Describes customizations that test suite architects can make in the JavaTest harness                                                |
| Appendix A | Describes the standard commands available from the JavaTest command library                                                         |
| Appendix B | Describes the file formats and specifications used by the JavaTest harness                                                          |
| Glossary   | Defines terms used in this book and other TCK documentation                                                                         |

# **Typographic Conventions**

#### TABLE P-1

| Typeface  | Meaning                                                                        | Examples                                                                                                    |
|-----------|--------------------------------------------------------------------------------|----------------------------------------------------------------------------------------------------|
| AaBbCc123 | The names of commands, files,<br>and directories; on-screen<br>computer output | Edit your .login file.<br>Use ls –a to list all files.                                                                            |
| AaBbCc123 | What you type, when contrasted with on-screen computer output                  | % <b>su</b><br>Password:                                                                                                    |
| AaBbCc123 | Book titles, new words or terms,<br>words to be emphasized                     | Read Chapter 6 in the <i>User's Guide</i> .<br>These are called <i>class</i> options.<br>You <i>must</i> be superuser to do this. |
|           | Command-line variable; replace with a real name or value                       | To delete a file, type rm filename.                                                                                               |

# Shell Prompts

#### TABLE P-2

| Shell                       | Prompt |
|-----------------------------|--------|
| Bourne shell and Korn shell | 8      |
| MSDOS                       | C:\>   |

# **Related Documentation**

#### TABLE P-3

| Technology                    | Title                                                                 |
|-------------------------------|-----------------------------------------------------------------------|
| JavaTest harness              | <i>JavaTest online help</i> (available both online and in PDF format) |
| TCK development process       | TCK Project Planning and Development Guide                            |
| Java Compatibility Test Tools | Test Suite Developer's Guide                                          |

### Accessing Sun Documentation Online

The Java Developer Connection<sup>sm</sup> web site enables you to access Java<sup>™</sup> platform technical documentation on the Web:

http://developer.java.sun.com/developer/infodocs/

### Sun Welcomes Your Comments

We are interested in improving our documentation and welcome your comments and suggestions. You can email your comments to us at:

docs@java.sun.com

CHAPTER

### Introduction

A Technology Compatibility Kit (TCK) is a test suite and a set of tools used to certify that an implementation of a Java technology conforms both to the applicable Java platform specifications and to the corresponding reference implementations — the end result is a Java technology that is certified as compatible. The architect designs test suites to exercise assertions described in the technology specifications. TCK test suites may use the JavaTest harness for test execution and test suite management tools.

As the test suite architect, it is your job to design the framework for the test suite, and if necessary, create custom plug-in components required to implement the design.

Each TCK that you design should be composed of the following:

**Test suite**: A collection of tests that fit within a common framework. The framework is typically designed by the architect — the individual tests are designed to work within the framework and are usually written by a team of test suite developers.

**JavaTest harness**: The test harness used to run the tests in the test suite. You (the architect) may have to provide plug-in components that know how to identify and execute the tests.

**Configuration interview**: To run the tests in a test suite, the JavaTest harness requires site-specific information about the computing environment, such as the location of the Java launcher, and the Java technology being tested. The JavaTest harness provides the means to collect this information based on an interview that you provide.

**Documentation**: A well documented TCK generally includes the following information, provided by the architect:

■ **Test Suite User's Guide**: Contains instructions about how to start and run the tests and rules for certification. The Java<sup>TM</sup> Compatibility Test Tools (JCTT) release contains a *TCK User's Guide Template* that can serve as the basis for this document.

 Configuration editor "More Info" text: Provides explanation and examples for each question in the configuration interview

Architects design test suites and the characteristics of the various tests, but are not typically concerned with the specific details of individual tests. That is the task of test suite developers (see the *Test Suite Developer's Guide*). Architects design the framework in which the individual tests fit.

This document describes the tasks associated with the TCK architect.

# Examples

The examples directory contains example test suites that are used throughout this book in tutorials and to illustrate how tests and test suites are constructed. Please use these examples to supplement the discussions in this manual. The examples directory contains the following:

```
...\examples\
      javatest\
         demoapi.jar
                                   API classes tested by the Demo TCK test suite
         interviewDemo\
                                   A self-documenting configuration interview demo
                                   The test suite used to run the interview demo
             demotck
                                    The interview demo source files
             src
         simpleHTML\
            demotck\
                                   Demo test suite that uses HTML-based test descriptions
            src\
                                    Demo TCK configuration interview source files
         simpleTags\
            demotck\
                                    Demo test suite that uses tag test descriptions
            src\
                                    Demo TCK configuration interview source files
                                  Miscellaneous sample source files referred to
          sampleFiles\
                                  throughout this manual
```

**Note** – Unless otherwise indicated, all examples in this book use Microsoft Windows style command prompts and file separators.

### PART I The Basics

The chapters in this part of the JavaTest Architect's Guide introduce the JavaTest GUI, basic concepts, and provide enough information to create a basic test suite.

### JavaTest Tutorial

This tutorial introduces you to the JavaTest version GUI and some basic underlying concepts. The tutorial instructions have you run a very simple test suite called Demo TCK that is included in the examples directory. Demo TCK contains 17 tests that test the functionality of some very simple demo APIs.

This tutorial describes how to:

- 1. Start the JavaTest harness
- 2. Use the Quick Start wizard
- 3. Configure test information
- 4. Run the test suite
- 5. Browse the test results
- 6. Exclude a failed test

The tutorial should be run using version 5.0 or later of the Java<sup>™</sup> Platform, Standard Edition (Java SE) on either the Solaris<sup>™</sup> Operating System (Solaris OS) or the Microsoft Windows (WIN32) operating system.

**Note** – Unless otherwise indicated, all examples in this book use Microsoft Windows style command prompts and file separators.

To keep things simple, these instructions show you how to run both the JavaTest harness and the tests on the same system in different Java virtual machines (JVM<sup>TM</sup> processes<sup>1</sup>). The following diagram illustrates this:

The terms "Java virtual machine" and "JVM" are sometimes used to mean "a virtual machine for the Java<sup>TM</sup> platform".

FIGURE 2-1 JavaTest Harness and Tests Running on Same System<sup>2</sup>

### Start the JavaTest Harness

**1.** Verify that the Java SE platform (version 1.5 or later) is in your path. At a command prompt, enter:

#### $C: \setminus > java - version$

2. Make *jt\_install*\examples\javatest\simpleTags\demotck the current directory.

The directory *jt\_install* is the directory into which you installed the JavaTest harness software.

#### 3. Start the JavaTest harness.

At a command prompt enter:

<sup>2.</sup> It is also possible to run the JavaTest harness and the tests on separate systems using the JavaTest Agent.

**Note** – The -newDesktop option is used here to ensure that the JavaTest harness starts up exactly as described in these instructions — under normal circumstances you should *not* use this option because you will lose information that the harness saved about your previous session. For information about JavaTest options, see the JavaTest online help.

The JavaTest harness should start and display the Quick Start wizard window:

FIGURE 2-2 The JavaTest Harness with Quick Start Wizard

# Quick Start Wizard

The Quick Start wizard leads you through the basic steps required to start running the test suite.

1. Panel 1: Welcome to the JavaTest Harness

Choose "Start a new test run", and click Next

2. Panel 2: Test Suite

Click the Next button (accept the default).

#### 3. Panel 3: Configuration

Choose "Create a new configuration", and click Next

#### 4. Panel 4: Work Directory

The JavaTest harness uses the work directory to store information and to write test results. Click the Browse button to activate a file chooser. Use the file chooser to create a work directory — be sure to create the work directory in a convenient location *outside of the test suite directory* (demotck). Click Next.

#### 5. Panel 5: Almost Done ...

Click the Finish button to complete the Quick Start process. For these options, the configuration editor window is started automatically.

# Configure the Test Information

Because the "Start the configuration editor" checkbox was checked in the last panel of the Quick Start wizard, the configuration editor starts automatically.

You use the configuration editor to configure the information required to run the test suite. As shown below, the configuration editor consists of three panes and a menu bar:

FIGURE 2-3 JavaTest Configuration Editor

The left pane lists the titles of the questions you have answered, are currently answering, or that the editor deduces must be answered. The current question is highlighted.

The center pane displays the interview questions. You answer the questions by using controls such as text boxes, radio buttons, or combo boxes located below each question. Whenever possible, the editor deduces answers from your system configuration and includes them in text boxes, combo boxes, and radio buttons. You can accept these answers or provide other answers.

The right pane displays important information about each question, such as:

- Background information
- Examples of answers
- Additional information about choosing an answer
- Answer the questions in the configuration editor.

The following table presents the titles, answers, and information about each question that you must answer in the interview. There are 13 questions in the Demo TCK interview.

| Question Title           | Answer                                                                                                    | Description                                                                                                    |
|--------------------------|----------------------------------------------------------------------------------------------------|----------------------------------------------------------------------------------------------------|
| Welcome!                 |                                                                                                    | Briefly describes the purpose and<br>function of the Demo TCK<br>Configuration Editor.                              |
| Configuration<br>Name    | Demo_TCK                                                                                                    | Names the interview file.                                                                                           |
| Description              | tutorial                                                                                                    | Describes the configuration.                                                                                        |
| How to Run Tests         | • On this computer                                                                                                    | Runs both the JavaTest harness and the tests on the same computer.                                                  |
| Java Virtual<br>Machine  | The absolute path to the java<br>command on a WIN32 system.<br>For example:<br>jdk_inst_dir\bin\java.exe<br>or<br>jre_inst_dir\jre\java.exe | Click the Browse button to activate<br>a file chooser, or type the path<br>directly in the text box.                |
| Test Verboseness         | • Medium                                                                                                    | Causes all executing tests to emit standard information messages.                                                   |
| Parameters               |                                                                                                    | Introduces the section of questions<br>that collect information about<br>which tests to run and how to run<br>them. |
| Specify Tests to<br>Run? | • No                                                                                                    | Runs all of the tests.                                                                                              |

 TABLE 2-1
 Interview Questions and Answers

| Question Title              | Answer | Description                                                                                                    |
|-----------------------------|--------|----------------------------------------------------------------------------------------------------|
| Specify an Exclude<br>List? | • No   | Specifies that an exclude list is not used for this test run.                                                                                                    |
| Specify Status?             | • No   | Specifies that prior run status is<br>not used to filter the test run. Feel<br>free to try it on subsequent runs.                                                                                  |
| Concurrency                 | 1      | Specifies the default concurrency setting (1).                                                                                                    |
| Time Factor                 | 1      | Specifies the default standard time out value for each test (1).                                                                                                    |
| Congratulations!            |        | The configuration editor has collected all of the information it needs to run the tests.                                                                                                    |
|                             |        | Click the Done button to save the<br>interview. JavaTest interviews are<br>saved to files that end with the<br>.jti suffix. Use the file chooser to<br>specify a file in a convenient<br>location. |

 TABLE 2-1
 Interview Questions and Answers

### **Run Tests**

#### 1. Set the view filter to Last Test Run.

Choose "Last Test Run" in the View Filter combo box located in the tool bar. This changes your "view" of the test tree so that you only see the results of the current test run. This is generally the view that most users prefer to begin with.

**Note** – Note that when you change to the Last Run filter before you do a test run, the folders and tests in the tree turn to gray, indicating that they are filtered out. This occurs because there are currently no results from a "last test run".

#### 2. Choose Run Tests > Start to start the test run.

The test suite should begin to run. You will see activity in the test tree panel that indicates which tests are running. You can also watch the progress of the test run in the progress monitor on the bottom-right portion of the JavaTest harness window and the pie chart in the Summary tab.

#### 3. Expand the test tree folders to reveal the tests.

Click on different test folders to expand the test tree.

FIGURE 2-4 Expanded Test Tree

As tests complete, the tests and their folders change color to represent their state. The following table briefly describes the colors and their meaning:

 TABLE 2-2
 Folder/Test Colors and Their Meaning

| Color | Description                                                                                                    |
|-------|----------------------------------------------------------------------------------------------------|
| green | Passed                                                                                                    |
| red   | Failed                                                                                                    |
| blue  | Error — The test could not be run properly. Usually indicates a configuration problem.                                 |
| gray  | Filtered out — Due to a parameter setting (for example, it is on an exclude list), the test is not selected to be run. |
| white | Not run                                                                                                    |

Folders reflect the state of the tests hierarchically beneath them. You know that the entire test suite passed if the test suite root folder is green. See the JavaTest online help for more information.

**Note** – The test lists\DoublyLinkedList\InsertTest.java intentionally contains errors and is supposed to fail as part of the tutorial. If any other tests fail, check your answers to the configuration interview.

### Browse the Results

Now that the test run is complete, you will use the Folder tabbed pane and Test tabbed pane portion of the JavaTest harness to examine the results. You will also examine the output of the test that failed.

**Note** – The Folder tabbed pane and the Test tabbed pane occupy the same portion of the Test Manager window. The Folder tabbed pane is displayed when you choose a folder entry in the test tree and the Test tabbed pane is displayed when you choose a test entry in the test tree.

### The Folder Pane

The Folder tabbed pane displays information about the tests in the selected folder.

#### FIGURE 2-5 The Folder Pane

#### 1. Click on the top folder in the test tree (the test tree root).

#### 2. Click on the Summary tab (shown by default).

Notice the statistics displayed in the Summary panel. It describes how many tests in the test suite passed, failed, had errors, and were filtered out.

#### 3. Click on any of the other *folder* icons in the test tree.

Notice that the Summary panel changes to reflect the statistics for tests hierarchically beneath it.

#### 4. Click on the test tree root folder again.

#### 5. Click on the Passed tab.

This pane contains a list of the tests that passed during the test run.

#### 6. Click on the Failed tab.

This pane contains a list of the tests that failed during the test run (only one test in this case).

## 7. Double-click the lists\DoublyLinkedList\InsertTest.java test in the Failed tab.

This automatically selects the test in the test tree and changes the display from the Folder pane to the Test pane.

**Note** – To read more information about any of the panes, click on a tab to establish focus, and press F1 to activate online help about that pane.

### The Test Pane

The Test tabbed pane displays information about the selected test. The five tabs provide information about the test and information about the results of its execution.

FIGURE 2-6 The Test Pane

#### 1. Click on the different tabs and examine the information the panes contain.

The following table briefly describes each tabbed pane:

| Tab               | Description                                                                             |
|-------------------|-----------------------------------------------------------------------------------------|
| Test Run Messages | Displays messages generated during the selected test's execution                        |
| Test Run Details  | A table of values generated during the selected test's execution                        |
| Configuration     | A table of the configuration values used during the selected test's execution           |
| Files             | Displays the Java language source code and any other files related to the selected test |
| Test Description  | A table of the test description values specified for the test                           |

TABLE 2-3Test Pane Tabs

**Note** – To read more information about any of the panes, click on a tab to establish focus, and press F1 to activate the online help about that pane.

#### 2. Click on the Test Run Messages tab.

This pane provides access to any messages generated by the JavaTest harness or the test during execution. Notice that the various red icons indicate that the test failed.

#### 3. Click on the Execute/Messages entry in the left hand column.

The display on the right shows the command line used to run the test. Problems can often be debugged by examining how the test was invoked. In this case it was invoked correctly.

FIGURE 2-7 Test Messages

#### 4. Click on the out1 entry in the left-hand column.

The display on the right shows errors reported by the test. The messages indicate that either the test or the API contain errors — in this case the test contains errors.

FIGURE 2-8 Logged Error Messages

### Exclude the Failed Test

The JavaTest harness allows you to "exclude" tests from a test suite by specifying an *exclude list* file. This section shows you how to use the quick set mode of the configuration editor window to specify an exclude list that includes <code>lists\DoublyLinkedList\InsertTest.java</code>. Tests that are excluded are not executed during test runs, and though they are still displayed in the test tree, their status is not reflected in the pass/fail status of the test suite.

# 1. Choose Configure > Change Configuration > Exclude List from the test manager menu bar.

The configuration editor window opens directly to a panel that allows you to specify an exclude list. This quick set mode allows you to quickly change values that change frequently between test runs. These values are also referred to as *standard values*. Note that standard values can also be changed using the configuration editor window in question mode.

#### 2. In the Exclude List pane, click Other.

This activates a tool with which you can specify a set of exclude lists.

#### 3. Click the Add button on the upper right portion of the tool.

This invokes a file chooser with which you can specify an exclude list. The current directory of the file chooser should be the directory in which you started the JavaTest harness. If it is not, please navigate to that directory.

#### 4. Double-click on the lib directory entry in the file chooser.
5. Choose the demo.jtx entry in the file chooser and click Select.

Notice that the exclude list (demo.jtx) is added to the Exclude Lists text box.

6. Click Done in the configuration editor.

#### 7. Change the view filter to "Current Configuration".

The Current Configuration filter shows which tests are selected and filtered out in the configuration, in effect a filter that shows which tests *will be* run next, as opposed to the Last Test Run filter which shows the tests that *were* run.

Notice that the icon for the for InsertTest.java entry in the Test tree changes from red to gray. This indicates that the test has been filtered out and will not be executed. Also notice that the Test Suite Root folder has changed from red to green, indicating that all the currently selected tests have passed.

## Generate a Report

You can use the JavaTest harness to generate an HTML report that describes the results of the test run. All of the information contained in the report is available from the GUI; however, the following steps describe how to generate and browse a report that describes the test run done in the previous sections of this tutorial.

#### 1. Choose Report > Create Report

The Create a New Report dialog box opens.

2. Specify the directory in which you want the report files to be written

If you wish to use a file chooser to specify the directory, click on the Browse button.

#### 3. Click the Create Report(s) button

The reports are generated and you are asked whether you want to view the report.

#### 4. Click Yes

The reports are displayed in the JavaTest report browser window. Scroll through the report and follow the various links to view data about the test run.

**Note** – If you wish to print the report, you can open the report in your favorite web browser and print it from there.

# Summary

This tutorial touches only on the core functionality of the JavaTest harness GUI. Please continue to explore additional functionality on your own. Also, please consult the online help for information about all of the JavaTest features.

### Overview

JavaTest test suites are comprised of a number of components, many of which you, as the test suite architect, provide. This chapter introduces you to these components and some underlying concepts that are discussed in much greater detail later in this manual.

The most fundamental components of a test suite are the tests themselves. Tests are typically Java programs that exercise aspects of an API or compiler. To work well with the JavaTest harness, these files are organized in the file system hierarchically. The JavaTest harness finds the tests and displays them in the JavaTest GUI test tree based on this hierarchy.

Before the JavaTest harness can execute a test, it must know some fundamental things about the test — for example, where to find the class file that implements the test and what arguments the test takes. This information is contained in a *test description*. The test description is a group of name/value pairs that can be embodied in different ways — for example, as *tag test descriptions* and *HTML test descriptions*. Tag test descriptions are inserted directly into the test source files using Javadoc<sup>TM</sup> style tags. HTML test descriptions are HTML tables contained in HTML files separate from the test source and class files. The examples included with the JavaTest Architect's release demonstrate both types of test descriptions.

The JavaTest harness uses a specialized class called a *test finder* to locate tests, read test descriptions, and pass test description values to the JavaTest harness. As the architect, you specify a test finder that knows how to read the test descriptions you have designed for your test suite. The JavaTest Architect's release includes test finders that know how to read tag and HTML test descriptions; you can use the included test finders as-is, modify them, or create your own.

Once the test finder locates the test and reads the test description, it is up to the *test script* to actually run the test. The test script is a Java class whose job is to interpret the test description values, run the tests, and report the results back to the JavaTest harness. As the test suite architect, you are responsible for providing the test script that JavaTest uses. Test scripts can be very simple or complex, depending on the

requirements of your test suite. A number of test script examples are included with the JavaTest Architect's release that you can use as is, extend, or use as a template for your test script.

In addition to the fundamental information about each test, the test script might also require platform-specific information about each test to execute it. This information is provided by the person running the tests, usually by completing a wizard-like configuration interview designed by you. Platform-specific information includes information such as the location of the JVM to be used when running the tests, the names of remote computers, and other resources required to run the tests.

When test execution is complete, a test normally creates a Status object and passes it back to the test script; the test script then stores the test results in the TestResult object. Test status includes an integer that represents the status (pass, fail, error, not run) and a short message that describes what happened — for example, an error message. Test results include more detailed information about the results of the test's execution — for example, any additional messages produced by the test.

When the JavaTest harness loads a test suite, the first thing it does is read a file named testsuite.jtt located in the top-level directory of the test suite. The testsuite.jtt file is a registry of information about the test suite that includes the paths to the components described above and other static information about the test suite. The JavaTest harness internalizes this information in a TestSuite object that acts as a portal to all information about the test suite. Whenever the JavaTest harness requires information about the test suite, it queries the TestSuite object. As test suite architect, you create and maintain the testsuite.jtt file.

FIGURE 3-1 shows a graphical representation of the different test suite components:

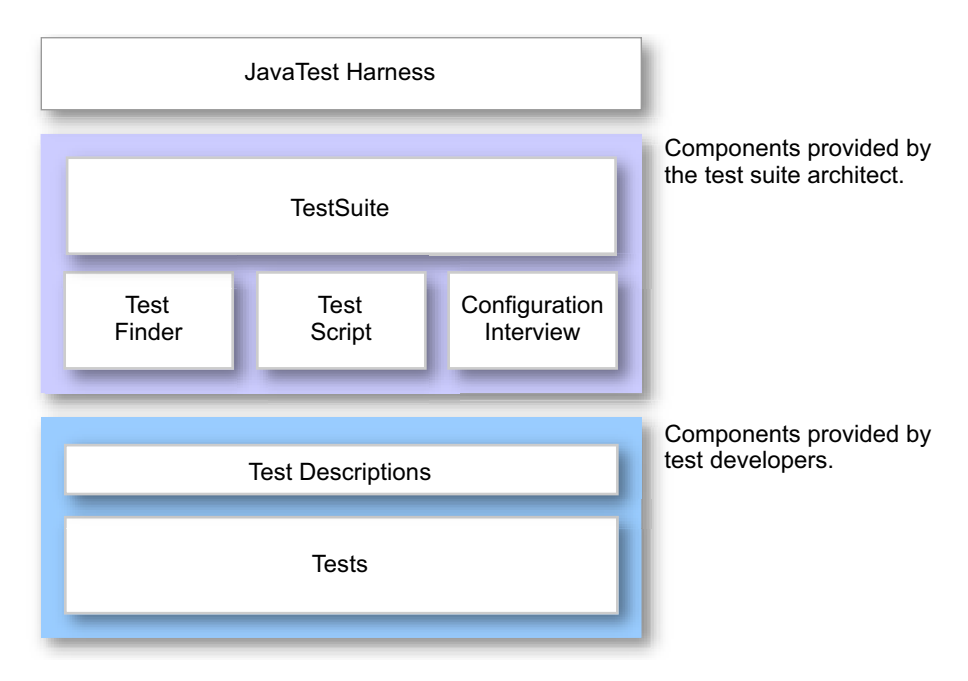

FIGURE 3-1 Test Suite Components

The following table summarizes the sequence of steps the JavaTest harness uses to run test suites and your responsibility for each step. These steps are described in more detail in the following chapters.

| TABLE 3-1 | Summary | of JavaTest | Harness | Operation |
|-----------|---------|-------------|---------|-----------|
|-----------|---------|-------------|---------|-----------|

| Events                                                                                                    | Architect's Role                                                                                                    |
|----------------------------------------------------------------------------------------------------|----------------------------------------------------------------------------------------------------|
| 1. The user starts the JavaTest harness                                                                                                    | Optionally, create a wrapper command to start the JavaTest harness in the right location and with the correct arguments.                                                                                                    |
| 2. The JavaTest harness reads<br>testsuite.jtt to gather information<br>about the test suite including the names<br>and class paths for classes such as the<br>finder, test script, and configuration<br>interview. The JavaTest harness calls the<br>TestSuite class, which in turn creates the<br>TestSuite object. The JavaTest harness<br>passes information from testsuite.jtt<br>to the TestSuite class when it is created. | Determine what information is included in<br>testsuite.jtt and what information (if<br>any) is built directly into your test suite<br>class. The components you create, including<br>your test suite class are contained in a Java<br>archive (JAR) file installed in the test suite.<br>The path to the JAR file is specified in the<br>testsuite.jtt file.<br>Provide your test suite class |

| Events                                                                                                    | Architect's Role                                              |
|----------------------------------------------------------------------------------------------------|---------------------------------------------------------------|
| 3. The JavaTest harness queries the TestSuite object to determine which test finder to use.                                                                                                    | Provide your test finder class                                |
| 4. The JavaTest harness starts the test finder.<br>The test finder reads test descriptions and<br>creates TestDescription objects. The<br>JavaTest GUI displays the test tree.                                                                                                    |                                                               |
| 5. The user starts the test run. If the configuration information is incomplete, the JavaTest harness activates the configuration editor.                                                                                                    | Provide the configuration interview                           |
| 6. The JavaTest harness asks the TestSuite<br>object to create a fresh copy of the test<br>script for each test. The test script runs tests<br>according to the information in the test<br>description and environment. When the test<br>is complete, the test script reports the test's<br>exit status to the JavaTest harness. | Design the test execution model and create<br>the test script |
| 7. The test suite updates the TestResult<br>object with the results of the test execution<br>and writes the test results to a file in the<br>work directory. Test results are described in<br>"Test Result" on page 100".                                                                                                    |                                                               |
| 8. The JavaTest harness updates the GUI<br>and/or displays information at the<br>command line.                                                                                                    |                                                               |

#### TABLE 3-1 Summary of JavaTest Harness Operation (Continued)

## **Remote Execution**

It is often convenient or necessary to run tests on a system other than the one running the JavaTest harness. In this case, an agent must be used to run the tests on the test platform and communicate with JavaTest harness. The JavaTest harness provides a general purpose agent (JavaTest Agent), but test architects can also create custom agents.

The JavaTest Agent is a lightweight program compatible with JDK 1.1 (does not require the Java SE platform, or Swing). The JavaTest Agent uses a bidirectional connection to communicate between the test platform and JavaTest—it supports both the TCP/IP and RS-232 protocols. Other types of connections can be added

through the JavaTest API, for example, infrared, parallel, USB, firewire connections can be added and modelled on the existing system. If a test platform meets the following requirements the JavaTest Agent will probably work well:

- The device supports a communication layer that can last the duration of a test (couple of minutes)
- The agent code can be loaded into the device

If the test platform does not meet these requirements, the JavaTest API can be used to create a custom agent. Agents have been created to run tests on devices such as cell phones, PDAs, and pagers.

## Creating a Test Suite

This chapter leads you through the process of creating a very small working test suite quickly and easily by following step-by-step instructions. To simplify the process, conceptual information is generally not provided but is available in later chapters.

The test suite you create here can serve as the basis for your entire test suite. If your tests have no special requirements that the Standard Test Finder and Standard Test Script cannot accommodate, you may be able to create your product test suite by simply adding additional tests and creating a configuration interview to gather the information required to execute your tests.

#### Notes:

- The instructions in this chapter assume that you have completed the tutorial in Chapter 2 and that you have read Chapter 3.
- The instructions also assume that you are familiar with basic operating system commands on your system.
- In the examples, path names are given using the "\" file separator. If your system uses a different file separator, please substitute it where appropriate.

This chapter describes how to:

- 1. Create a test suite directory
- 2. Create a testsuite.jtt file
- 3. Copy javatest.jar to the test suite lib directory
- 4. Add appropriate classes to the classes directory
- 5. Create a test
- 6. Run the test suite

Other issues of interest regarding test suite creation are discussed at the end of the chapter.

## Create a Test Suite Directory

Create the directory and sub-directories for your test suite.

1. Create the top-level test suite directory.

Create the directory somewhere convenient in your file system. This directory is referred to as *ts\_dir* for the remainder of this chapter.

2. Under *ts\_dir*, create sub-directories named tests, lib, and classes.

## Create the testsuite.jtt File

As described in Chapter 3, the JavaTest harness reads the testsuite.jtt file to find out information about your test suite. The following steps describe how to create the testsuite.jtt file for this test suite.

- **1.** Make *ts\_dir* the current directory.
- 2. Create the testsuite.jtt file.

Enter the following information into a text editor:

```
CODE EXAMPLE 4-1 testsuite.jtt File
```

```
# Test Suite properties file for DemoTCK test suite
# with tag-style tests
name=My Test Suite
id=1.0
finder=com.sun.javatest.finder.TagTestFinder
script=com.sun.javatest.lib.StdTestScript
interview=com.sun.javatest.interview.SimpleInterviewParameters
```

You can substitute your own string values for the name and id properties.

**Note** – The classpath entry is not used here because the Standard Test Finder, Standard Test Script, and Simple Interview classes are all contained within javatest.jar which is automatically on the class path. If you create your own components, you must include the classpath entry to point to the JAR file that contains these classes. See Chapter 8 for more information about the testsuite.jtt file.

Save the file as *ts\_dir*\testsuite.jtt.

# Copy javatest.jar

The test suite works best if there is a copy of the javatest.jar file in the lib directory of the test suite; this enables the JavaTest harness to automatically locate the test suite.

**Copy** javatest.jar **from the** *jt\_install*\examples\javatest\simpleTags\ demotck\lib **directory to** *ts\_dir*\lib.

**Note** – The javatest.jar file contains the SimpleInterview class that is used with this test suite (com.sun.javatest.SimpleInterview.Parameters). As your test suite becomes more complicated and customized, you may need to create a custom interview. See Chapter 6 for more information.

## Set Up the classes Directory

In order to execute, tests must have access to some of the classes contained in javatest.jar. Extracting these classes eliminates the need for each test to have javatest.jar on its class path. The the most convenient location to place these classes is the *ts\_dir*\classes directory.

- 1. Make *ts\_dir*\classes the current directory.
- **2.** Verify that the Java SE platform (version 1.5 or later) is in your path. At a command prompt, enter:

```
C: \ java - version
```

3. From javatest.jar, extract the classes required to run the tests.

Use the following command line:

```
jar -xvf ..\lib\javatest.jar com\sun\javatest\Test.class
com\sun\javatest\Status.class
```

**Note** – As your test suite become more complex, you may have to add additional libraries to the classes directory.

## Create a Test

The following instructions describe how to create a very simple test to add to your test suite. For more detailed instructions about writing TCK tests, see the *Test Suite Developers Guide*.

- **1.** Make *ts\_dir*\tests the current directory.
- 2. Enter the test code into your favorite text editor.

TABLE 4-1 contains a template you can use as the basis for writing simple tests:

```
CODE EXAMPLE 4-2 Simple Test Template
```

```
import java.io.PrintWriter;
import com.sun.javatest.Status;
import com.sun.javatest.Test;
/** @test
 * @executeClass MyTest
  * @sources MyTest.java
**/
public class MyTest implements Test {
 public static void main(String[] args) {
     PrintWriter err = new PrintWriter(System.err, true);
     Test t = new MyTest();
     Status s = t.run(args, null, err);
     s.exit();
   }
 public Status run(String[] args, PrintWriter log1, PrintWriter
log2) {
     Status result;
     // your test code here ...
     return result;
 }
}
```

Note that the section delimited with the /\*\* \*\*/ characters is the test description portion of the test that must be present for the JavaTest harness to locate and recognize the test. The portions of the template that you customize are in **bold** font. The following table describes the test description entries recognized by the Standard Test Script:

| Test Description Entry | Description                                                                                                    |
|------------------------|----------------------------------------------------------------------------------------------------|
| test                   | Identifies the comment block as a test description and the containing file as a test                                                                                                    |
| executeClass           | Specifies the name of the test's executable class file (assumed to be located in the classes directory)                                                                                                    |
| executeArgs            | Specifies arguments (if any) that the test accepts                                                                                                    |
| sources                | Names the source files required to compile the test. This entry is required if you use the JavaTest harness to compile your tests. See Appendix 7 for more information. This tag is also used by the JavaTest harness to display a test's sources in the Files tab of the Test pane. |
| keywords               | Specifies user-defined keywords that direct the JavaTest harness to include or exclude tests from a test run.                                                                                                    |

 TABLE 4-1
 Default Test Description Entries

You can create simple tests by replacing the comment:

```
// your test code here ...
```

with code that tests your API. Note that the test must return a Status object as a result.

**Note** – You can find examples of simple tests at: *jt\_install*\examples\javatest\simpleTags\demotck\tests

CODE EXAMPLE 4-3 contains a *very* simple test you can use to get going. Be sure to copy the *entire* file, including the test description delimited with the /\*\* \*\*/ characters.

CODE EXAMPLE 4-3 Simple Test

```
import java.io.PrintWriter;
import com.sun.javatest.Status;
import com.sun.javatest.Test;
/** @test
```

CODE EXAMPLE 4-3 Simple Test

```
* @executeClass MyTest
  * @sources MyTest.java
 **/
public class MyTest implements Test {
 public static void main(String[] args) {
     PrintWriter err = new PrintWriter(System.err, true);
     Test t = new MyTest();
     Status s = t.run(args, null, err);
     s.exit();
    }
 public Status run(String[] args, PrintWriter log1, PrintWriter
log2) {
     Status result;
        if (1 + 1 == 2)
            result = Status.passed("OK");
        else
            result = Status.failed("Oops");
     return result;
 }
}
```

- 3. Save the file as MyTest.java.
- 4. Compile MyTest.java.

Use the following command on WIN32 systems:

C:\> javac -d ..\classes -classpath ..\classes MyTest.java

Use the following command on Solaris or Linux systems:

% javac -d ../classes -classpath ../classes MyTest.java

MyTest.class is created in the *ts\_dir*\classes directory. As you add more and more tests you should organize them hierarchically in subdirectories.

**Note** – As you add more and more tests, you may want to use the JavaTest harness to compile the tests. For more information, see Chapter 7.

## Run the Test Suite

You are now ready to run the test suite.

1. Make *ts\_dir* the current directory.

#### 2. Start the JavaTest harness.

At a command prompt enter:

```
c:\> java -jar lib\javatest.jar -newdesktop
```

**Note** – The –newdesktop option is used here to ensure that the JavaTest harness starts up like it did in the tutorial — under normal circumstances you should *not* use this option. For information about JavaTest options, see the online help.

#### 3. Run the tests the same way you ran the tests in Chapter 2.

The configuration interview for this test suite contains a question not included in the tutorial configuration interview. Use the following information to answer the question:

 TABLE 4-2
 Additional Configuration Interview Question and Answer

| Question Title | Answer                 | Description                                                                                                    |
|----------------|------------------------|----------------------------------------------------------------------------------------------------|
| Class Path     | <i>ts_dir</i> \classes | The test uses library classes located in the classes directory.                                                    |
|                |                        | Click the Add button to activate a file<br>chooser. Select the classes directory<br>and click the Add File button. |

## Odds and Ends

This section takes a closer look at the components that make up a typical test suite and how they are organized. In addition, the various class paths required to run the JavaTest harness, the agent, and tests classes are discussed.

Note that much of the organization described here is optional; however, experience has shown that it works well for most test suites.

## Top-Level Test Suite Directory

The top-level test suite directory generally contains the following files and directories:

| TABLE 4-3 | Top-Level | Test Suite | Files and | Directories |
|-----------|-----------|------------|-----------|-------------|
|-----------|-----------|------------|-----------|-------------|

| File/Directory   | Description                                                                                                    |
|------------------|----------------------------------------------------------------------------------------------------|
| testsuite.jtt    | A text file that serves as a registry of information about the test suite.<br>This files includes the paths to plug-in components (for example, the<br>test finder, test script, or configuration interview) as well as other<br>static information about the test suite. The presence of this file<br>defines the top-level directory of the test suite; therefore it <i>must</i> be<br>located there. This file is described in detail in Chapter 8. |
| lib\javatest.jar | Contains all of the classes required to execute the JavaTest harness<br>and library classes. The library classes can be used to simplify the<br>creation of tests. If javatest.jar is located in the same directory as<br>the testsuite.jtt file, or in the <i>ts_dir</i> \lib directory, the JavaTest<br>harness automatically locates the test suite and does not prompt the<br>user for the path to test suite directory.                           |
|                  | Note that it is very important <i>not</i> to put javatest.jar on the test suite class path. It is very large and scanning it for library classes at every test invocation impacts the performance of your test suite. The best option is to extract any referenced classes into the classes directory as shown in Step 3 in "Set Up the classes Directory" on page 27. Use of these library classes is described in Chapter 5.                         |
| tests\           | Contains test source files and test descriptions. Tests should be<br>organized hierarchically the way you want them to be displayed in<br>the test tree.                                                                                                    |
|                  | If you use the HTML test finder rather than the tag test finder, include the HTML test description files along with the test sources in the tests directory. For a discussion of test finders, see Chapter 9.                                                                                                    |

| File/Directory | Description                                                                                                    |
|----------------|----------------------------------------------------------------------------------------------------|
| classes\       | The directory that contains all of the compiled test classes and library classes required to run your tests. This directory is automatically placed on the JavaTest harness class path.                                           |
| lib\           | An optional directory that contains any other files required by your the test suite. These files might include:                                                                                                    |
|                | jt <i>testsuite</i> .jar — If you create a custom interview, or customize any of the JavaTest plug-in classes, you package the classes and interview files in a custom JAR file. See "The Test Suite JAR File" below for details. |
|                | <i>test_suite_x.x</i> .jtx — The exclude list is a mechanism used by test suites to identify tests that should not be run.                                                                                                    |
| doc\           | An optional directory that contains documentation that describes<br>how to run the test suite and specifies the rules for certifying a<br>product.                                                                                |

 TABLE 4-3
 Top-Level Test Suite Files and Directories (Continued)

### The Test Suite JAR File

All of the components you create for the test suite should be delivered to the user in a single JAR file installed in the lib directory of the test suite. The JAR file is added to the class path in the testsuite.jtt file as described in Chapter 8. Experience has shown that it is best to organized the JAR file with the following directory structure:

com/

```
your_company\
your_product\
Interview class files, interview resource files, More Info help
```

For example, the JAR file for the demo TCK test suite:

```
jt_install\examples\javatest\simpleTags\demotck\
jtdemotck.jar
```

is organized like this:

com/

```
sun\
demotck\
Interview class files, interview resource files, More Info help
```

If you provide a large number of components, you can further organize them into sub-packages:

```
com\
your_company\
your_product\
interview\
Interview class files, interview resource files, More Info help
lib\
Everything else (TestSuite, Script, Finder, etc.)
```

### Class Paths

When you create a test suite, it is important to keep in mind the three potential class paths that are involved: the JavaTest class path, the test class path, and the agent class path. The following sections describe how you manage these.

### JavaTest Class Path

This is the class path that the JavaTest harness uses to access its classes, libraries, and your plug-in classes. The JavaTest class path can be set by means of:

- The CLASSPATH environment variable
- The -classpath option to the Java runtime
- The -jar option to the Java runtime (this is the standard)

In addition, each test suite can use the classpath entry in the testsuite.jtt file to extend the class path. The classpath entry is used to add custom plug-in components and interviews that you create.

#### Agent Class Path

Often you must run tests on a system other than one on which the JavaTest harness runs. In this case you use an agent (such as the JavaTest Agent) to run the tests on that system. The agent class path is used by the agent to access its classes, libraries, and any plug-in classes. The class path can be set by means of:

- The CLASSPATH environment variable
- The -classpath option to the Java runtime
- The -jar option to the Java runtime
- Some other platform-specific mechanism

### Test Class Path

This is the class path used by the tests during execution. It is normally the responsibility of the configuration interview and/or test script to set the class path for each test in the test environment command entry (see "Command Strings" on page 50). Test classes are normally located in the *ts\_dir*classes directory, you normally include this on the test class path. You can also put any classes that your tests require in *ts\_dir*classes and they will be found.

**Note** – If your platform requires that tests run in the same JVM as the agent, you must include the classes required by the tests on the agent class path. In this case your interview need not put a test class path in the test environment command entry.

## Writing Tests

This chapter describes how to write tests that work well with the JavaTest harness. Special attention is paid to the test execution model implemented by the Standard Test Script which is designed to work well with test suites that test the compatibility of Java APIs and should work well with most Java SE technology-based TCK test suites.

Note that this discussion focuses on the mechanics of writing tests that work with the JavaTest harness. For information about the "art" of writing compatibility tests, see the *Test Suite Developers Guide*.

The example test suites included with the JavaTest Architect's release contain numerous test examples. See the following directories:

jt\_install\examples\javatest\simpleTags\tests
jt\_install\examples\javatest\simpleHTML\tests

You might find it helpful to refer to those tests as you read this chapter.

## The Test Execution Model

The design and invocation of a test is a reflection of the test execution model that you design for your test suite. The test execution model describes the steps involved in executing the tests in your test suite and is implemented by the test script.

As you design your test suite you should think about how your tests are going to be executed. Some typical questions you might ask:

- Is each test invoked by executing a single class?
- Do the tests require multiple steps, implemented by multiple class invocations?
- Must test classes be started on different machines and in a specific order?

Most TCK test suites test specific aspects of an API. These types of tests lend themselves to an execution model in which tests are run by invoking a single class that exercises a method or group of methods. The JavaTest Architect's release includes the Standard Test Script (com.sun.javatest.lib.StdTestScript) that implements this test execution model. The Standard Test Script is discussed in more detail in Chapter 10.

If your test suite requires a more complex test execution model, you have to create a test script to implement it. See Chapter 10 for information about creating a custom test script.

**Note** – The test execution model implemented by the Standard Test Script includes an optional compilation step. The Standard Test Script can be used to:

- Execute precompiled tests
- Compile the tests
- Compile and execute the tests

See Chapter 7 for more information about compiling tests with the JavaTest harness.

## The Test Interface

If you plan to run your tests using the execution model embodied by the Standard Test Script, the tests must implement the run method of the interface com.sun.javatest.Test. The Test interface provides a very flexible mechanism that is well suited for creating most tests. If the Test interface does not suite your needs, you can write your own interface. You can find information about creating your own interface in Chapter 10.

The Test interface run method takes an array of strings and two output streams and returns a Status object. The array of strings is taken from the executeArgs entry in the test description. The output streams are provided by the JavaTest harness; any output written to the output streams is saved in the TestResult object and is displayed in the Test Run Messages tab in the JavaTest GUI. The end result of the test is a Status object — a combination of an integer code and a message string (see "Test Status" on page 40).

The following code example shows a template for tests written to work with the Standard Test Script; the areas you change are in **bold** font:

**CODE EXAMPLE 5-1** Simple Test Template

```
import java.io.PrintWriter;
import com.sun.javatest.Status;
import com.sun.javatest.Test;
/** @test
  * @executeClass MyTest
  * @sources MyTest.java
 **/
public class MyTest implements Test {
 public static void main(String[] args) {
     PrintWriter out = new PrintWriter(System.err, true);
     Test t = new MyTest();
     Status s = t.run(args, out, null);
     s.exit();
    }
 public Status run(String[] args, PrintWriter out1, PrintWriter
out2) {
     Status result;
     // your test code here ...
     return result;
  }
}
```

Note that the section delimited with the /\*\* \*\*/ characters is the test description portion of the test which is described in more detail later in this chapter in "Test Description Entries" on page 41. The Status object is described in "Test Status" on page 40.

### **Class Paths**

The com.sun.javatest.Test interface is delivered in javatest.jar; however, you should extract it into your test suite's classes directory so that it is easily available to all of your test classes.

**Note** – To improve test performance, never add javatest.jar to test paths anywhere in your test suite. If you use classes provided in javatest.jar, extract them into your test suite's classes directory.

## Test Status

The Status object is an integer/string pair that encodes the exit status of the test. The JavaTest harness supports the following exit status values:

| Status | Meaning                                                                                                    |
|--------|----------------------------------------------------------------------------------------------------|
| PASSED | A test passes when the functionality being tested behaves as expected.                                                                                                    |
| FAILED | A test fails when the functionality being tested does not behave as expected.                                                                                                    |
| ERROR  | A test is considered to be in error when something (usually a configuration problem) prevents the test from executing as expected. Errors often indicate a systemic problem — a single configuration problem can cause many tests to fail. For example, if the path to the Java runtime is configured incorrectly, no tests can run and all are in error. |

 TABLE 5-1
 Exit Status Values

**Note** – The NOT\_RUN status indicates that the test has not been run. This is a special case and is reserved for internal JavaTest harness use only.

The integer portion of the Status object represents the exit status; the string portion is a message that summarizes the outcome (for example, an error message). Only the short integer portion is used by the JavaTest harness to determine the test status. The message string provides information to the user running the test. The message is passed to the test script which writes it into the test result file.

Note that the object is immutable once it is created — if the test script modifies the message string it must take the Status object created by the test and recreate the Status object including the new message string.

The JavaTest harness uses the information in the Status object in its GUI status displays and reports.

There are two important methods in the Status API that your tests can use: passed() and failed(). Both methods take a string as an argument and return a Status object. The JavaTest harness displays these strings in the Test Run Message tab in the JavaTest GUI and they can be an important source of information to users running the tests. The following example shows how these methods are used:

```
CODE EXAMPLE 5-2 Status Code Fragment
```

```
public Status run(String[] args, PrintWriter out1, PrintWriter
out2) {
   Status result;
    if (1 + 1 == 2)
        result = Status.passed("OK");
    else
        result = Status.failed("Simple addition performed
incorrectly");
   return result;
   }
}
```

The test entries in the reports generated by the JavaTest harness are grouped based on the string arguments you supply to Status.passed and Status.failed. It's generally a good idea to keep all of the Status.passed messages short and consistent so that similar tests are grouped together in reports. Status.failed messages should generally be longer and more descriptive to help the user determine why the test failed. Complete details should be written to the output stream.

See the API documentation (doc\javatest\api) for the Status class.

# **Test Description Entries**

All tests must have an associated test description that contains entries that identify it as a test and provide the information required to run it. Test descriptions are located and read by a test finder; the two standard test finders included with the JavaTest harness read two styles of test description: tag test descriptions and HTML test descriptions. It is your decision as test suite architect which style to use (you can even create a custom style). Test finders are discussed in detail in Chapter 9. For simplicity, only the tag style is shown in this chapter.

Test finders read all entries listed in the test description and add them to the TestDescription object. The Standard Test Script looks for and uses the values specified in the executeClass, executeArgs, and sources entries; the script disregards any other entries. You can create your own custom script that recognizes additional test description entries and validate those entries. See Chapter 10 for more information.

The following table describes the entries understood by the Standard Test Script:

| Test Description Entry | Description                                                                                                    |
|------------------------|----------------------------------------------------------------------------------------------------|
| test                   | Identifies the comment block as a test description. This entry is required. There is no "test" entry in the TestDescription object.                                                                                                    |
| executeClass           | Specifies the name of the test's executable class file (assumed to be located in the classes directory). This entry is required.                                                                                                    |
| executeArgs            | Specifies the arguments (if any) that the test accepts. This entry is a list of strings separated by white space. This entry is optional.                                                                                                    |
| sources                | Specifies the names of the source files required to compile the test.<br>This entry is required if you use the JavaTest harness to compile your<br>tests. See Chapter 7 for more information. This tag is also used by the<br>JavaTest harness to display a test's sources in the Files tab of the Test<br>pane. This entry is optional. |
| keywords               | Specifies keywords that the user can specify to direct the JavaTest<br>harness to include or exclude tests from a test run. Keyword values<br>consists of a list of words (letters and numbers only) separated by<br>white space. This entry is optional.                                                                                |

 TABLE 5-2
 Default Test Description Entries

The following code snippet shows how a tag test description appears in a test source file:

#### CODE EXAMPLE 5-3 Tag Test Description

```
/** @test
 * @executeClass MyTest
 * @sources MyTest.java
 * @executeArgs arg1 arg2
 * @keywords keyword1 keyword2
 **/
```

### Keywords

You can add keywords to test descriptions that provide a convenient means by which users can choose to execute or exclude pre-selected groups of tests. The person who runs the test suite can specify keyword expressions in the configuration editor. When the test suite is run, the JavaTest harness evaluates the keyword expressions and determines which tests to run based on the keywords specified in the test description. See the JavaTest harness online help for information about specifying keyword expressions.

# Multiple Tests in a Single Test File

If you find that you are writing lots of very small tests to test similar aspects of your API, you can group these similar tests together as *test cases* in a single test file. Tests that contain test cases should use the com.sun.javatest.lib.MultiTest class rather than the com.sun.javatest.Test class.MultiTest extends com.sun.javatest.Test to add this functionality. One of the major benefits of using MultiTest to implement test cases, is the test cases can be addressed individually in the test suite's exclude list. Another advantage to using MultiTest is that the test cases are run in the same JVM which is generally faster than starting a new JVM for each test. The downside to using MultiTest is that tests are more susceptible to errors introduced by memory leaks.

MultiTest is included with the JavaTest release as a standard library class. MultiTest is a class that implements the com.sun.javatest.Test interface and allows you to write individual test cases as methods with a specific signature. These methods cannot take any parameters and must return a com.sun.javatest.Status object as a result. Argument decoding must be done once by a test for its test case methods. MultiTest uses reflection to determine the complete set of methods that match the specific signature. MultiTest calls test case methods individually, omitting any tests cases that are excluded. The individual Status results from those methods are combined by MultiTest into an aggregate Status object. The test result is presented as a summary of all the test cases in the test.

The following example shows a very simple test that uses MultiTest to implement test cases:

#### CODE EXAMPLE 5-4 MultiTest Example

```
import java.io.PrintWriter;
import com.sun.javatest.Status;
import com.sun.javatest.Test;
import com.sun.javatest.lib.MultiTest;
/** @test
 * @executeClass MyTest
 * @sources MyTest.java
 **/
public class MyTest extends MultiTest {
 public static void main(String[] args) {
    PrintWriter err = new PrintWriter(System.err, true);
    Test t = new MyTest();
    Status s = t.run(args, null, err);
```

CODE EXAMPLE 5-4 MultiTest Example

```
// Run calls the individual testXXX methods and
     // returns an aggregate result.
     s.exit();
    }
 public Status testCase1() {
     if (1 + 1 == 2)
        return Status.passed("OK");
     else
        return Status.failed("1 + 1 did not make 2");
 }
 public Status testCase2() {
     if (2 + 2 = 4)
        return Status.passed("OK");
     else
        return Status.failed("2 + 2 did not make 4");
 }
 public Status testCase3() {
     if (3 + 3 == 6)
        return Status.passed("OK");
     else
        return Status.failed("3 + 3 did not make 6");
 }
}
```

For more information about com.sun.javatest.lib.MultiTest, please refer to the API documentation.

### Subtyping MultiTest

If you create a number of tests that are similar you can create a super class to implement functionality they have in common. You can also create this class as a subtype of the MultiTest class rather than the Test interface so that you can take advantage of the test case functionality it provides. Such subtypes are typically used to perform common argument decoding and validation, or common set-up and tear-down before each test or test case.

# Organizing Tests Within Your Test Suite

This section describes some guidelines about how to organize your test source and class files.

### Source Files

It is very important to ship the source files for tests in your test suite. Test users must be able to look at the sources to help debug their test runs.

Test sources should be located with the files that contain their test descriptions. If you use tag test descriptions, the test description is included as part of the source file; however, if you use HTML test descriptions, they are contained in separate HTML files that should be included in the same directories as their test source files.

The JavaTest harness assumes that tests are organized hierarchically in a tree structure under the *ts\_dir*/tests directory. The test hierarchy contained in the tests directory is reflected in the test tree panel in the JavaTest GUI (technically, it is a tree of the test descriptions). When you organize your tests directory, think about how it will look in the test tree panel. In test suites that test APIs, the upper part of the tree generally reflects the package structure of the product you are testing. Farther down the tree, you can organize the tests based on the sub-packages and classes being tested. The leaves of the tree might contain one test per method of that class. In some cases it might make sense to organize the tree hierarchy based on behavior; for example, you could group all event handling tests in one directory.

### **Class Files**

Experience has shown that it is a good idea to place all of your test class files in the *ts\_dir*\classes directory rather than locating them with the source files in the *ts\_dir*\tests directory. Placing class files in the classes directory has the following benefits:

- It simplifies the specification of the test execution class path, especially on smaller devices that can only specify a single class path for all the tests.
- The standard configuration interview automatically places *ts\_dir*\classes on the test class path
- It permits easier code sharing among tests

**Note** – In some cases the test platform may dictate where you can put your classes. For example, if your test platform requires the use of an application manager, it may require that your classes be placed in a specific location.

# Error Messages

It is important that your tests provide error messages that test users can readily use to debug problems in their test runs. One useful method is for your error messages to compare expected behavior to the actual behavior. For example:

Addition test failed: expected a result of "2"; got "3"

Longer detailed messages should go to the test and/or test script diagnostic streams. Use the Status object for shorter summary messages.

# Creating a Configuration Interview

As you design your test suite, you must decide how to provide the JavaTest harness with all of the information required to execute your tests. Some of this information is static — it is known prior to runtime through the test description mechanism. However, some information cannot be determined ahead of time and differs based on the context in which the tests are run. This information is called the *configuration* and is obtained from the user through a configuration interview that you design. The configuration interview is presented to the user in the JavaTest configuration editor and consists of a series of simple questions that the user answers. The interview exports the answers in a format called a *test environment* that the JavaTest harness understands.

This chapter describes how to create and package a configuration interview.

# **Designing Your Configuration**

This section focuses on the design of the configuration information and how to determine what information is necessary to run your tests suite.

### What is a Configuration?

The configuration provides the JavaTest harness with the information it needs to execute tests. This information falls in the following categories:

- Information required by the script to execute the tests
- Information required by tests. This information augments the test description and usually consists of information that changes based on the test execution context (for example, the platform or network).
- Information that determines which tests to include or exclude from a test run

These categories are discussed in the following sections.

### Test Script Information

A test script is responsible for running your tests. The test script knows the series of steps required to execute each test. It typically relies on *test commands* to perform each step and you design your configuration to provide the test commands (and their arguments) that the test script uses to execute each test. Test commands are Java classes that the test script instantiates to run tests.

As an example, the Standard Test Script uses a single step to execute tests; that step is defined in the configuration entry called command.execute. The configuration interview is responsible for setting the value of command.execute so that the Standard Test Script uses the appropriate command and arguments. For example, you can tell the Standard Test Script to use the ExecStdTestOtherJVMCmd command which executes tests in a process on the same computer that runs the JavaTest harness:

command.execute=com.sun.javatest.lib.ExecStdTestOtherJVMCmd
args

If you intend to execute the tests differently; for example, on a different computer, you would define command.execute differently in your configuration. For a list of test commands included with the JavaTest release, see Appendix A. For information about creating custom test commands, see Chapter 10.

### Test Description Entries

In the previous chapters of this manual, you have seen that most test descriptions are static; these entries consist of values that are known ahead of time and can be specified directly. In some cases these arguments cannot be determined ahead of time, especially test arguments (executeArgs). For example, tests that test network APIs may require the names of hosts on the network to exercise the API. If the test suite runs in different locations and on different networks, these values cannot be known ahead of time by the test developer. The configuration interview is expected to collect this information and make it available to the test.

A script may allow the test developer to specify variables in some test description entries that are defined in the configuration; these variables are prefixed with the "\$" character. For example the Standard Test Script allows variables in the executeArg entry; in the case of a network test, here is what the test description might look like: CODE EXAMPLE 6-1 Network Test Description

```
/** @test
 * @executeClass MyNetworkTest
 * @sources MyNetworkTest.java
 *@executeArgs -host $testHost -port $testPort
 **/
```

The arguments to the executeClass and sources entries are static — they are known ahead of time and do not change based on the context in which the test runs. The host names or IP addresses cannot be known ahead of time and are specified as variables to which the JavaTest harness assigns values when the test is run. The test suite's configuration interview asks the user to specify the values of the hosts and port numbers required to run the test; the values of \$testHost and \$testPort are defined from those answers. The configuration interview creates entries in the test environment as name/value pairs. For example:

```
testHost=129.42.1.50
```

testPort=8080

### Which Tests to Run

The JavaTest harness provides a number of ways that the user can specify which tests in the test suite to run. These *standard values* can be specified by the user in the configuration editor window question mode or quick set mode. You can easily include interview questions that gather this information at the end of the interview for you and require no extra work on your part.

# **Designing Your Interview**

The goal of the configuration interview is to create (or *export*) a test environment. The test environment consists of one or more command templates that the test script uses to execute tests and the set of name/value pairs that define values required to run the tests.

The previous section described how to think about the kinds of configuration values your test suite needs; this section focuses on how you collect configuration values and translate them into test environment entries.

## **Command Strings**

The most complex test environment entries are almost always the command strings the test script uses to execute the tests. A command string is a template that specifies the command used by the test script to execute the test. A command string contains symbolic values (variables) whose values are provided when the test is executed.

The complexity of these entries is determined by the versatility required by the test suite. If the test suite is always run on the same computer, in the same network, the command string is probably very easy to specify. In many cases the computing environment varies considerably, in which case the command strings are built up largely from answers that users provide in the configuration interview.

As previously described, test scripts depend on test commands to know how to execute tests in specific ways. The JavaTest release contains a set of standard library test commands that you can use to execute tests. The following table describes the most commonly used test commands. These test commands are described in more detail in Appendix A.

| TABLE 6-1 | Commonly | Used | Test | Commands |
|-----------|----------|------|------|----------|
|-----------|----------|------|------|----------|

| Test Command                              | Description                                                                                          |
|-------------------------------------------|----------------------------------------------------------------------------------------------------|
| ExecStdTestSameJVMCmd                     | Executes a simple API test in the same JVM as the caller.<br>Typically used with the JavaTest Agent. |
| ActiveAgentCommand<br>PassiveAgentCommand | Execute a subcommand on a JavaTest Agent running in active or passive mode                           |

If your platform requires a custom agent in order to run tests, use the test command designed for use with that agent.

Commands and command templates are described in more detail in Chapter 10.

The examples in this section show how to create command entries for the Standard Test Script using two of these commands: ActiveAgentCommand and ExecStdTestOtherJVMCmd.

### Example 1

The Standard Test Script uses the value of the command entry command.execute to execute tests. If the tests are executed on the same computer running the JavaTest harness, a typical command entry for the Standard Test Script looks something like the following:

```
command.execute=com.sun.javatest.lib.ExecStdTestOtherJVMCmd
    C:\JDK\bin\java.exe -classpath $testSuiteRootDir\classes
    $testExecuteClass $testExecuteArgs
```

The portion of the entry to the left of the "=" is the name of the test environment entry, the portion to the right is the command string.

Let's examine the command string in detail:

com.sun.javatest.lib.ExecStdTestOtherJVMCmd

The first part of the command string is the name of the test command class used to execute the test classes. In this example the command executes tests in a process on the same computer that runs the JavaTest harness.

Interview implications:

Your configuration interview specifies the command to use to execute the tests. If the API you are testing always runs in a known computing environment, your interview might create this part of the entry without input from the user. However, if the API being tested can be run in different ways, you must ask the user which way they choose to run it and provide the appropriate test command based on the user's input.

Imagine an API that can be tested on the same computer running the JavaTest harness, or on a different computer on the same network. In this case the interview must determine which way the user intends to run the tests and provide the appropriate command — ActiveAgentCommand or ExecStdTestOtherJVMCmd.

```
-classpath ts_dir\classes
```

The class path required by the tests. Replace *ts\_dir* with the path to your test suite. To enhance performance, you should place all library classes required to run the test classes in the classes directory.

See "Test Environment Variables" on page 53 for a list of available variables.

Interview implications:

You can determine the path to your test suite inside your interview. See "Exporting the Test Environment" on page 56 for details. If the test classes require no additional classes be on the class path other than the ones you provide in the test suite's classes directory, your interview can insert the class path value directly into the entry without asking the user for input. If additional class path entries may be required, your interview may include questions that ask the user to provide additional entries that your interview appends to the class path.

This environment entry that can get more complicated if the test suite may be run using different versions of the Java runtime. Some Java runtime systems do not use the -classpath option; for example, they might use a syntax such as -cp or /cp. Additionally, some systems use the ":" character as the class path separator and others use the ";" character. If this is the case, your interview must include additional questions that determine the platform on which the tests are run so that you can create the appropriate command entry.

#### C:\JDK\bin\java.exe

The path to the Java runtime command used to execute the test classes.

Interview implications:

This path almost certainly differs from user to user, so almost any interview must obtain this path from the user. The interview libraries include a question type named "file" that is very useful for obtaining path names.

Although no additional options or arguments are shown in this example, many Java runtimes or test suites require additional options and arguments. If your tests require any additional options, you include them in additional portions of the entry.

#### \$testExecuteClass

A variable that represents the name of the test class. The test script obtains the class name from the executeClass entry in the test description and provides it at runtime.

Interview implications:

The interview adds the variable to the environment entry.

\$testExecuteArgs

A variable that represents the arguments specified in the test description. The test script obtains this value from the test description and provides it at runtime.

Interview implications:

The interview adds the variable to the environment entry.

### Example 2

For this example, imagine a test suite that runs in a limited environment — it always runs on a remote system using the JavaTest Agent in passive mode. The command entry looks like this:

```
command.execute=com.sun.javatest.lib.PassiveAgentCommand
-host myHost -port 501
com.sun.javatest.lib.ExecStdTestSameJVMCmd
$testExecuteClass $testExecuteArgs
```

Although this command is quite long, because of its limitations most of it is boilerplate; the only values that your interview has to gather from the user are the arguments to the -host and -port options (shown in **bold**).
## Test Environment Variables

The following variables are available for use in test descriptions if you use the Standard Test Script or a test script derived from it. If you create a custom test script, it can provide additional values.

| Variable Name                 | Definition                                                                                                    |
|-------------------------------|----------------------------------------------------------------------------------------------------|
| \$testExecuteArgs             | The value for the executeArgs parameter from the test description of the test being run                                                                                     |
| <pre>\$testExecuteClass</pre> | The value of the executeClass parameter from the test description of the test being run                                                                                     |
| <pre>\$testSource</pre>       | The value of the source parameter defined in the test description of the test being run. Valid only when using the JavaTest harness to compile a test suite. See Chapter 7. |

 TABLE 6-2
 Test Environment Variables

# Writing Your Interview

The previous two sections focused on the design of your configuration and your interview; this section focuses on writing the code to implement the interview.

This section takes a high-level view of the process of writing configuration interviews; complete, working code examples are provided separately from this manual. These examples are:

Demo TCK interview

The Demo TCK is a simple test suite created to demonstrate the basic principles of writing and running test suites. The Demo TCK was featured in Chapter 2. The source code and More Info files for the configuration interview used in the Demo TCK test suite are included in the JavaTest Architect's release at the following location:

jt\_install\examples\javatest\simpleTags\src

Demo Interview

The Demo Interview is a self-documenting JavaTest interview that demonstrates all of the interview question types, and other important interview techniques. A special viewer allows you to view the source of a question as you run it. Follow these instructions to start the Demo Interview:

i. In a command window make the following your current directory:

jt\_install\examples\javatest\interviewDemo\demotck

#### ii. Start the Demo Interview test suite

At the command prompt enter:

C:\>java -jar lib\javatest.jar -newDesktop

The -newdesktop option is used here to ensure that the JavaTest harness loads the correct test suite. For information about JavaTest options, see the online help.

#### iii. Choose Configure > New Configuration to start the interview

Follow the directions in the interview. You can also browse the source for the interview at:

jt\_install\examples\javatest\interviewDemo\src

## Interview Classes

Interviews are built from the following classes:

```
com.sun.javatest.InterviewParameters
```

The top-level class used to build JavaTest configuration interviews. This class is a special subtype of com.sun.interview.Interview that provides the API required by the JavaTest harness. You do not normally use this class directly, see BasicInterviewParameters below.

```
com.sun.interview.Question(and its subtypes)
```

Questions are the primary constituent elements of interviews. Questions provide text and appropriate controls and serve as a place to store the user's response.

```
com.sun.interview.Interview
```

The base interview class. This class is used directly to implement subinterviews (if any).

com.sun.javatest.interview.BasicInterviewParameters

A subtype of com.sun.javatest.InterviewParameters that provides standard questions for all of the "standard" configuration values (for example, which tests to execute). You usually subtype this interview and expand it to obtain your specific test environment information. The BasicInterviewParameters class is flexible, see "Putting it all Together"

on page 62 for details.

For more information about these classes, please refer to the API documentation available in doc\javatest\api.

To create a configuration interview, you normally provide a subclass of the BasicInterviewParameters class and add questions to the interview. This class is responsible for collecting all test environment and standard value information and providing it to the JavaTest harness.

Interviews can contain nested sub-interviews. The choice of whether to break interviews into smaller sub-interviews is a design decision based on manageability — generally interviews over 20 questions are candidates for this kind of hierarchical organization. Interviews often contain a number of branches, and these branches are also often good candidates for becoming sub-interviews. Sub-interviews directly extend com.sun.interview.Interview.

## The Current Interview Path

As mentioned in the previous section, interviews are often composed from subinterviews that branch off of the main interview. During the interview process, branches of the interview can become inactive because the user changes the answer to a question; the branch can become reactivated if the user later changes the answer back. When a user completes a configuration interview, the answers to all questions the user has ever answered are stored on disk in an interview data file with the .jti extension. Because active and inactive questions are present in the interview data file, whenever the JavaTest harness needs configuration information (for example, to run tests or to display the environment) the JavaTest harness must determine the *current interview path*.

To determine the current interview path, the JavaTest harness starts at the first question and queries each question for the next question on the path, attempting to reach the Final question (see TABLE 6-3 for a description of different question types). If it does not reach the Final question, the interview is considered incomplete; the test configuration cannot be exported and the test suite cannot be run until the missing questions are answered. If the user attempts to run the test suite with an incomplete interview, they are asked whether they want to complete the interview at that time — if they do, the configuration editor is activated.

## Determining the Next Question

Every question except the Final question must provide a getNext() method that determines the next (successor) question. The successor question can be fixed (constant) or determined based on the answer of a current question or on the cumulative answers of multiple preceding questions. Questions can also provide no successor question (by returning null). Lack of a successor question usually means that the current question is unanswered or contains an error; in that case the interview is incomplete.

You may add questions to the interview that gather no configuration information, they are only used to determine the next question in the interview. These are typically Choice questions used to determine a branch point in the interview. For example, you might include a question that asks the user whether they want to execute the tests locally (on the computer running the JavaTest harness) or on a remote computer using the JavaTest agent. Depending on the answer, you branch to the questions that gather information about how to run the JavaTest Agent.

## Error Checking

If the user provides an invalid answer to a question, the interview cannot proceed. You use the boolean isValueValid() method to check the validity of an answer before you proceed to the getNext() method. You can handle error conditions in two ways: by returning null which causes the configuration editor to display the "Invalid response" message in red at the bottom of the question pane, or by making the successor question an Error question that causes the configuration editor to display a pop-up window with an error message that you provide (see ErrorQuestion in TABLE 6-3).

Generally, an "Invalid response" message is sufficient if the error is a simple one; for example, if the user answers an integer question with a letter. However, for more subtle errors (for example, if an answer conflicts with a previous answer), it is necessary to provide more information to the user in a pop-up window.

## Exporting the Test Environment

As previously mentioned, one of the goals of the interview is to produce a test environment. The JavaTest harness uses the InterviewParameters class's getEnv() method to obtain the test environment.

If you extend BasicInterviewParameters to create your interview, it provides an implementation of the getEnv() method that uses the values you export.

If, however, you extend InterviewParameters directly, you must provide a getEnv() method that gathers answers from the main interview and any subinterviews and returns an TestEnvironment object. The best and simplest way to implement the getEnv() method is to use the interview's export() method, which in turn calls the export() method of each question on the current interview path that provides one. Note that an interview does not normally override/provide export()—it is provided automatically. When it is time to export the test environment, the getEnv() method calls export() to gather their test environment information. These questions export their values into a Map object from which you can construct a test environment. For detailed examples see the source code examples in the *jt\_install*examples directory. When exporting the test environment, you can use the getTestSuite() method to get information about the test suite. This information (for example, the location of the test suite) is often useful in building test environment entries.

It may be sufficient for a question to simply export its answer; however, it is not uncommon for complex environment entries to be constructed from the answers of a group of questions. In this more complex case, one *controlling* question is responsible for querying the other questions for their answers, assembling the information into the proper format, and exporting the assembled answer to the environment object. Question groups should normally be located in the same sub-interview. If they are in different sub-interviews, the questions must provide the controlling question with a pointer to themselves. Note that the controlling question must always be on the current interview path so that its export() method can be called. If the controlling question is ahead of any of the questions it controls, it must be prepared to cope with potentially unanswered questions (null).

**Note** – It is generally a very good idea for the controlling question to precede the questions that collect a given value, because the question text can provide information to the user about the series of questions coming up.

# **Question Types**

The Question class is a base class that provides the different types of questions that you use to build your interview. You need not concern yourself about the GUI layout of a question; the configuration editor automatically determines the presentation of each question based on the question's type.

The following table lists all of the question types and shows (when applicable) how they are represented in the configuration editor.

### TABLE 6-3Question Types

| Question Type | Description                                                                                         | GUI                                                                                                  | Example                                                                                        |
|---------------|----------------------------------------------------------------------------------------------------|----------------------------------------------------------------------------------------------------|------------------------------------------------------------------------------------------------|
| ChoiceArray   | A set of independent boolean choices                                                                | Set of named<br>checkboxes                                                                           | error failed                                                                                   |
| Choice        | A set of alternative choices                                                                        | Combo box or radio<br>buttons, depending on<br>the number of choices                                 | <ul> <li>JDK 1.1, JDK 1.1.x</li> <li>JDK 1.2, JDK 1.2.x</li> <li>JDK 1.3, JDK 1.3.x</li> </ul> |
| Error         | A pseudo question<br>used to present error<br>messages                                              | Pop-up dialog box                                                                                    |                                                                                                |
| File          | A single file                                                                                       | Type-in field with associated file chooser                                                           | Citided.3.0_Officialities are Browse                                                           |
| FileList      | A set of files                                                                                      | A list box with an associated file chooser                                                           | Part Protocols<br>Manuel 10                                                                    |
| Final         | <ol> <li>A pseudo question<br/>that marks successful<br/>completion of the<br/>interview</li> </ol> | Text only, no user<br>input                                                                          |                                                                                                |
|               | 2. A pseudo question<br>that marks the end of a<br>sub-interview                                    | For internal use only;<br>never displayed                                                            |                                                                                                |
| Float         | A floating point value<br>(optional min./max.<br>values)                                            | Either slider or type-in<br>field depending on the<br>range                                          | 3.143                                                                                          |
| InetAddress   | An IPv4 or IPv6<br>address                                                                          | Either four integer<br>fields, each of value 0 -<br>255, or a type-in field<br>with a lookup button. | IPv4<br>129 144 252 17<br>IPv6                                                                 |
| Int           | An integer value                                                                                    | Either slider or type-in<br>field depending on the<br>range                                          | 40                                                                                             |
| Interview     | A pseudo question<br>used for sub-<br>interviews; see<br>interview.callInt<br>erview() in the API   | For internal use only;<br>never displayed                                                            |                                                                                                |

| Question Type | Description                                                                 | GUI                                                                                                    | Example                                                                                        |
|---------------|-----------------------------------------------------------------------------|----------------------------------------------------------------------------------------------------|------------------------------------------------------------------------------------------------|
| List          | A list of complex<br>values built from a set<br>of questions.               | A list box that displays<br>the current contents of<br>the list. The following<br>questions add or edit a<br>selected value in the<br>list. This sequence is<br>automatically<br>terminated by a<br>corresponding marker<br>question. | Therein<br>Therein<br>Marchine<br>Blain Course                                                 |
| Null          | Expository text;<br>generally used to<br>introduce a set of<br>questions    | Text only; no user<br>input                                                                                                    |                                                                                                |
| Properties    | Enables configuring<br>multiple key-value<br>pairs in a single<br>question. |                                                                                                    |                                                                                                |
| String        | String information                                                          | Type-in field that<br>optionally includes<br>suggested answers                                                                                                    | -classpath #                                                                                   |
| StringList    | A list of strings                                                           | A list box                                                                                                    | Therein<br>Therein<br>Marchine<br>Man Cheve                                                    |
| Tree          | A tree selection                                                            | A tree selection GUI<br>based on JTree                                                                                                    | BigNum     Clist     CoubhLinkedList     CoubhLinkedList     CapainTestJava     RemoveTestJava |
| YesNo         | A convenience choice<br>question for Yes/No<br>answers                      | Radio buttons                                                                                                    | ⊖ Yes ● No                                                                                     |

### TABLE 6-3Question Types

## **Designing Your Questions**

Be sure to break down complex environment entries into simple values that can be answered by a single question, then build up the entry from those values. For example, if you are creating an environment entry that requires the name of a remote host and its port address, it's best not to ask for both pieces of information in a single question, but to ask for each piece of information in a separate question.

For example, the following entry previously seen in "Example 1" on page 50:

```
command.execute=com.sun.javatest.lib.ExecStdTestOtherJVMCmd
    C:\JDK\bin\java.exe -classpath $testSuiteRootDir\classes
    $testExecuteClass $testExecuteArgs
```

could be built up from a number of interview answers:

- Questions to determine whether the user plans to run the test locally or on a remote computer, and whether they plan to run the tests in the same JVM as the JavaTest Agent
- A question to determine the path of the Java runtime command
- One or more questions to determine the class path
- Questions that determine the path separator on the test platform

## Landing Point Questions

You might find it convenient and useful to include questions that do not gather any information, but rather provide space between sections of the interview or provide a frame of reference to the user about where they are in the interview. You can use the Null question type for this type of interview question. In some cases you can use landing points as bridges between the main interview and sub-interviews.

## Sub-Interviews

If your interview contains a large number of questions, you can break it up into subinterviews. To create a sub interview, create a subtype of an Interview class. For example:

```
class MySubInterview extends Interview {
   ....
}
```

The constructor should take a reference to the parent interview as an argument, and this reference should be passed to the superclass constructor. This identifies this interview as a sub-interview of the parent interview. For example:

```
MySubInterview(MyParentInterview parent) {
  super(parent, "myTag");
   ...
```

In the constructor, use the setFirstQuestion method to specify the first question in the sub-interview. Subsequent questions are found in the normal way using the getNext method. For example:

```
MySubInterview(Interview parent) {
   super(parent, "myTag");
   setFirstQuestion(qIntro);
  }
```

}

By default, a sub-interview shares a resource file and More Info help files (see "Creating More Info" on page 70) with its parent interview (another reason to pass in that parent pointer). You can choose to use a different resource file and HelpSet if you want, although that is not typical for simple or moderately complex interviews. See the API specifications for setResourceBundle and setHelpSet for details.

At the end of the interview, have the last question return an instance of a FinalQuestion. This FinalQuestion is only a marker and does not have any question text, More Info, or a getNext method. For example:

```
Question qXXX = ...... {
   Question getNext() {
      return qEnd;
   }
   };
Question qEnd = new FinalQuestion(this);
```

For the parent interview to use a sub-interview, it must first create an instance of the sub-interview. This should be created once and stored in a field of the interview. For example:

```
Interview iMySubInterview = new SubInterview(this);
```

To call the sub-interview, use callInterview in a getNext method. The callInterview method takes two parameters — a reference to the interview to be called, and a follow-on question to be called when all the questions in the sub-interview have been asked. When the JavaTest harness sees the FinalQuestion at the end of a sub-interview, it goes back to where the interview was called and automatically uses the follow-on question that was specified there. For example:

```
Question getNext() {
   return callInterview(iMySubInterview, qFollowOnQuestion)
  }
```

### Flow Charts

Experience has shown that commercial flow charting tools can be very helpful if the interview becomes large and complicated. These tools can help you track the logical flow of the interview and keep track of sub-interviews.

## Putting it all Together

To write a configuration interview, you must provide a class that implements the abstract class InterviewParameters. This class provides the JavaTest harness access to both the environment values and to the *standard values*. Standard values are configuration values used by the JavaTest harness to determine:

- Which tests in the test suite to run
- How to run them

To simplify this task, the JavaTest harness provides an implementation called BasicInterviewParameters that does a lot of the work for you. This class provides a standard prolog, questions for all the standard values, and a standard epilog. All you have to do is to implement the methods and questions for your test environment. However, you can also customize the other parts of the interview if you wish to.

The questions in BasicInterviewParameters are divided into the following groups:

| Group        | Description                                                                                                    |
|--------------|----------------------------------------------------------------------------------------------------|
| prolog       | Identifies the interview and provides helpful information to the user<br>about the interview such as how many questions the average<br>interview consists of and how to proceed. Optionally, provides<br>questions about the environment name and description. |
| environment  | The questions you write to gather information for the test environment                                                                                                    |
| tests        | Allows users to specify sub-branches of test trees as a way of limiting which tests are executed during a test run                                                                                                    |
| keywords     | Allows uses to filter tests based on keyword values. Test suites can associate keywords with tests so that the keywords can be used as a basis for including and excluding tests from test runs.                                                               |
| prior status | Allows users to include and exclude tests based on their outcome in<br>a prior test run. Test can be excluded and included based on the<br>following status values: passed, failed, not run, error (test could not<br>be run).                                 |

| TABLE 6-4 | Interview | Question | Groups |
|-----------|-----------|----------|--------|
|-----------|-----------|----------|--------|

| TABLE 6-4 Interview | Question | Group | s |
|---------------------|----------|-------|---|
|---------------------|----------|-------|---|

| Group          | Description                                                                                                    |
|----------------|----------------------------------------------------------------------------------------------------|
| concurrency    | Allows users to run tests concurrently on multi-processor computers                                                           |
| timeout factor | A value that is multiplied against a test's default timeout if a larger timeout is needed. The default timeout is 10 minutes. |
| epilog         | Informs the user that they have completed the interview. May also provide information about how to run tests.                 |

The groups of questions are presented in the order shown. Each group provides a method that identifies the first question in its group. The last question in the group uses another method to determine the next question. By default, the next question is the first question of the following group.

FIGURE 6-1 shows the "first" and "next" questions for each group of questions.

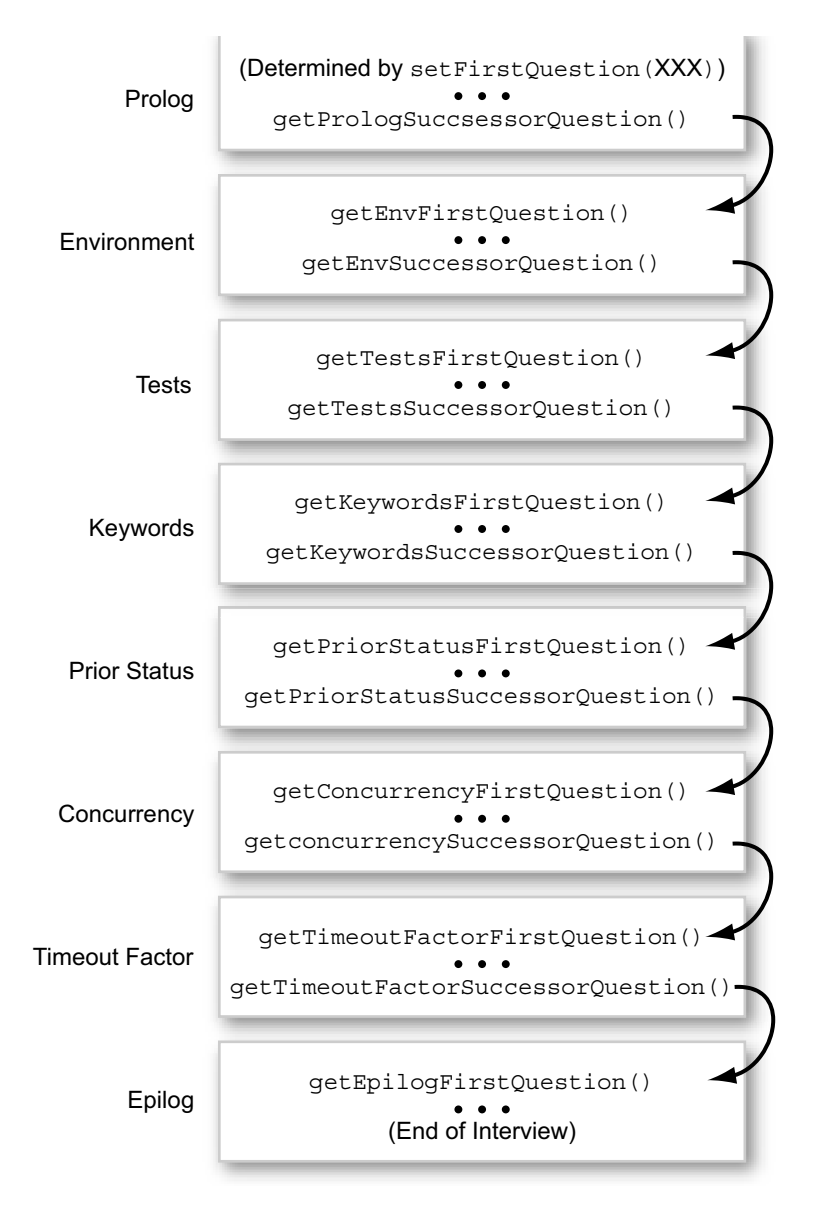

FIGURE 6-1 Interview Question Group First/Next Question Methods

In most cases you only need to concern yourself with the environment group. For all the other groups, BasicInterviewParameters provides standard questions. If you find that you must customize the standard questions, you can replace the questions for a group by redefining getXxxFirstQuestion() to get your custom questions. In this case, you must also override the methods that provide access to these configuration values. See the API for more details.

If you find that any of the standard questions do not apply to your test suite, you can override the getXxxFirstQuestion() question of any group you wish to skip so that it directly returns that group's getXxxSuccessorQuestion(). This circumvents the code that executes the group's questions and jumps directly to the next group. For example, if your test suite does not use keywords, you can override the getKeywordsFirstQuestion() method and implement it so that it returns getKeywordsSuccessorQuestion() as shown in the following diagram.

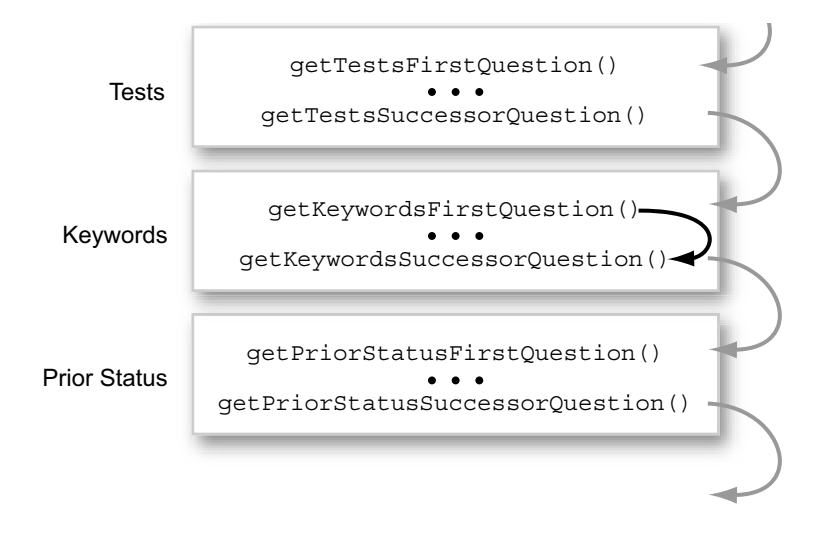

FIGURE 6-2 Skipping the Keywords Standard Question

## Providing the Prolog

The standard prolog always contains a standard welcome question; it also contains optional environment name and description questions. By default, the name and description questions are *not* displayed. You can enable the name and description questions by calling the setNameAndDescriptionInPrologEnabled method in your interview.

If the standard prolog questions do not meet your needs, you can override the prolog with one of your own. Specify your prolog by means of the standard setFirstQuestion() method of the interview. At the end of your prolog you must call the getPrologSuccessorQuestion() method to determine the first question of the next group.

## Providing the Environment Group

This section describes the basic tasks necessary to write the environment portion of the interview. Unless your test suite requires you to make changes to the standard questions (prolog, standard values, epilog), the steps in this section describe what is required for you to produce your interview.

Put the group of questions that gather information for your test environment in your interview class. Remember to implement the getEnvFirstQuestion method to identify the first question of the group.

You must link the last question in the environment group to the rest of the interview (the standard values and epilog). In the getNext() method of the last question of your environment group, use getEnvSuccessorQuestion() to determine the next question in the interview — BasicInterviewParameters provides the rest of the interview.

Finally, you must implement the getEnv() method. The getEnv() method returns a TestEnvironment created from the responses to the questions. The easiest way is to call the interview's export method. The interview's export method calls the export methods for the questions on the current interview path. These questions export their values into a Map object from which you can construct a test environment. For detailed examples see the source code examples in the  $jt\_install \examples$  directory.

### Providing the Resource File for the Interview

In the constructor for your interview class, call:

setResourceBundle(bundle\_name);

For example:

setResourceBundle("i18n");

This uses a file called i18n.properties (or a localized variant) in the same directory as the interview class. See "Creating Question Text and More Info" on page 67 below for more information.

### Providing the More Info Help for the Interview

In the constructor for your interview class, call:

setHelpSet(moreInfo\_helpset\_name);

For example:

```
setHelpSet("moreInfo\demotck.hs");
```

This uses a HelpSet called demotck.hs (or a localized variant) in the moreInfo directory located in the directory that contains the interview class. See "Creating Question Text and More Info" on page 67 below for more information.

# Creating Question Text and More Info

As you saw when you ran the tutorial in Chapter 2, the configuration interview is presented to the user in the configuration editor. The question text and answer controls are presented in the Question pane, and information that helps the user answer the question is presented in the More Info pane.

FIGURE 6-3 The JavaTest Configuration Editor: Question and More Info Panes

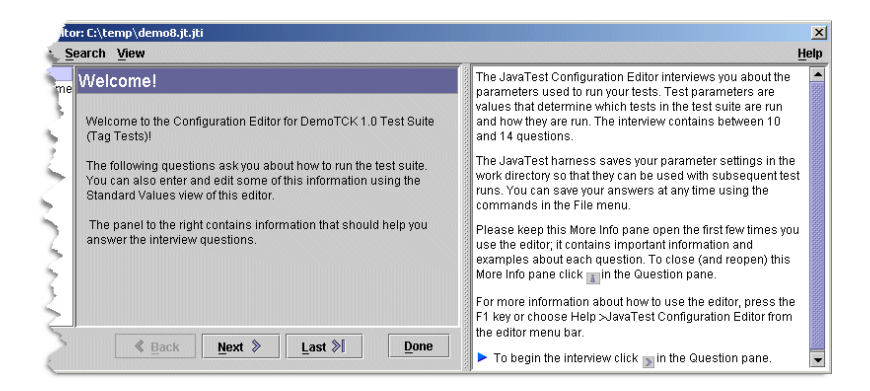

The following sections focus on the text portions of the interview — the question text and the More Info help.

# Writing Style

The style that you use for writing question text is very important. Experience has shown that it is very important to make the question text as clear, concise, and unambiguous as you can. Always try to use imperative statements, direct questions, and short explanations. If possible, have a proficient writer edit the questions to ensure readability and consistency. Only put question text in the question pane. Information that helps the user answer the questions, including examples, should be provided in the More Info pane. The following figure shows a question where examples and other helpful information are included in the question pane with the question text:

FIGURE 6-4 Question without More Info Help

| Specify the path of the Java Virtual Machine you wish to use to execute the tests.                    |  |  |
|----------------------------------------------------------------------------------------------------|--|--|
| For example:                                                                                          |  |  |
| jdk_install_dir\bin\java<br>jdk_install_dir\jre\java                                                  |  |  |
| Type the path in the text box, or click<br>Browse to invoke a file chooser to make<br>your selection. |  |  |
| Browse                                                                                                |  |  |

The following example shows how this question can be improved by reorganizing and slightly rewriting the question text and moving the examples and extra information to the More Info pane:

FIGURE 6-5 Question with More Info Help

| Specify the path of the Java Virtual<br>Machine you wish to use to execute the<br>tests. | This is the path of the Java runtime system you wish to run your tests. For example:                  |
|------------------------------------------------------------------------------------------|----------------------------------------------------------------------------------------------------|
|                                                                                          | jdk_install_dir\bin\java<br>jdk_install_dir\jre\java                                                  |
|                                                                                          | 5                                                                                                    |
| Browse                                                                                   | Type the path in the text box, or click<br>Browse to invoke a file chooser to make<br>your selection. |

There are a number of advantages to using the More Info pane to provide examples and other explanatory information:

- It allows you to keep the questions simpler. As users become familiar with the interview, they may no longer need the additional information to answer the questions. Displaying the extra information to the More Info pane moves it out of the way.
- The HTML-based More Info pane offers richer formatting, including: images, fonts, and tables
- The More Info pane can be scrolled to enable longer discussions and examples

# Creating Question Text and Keys

Every interview question has its own unique key. The key is based on a name assigned by you and should uniquely identify the question with the interview. Normally, keys are of the form:

#### interview\_class\_name .question\_name

You specify the *question\_name* when you create the question, the *interview\_class\_name* is automatically added for you.

Question keys are used to identify question titles and text in resource files. The title of the interview and the title and text for every question in the interview is located in a Java resource file. The file contains the following types of elements:

- The title of the full interview
- A title for each question of the form: *question\_key*.smry
- The text for each question of the form: *question\_key*.text
- Additional entries for choice items that must be localized

For every interview question you create you must add corresponding .smry and .text entries into the resource file.

The following example shows a fragment of the Demo TCK configuration interview resource file:

CODE EXAMPLE 6-2 Resource File Fragment

```
title=Demo Interview Configuration Editor
AgentInterview.mapArgs.smry=Agent Map File
AgentInterview.mapArgs.text=Will you use a map file when you run
the JavaTest Agent?
DemoInterview.name.smry=Configuration Name
DemoInterview.name.text=Please provide a short identifier to name
the configuration you are creating here.
```

You can find the full Demo TCK configuration interview resource file in:

jt\_install\examples\javatest\simpleTags\src\i18n.properties

The JavaTest harness uses the standard rules for accessing resource files. You can provide alternate versions for other locales by creating additional files in the same directory as il8n.properties with names of the form:

i18n\_locale.properties. See the Java SE platform resource file specification for more details.

# Creating More Info

The JavaTest configuration editor enables architects and technical writers to present supplemental information for every question in the interview in the More Info pane. This information may include background information about the question, and examples and suggestions about how to answer them.

The More Info pane is implemented using an embedded JavaHelp window. The JavaHelp viewer supports HTML 3.2 with some additional extensions. For information about the JavaHelp technology, see:

http://java.sun.com/products/javahelp

**Note** – The JavaHelp libraries required to display More Info help are included in javatest.jar and should not be included separately.

The following procedures describe how to set up the More Info system for your interview and how to add More Info topics as you add questions to the interview.

### Set Up the More Info System

Create the directories and files used by the More Info system:

1. Create a top-level directory called moreInfo

The moreInfo directory should be located in the same directory as your interview class file(s).

2. Create directories named default and images in the moreInfo directory

The default directory contains the default localization. If your test suite is ever localized, the other locales can be added beside the default directory. The images directory contains any images you may use in the More Info help.

# 3. Copy the Demo TCK HelpSet file to your moreInfo directory and rename it appropriately (retaining the .hs extension)

The HelpSet file is the XML file that the JavaHelp libraries look for to find all of the help information that defines the HelpSet. Rename it to reflect the name of your test suite. When you write your interview you specify the path to your HelpSet file.

The path to the Demo TCK HelpSet file is:

jt\_install\examples\javatest\simpleTags\src\moreInfo\demotck.hs

### 4. Edit the HelpSet file

The Demo TCK HelpSet file looks like:

CODE EXAMPLE 6-3 Demo TCK HelpSet File

```
<?xml version='1.0' encoding='ISO-8859-1' ?>

<!DOCTYPE helpset

PUBLIC "-//Sun Microsystems Inc.//DTD JavaHelp HelpSet Version

1.0//EN"

"http://java.sun.com/products/javahelp/helpset_1_0.dtd">

<helpset version="1.0">

<!-- title -->

<title>DemoTCK Configuration Interview - Help</title>

<!-- maps -->

<maps>

<mapref location="default/map.xml"/>

</helpset>
```

Edit the contents of the <title> tag to reflect the name of your test suite.

### 5. Copy the Demo TCK map file to the default directory

The JavaHelp map file is an XML file that contains a <mapID> entry for every More Info topic. The JavaHelp system uses it to assign an ID to every HTML file.

### 6. Copy the Demo TCK style sheet to the default directory

Use the CSS, level 1 style sheet from the Demo TCK example for your More Info topics. Feel free to change it to suite your needs.

The path to the Demo TCK style sheet file is:

```
jt_install\examples\javatest\simpleTags\src\moreInfo\default\
moreInfo.css
```

## For Each Question in Your Interview

For every question in your interview, you should create an HTML topic file and add an entry for that topic in the map file. The following steps describe how to do both:

### 1. Create an HTML More Info topic file in the default directory

Copy one of the Demo TCK More Info files from:

jt\_install\examples\javatest\simpleTags\src\moreInfo\default

and use it as a template. Be sure to include the <link> tag that references the style sheet.

Experience has shown that it is helpful for the architect to create "stub" files for every question in the interview. These files are later completed by a technical writer and can provide information that the writer can use.

### 2. Create a map entry for the More Info topic

Every More Info topic file must have a corresponding <mapID> entry in the map.xml file. The JavaHelp system uses the IDs created in these files. The target attribute defines the ID, and the url attribute defines the path to HTML topic file (relative to the map file). The following example shows the map file for the Demo TCK test suite that you copied to your interview in a previous step.

#### CODE EXAMPLE 6-4 Demo TCK Map File

```
<?xml version='1.0' encoding='ISO-8859-1' ?>
<!DOCTYPE map
  PUBLIC "-//Sun Microsystems Inc.//DTD JavaHelp Map Version 1.0//EN"
         "http://java.sun.com/products/javahelp/map_1_0.dtd">
<map version="1.0">
<!-- More Info IDs -->
 <mapID target="DemoTCKParameters.cmd Type"
                                                       url="cmdType.html" />
 <mapID target="DemoTCKParameters.testVerboseLevel"
                                                        url=
"testVerboseLevel.html" />
                                                        url="desc.html" />
 <mapID target="DemoTCKParameters.desc"
 <mapID target="DemoTCKParameters.envEnd"
                                                        url="envEnd.html" />
 <mapID target="DemoTCKParameters.epilog"
                                                        url="epilog.html" />
 <mapID target="DemoTCKParameters.jvm"
                                                        url="jvm.html" />
 <mapID target="DemoTCKParameters.name"
                                                        url="name.html" />
 <mapID target="DemoTCKParameters.prolog"
                                                        url="prolog.html" />
</map>
```

Replace the target and url attributes to match your More Info topics. Remove any extra entries and add new entries as required.

## Customizing Standard Question More Info

The JavaTest package includes default versions of the More Info HTML topics that describe the standard interview questions in both Question mode and Quick Set mode. However, should you wish to customize the content for some or all of these questions, you can override the defaults with files of your own. The following steps describe how to substitute your More Info topics for one of the standard interview questions:

#### 1. Determine the More Info ID for the question

You will override the More Info ID in your interview HelpSet. To do so, you have to determine the ID name of the standard question.

a. Open the configuration editor window to the question you wish to override

Make sure that you establish cursor focus in the question pane.

#### b. Press Alt-Shift-D

This opens the Configuration Editor Details Browser. The More Info ID is listed in the "id" field.

# 2. Create a map entry in your map file as described in the previous section with the same name as the More Info ID you found in step 1.

For example:

```
<mapID target="TestsInterview.needTests" url="my_needTests.html" />
```

Note that the URL must contain the path to a file you create and must be included in your interview HelpSet.

#### 3. Create your custom version of the HTML More Info topic

Be sure that you create it at the location you specified in the map file URL field.

# Creating the JAR File

After you have created your interview, you must package it into a JAR file for inclusion with your test suite. If you include other custom components with your test suite, they can be packaged together with the interview. See "The Test Suite JAR File" on page 33 for more information. You can also use the following file as an example:

jt\_install\examples\javatest\simpleTags\demotck\lib\jtdemotck.jar

After you create the JAR file, put it in the test suite's lib directory and add it to the classpath entry in the testsuite.jtt file.

# PART II Advanced Topics

The chapters in this part of the JavaTest Architect's Guide describe advanced features of the JavaTest harness that allow you to customize your test suite.

# **Compiling Test Suites**

Depending on how you design your test suite, you may be able to use the JavaTest harness to compile your tests when building your test suite. The instructions below describe how to compile tests if your test suite uses the Simple Interview and Standard Test Script (StdTestScript) as described in Chapter 5. To use the JavaTest harness to compile your tests you must:

- Specify the source files required to compile them in the tests' test descriptions
- Set two system properties on the JavaTest command line

The following table describes the system properties used in compilation:

| System Property                | Description                                                                                                    |
|--------------------------------|----------------------------------------------------------------------------------------------------|
| SimpleInterviewParameters.mode | Specifies the operating mode used by this configuration. The valid values are:                                        |
|                                | <ul> <li>certify - (default) Executes test suite<br/>classes (assumes that tests are already<br/>compiled)</li> </ul> |
|                                | <ul> <li>precompile - Compiles the tests</li> </ul>                                                                   |
|                                | • developer - Compiles the tests and runs them                                                                        |
| command.compile.java           | Specifies the command that the JavaTest harness uses to compile the tests.                                            |

 TABLE 7-1
 System Properties Used in Compilation

These properties are set on the JavaTest command line using the –D option, usually when running the JavaTest harness in batch mode in a shell script or batch command (see the JavaTest online help for details about batch mode).

You can use the following command lines as templates for compiling the simple test suite you create in Chapter 4:

CODE EXAMPLE 7-1 WIN32 Compilation Command

```
java-DSimpleInterviewParameters.mode=precompile
  -Dcommand.compile.java='com.sun.javatest.lib.ProcessCommand
  javac -d $testSuiteRootDir\classes
  -classpath $testSuiteRootDir\classes
  $testSource' -jar javatest.jar -batch -testsuite ts_dir
  -workdir -overwrite work_dir -report report_dir
Unix Compilation Command
  java-DSimpleInterviewParameters.mode=precompile
  -Dcommand.compile.java='com.sun.javatest.lib.ProcessCommand
  javac -d $testSuiteRootDir/classes
  -classpath $testSuiteRootDir/classes
  $testSource' -jar javatest.jar -batch -testsuite ts_dir
  -workdir -overwrite work_dir -report report_dir
```

**Note** – Line breaks are added here to improve readability; your command line should be a single line that contains no line breaks.

The following table describes the parts of the command:

| Component                           | Description                                                                                                    |
|-------------------------------------|----------------------------------------------------------------------------------------------------|
| com.sun.javatest.lib.ProcessCommand | The library command used to run processes<br>(in this case the Java compiler) on the same<br>machine as the one the JavaTest harness is<br>running. See Appendix A for more<br>information about this and other library<br>commands.            |
| \$testSuiteRootDir                  | The JavaTest variable that represents the root<br>directory of the test suite. This value is<br>provided by the JavaTest harness when the<br>command is executed. This value is taken<br>from the path you specify to the<br>-testsuite option. |
| \$testSource                        | The JavaTest variable that represents the test source file to compile. This value is provided by the JavaTest harness.                                                                                                    |
| -batch                              | Specifies that the JavaTest harness be<br>executed in "batch" mode. When run in<br>batch mode the JavaTest GUI is not started.<br>See the JavaTest online help for more<br>information.                                                         |

 TABLE 7-2
 Compilation Command Components

| -testsuite                          | The fully qualified path name of the top-<br>level test suite directory.                                                                                                    |
|-------------------------------------|----------------------------------------------------------------------------------------------------|
| -workdir -overwrite <i>work_dir</i> | Specifies the name of the work directory to<br>use for the compilation. The -overwrite<br>option causes the JavaTest harness to first<br>delete (if it exists) and create the specified<br>work directory. It's generally a good idea to<br>create fresh results each time you recompile. |
| -report report_dir                  | Specifies the name of the directory where reports are to be written. It is best to specify <i>report_dir</i> as a simple file name (no "\" or "/" characters; this causes the reports to be written in <i>work_dir</i> \reports\ <i>report_dir</i> .                                      |

# The TestSuite Object

The JavaTest harness uses the TestSuite object as a portal to information about the test suite; whenever the JavaTest harness requires information about the test suite, it queries the TestSuite object. JavaTest reads the testsuite.jtt file to determine the class name and class path for the test suite; JavaTest then uses those properties to instantiate the TestSuite object. By default, the TestSuite object also gets a number of other standard properties from the testsuite.jtt file. As test suite architect, you create and maintain your TestSuite class and the testsuite.jtt file.

# The testsuite.jtt File

The testsuite.jtt file is located in the top-level directory of the test suite and is a registry of information about the test suite that includes the paths to various JavaTest components as well as other static information about the test suite. The testsuite.jtt file generally contains at least two entries that tell the JavaTest harness how to start the TestSuite class:

- A testsuite entry that specifies the name of the TestSuite class and any arguments the class requires
- A classpath entry that specifies the class path on which the main TestSuite class can be found (typically, a JAR file that contains test suite-specific components). This entry is required if the TestSuite class or any other classes the TestSuite refers to are not located within javatest.jar.

The testsuite.jtt file usually contains other entries that specify information about the test suite; the JavaTest harness reads the file and passes the information to the TestSuite class when it starts. The following table describes the standard properties used by the TestSuite and may be specified in the testsuite.jtt file:

| TABLE 8-1 | testsuite. | jtt | Properties |
|-----------|------------|-----|------------|
|-----------|------------|-----|------------|

| Property       | Description                                                                                                    |
|----------------|----------------------------------------------------------------------------------------------------|
| additionalDocs | An optional list of resource names that identify JavaHelp <sup>™</sup> helpsets for documents to be added to the JavaTest Help menu. The content of the helpsets must be provided on the test suite classpath (see <i>classpath</i> above).                                                                                                    |
|                | Example: additionalDocs=jck.hs releasenotes.hs                                                                                                    |
| classpath      | Extends the class path beyond javatest.jar. The class path is used to locate JavaTest plug-in classes (script, finder, interview) in JAR files, Zip files, or directories. You must separate entries with white space; relative paths are relative to the test suite root directory. If not given, classes must be located on the main JavaTest class path (not recommended). Always use "/" as the file separator. |
|                | Default: Nothing in addition to javatest.jar                                                                                                    |
|                | Example: classpath=lib/jtdemotck.jar                                                                                                    |
| env.tsRoot     | A specialized entry to allow a legacy (prior to JavaTest version 3.0) test<br>suite to override the values of <pre>\$testSuiteRoot</pre> and<br><pre>\$testSuiteRootDir</pre> that get set in the environment used to run tests.<br>Most test suites should not need to set this property.                                                                                                    |
| finder         | The name of the test finder class and arguments (if any). This property is<br>used by the default implementation of TestSuite.createTestFinder<br>to determine the test finder to be used to locate tests. This property<br>should be of the form "classname args", where classname identifies the<br>name of the test finder class itself; any arguments are passed to the test<br>finder's init method.           |
|                | Example: testsuite=com.sun.javatest.finder.TagTestFinder                                                                                                    |
|                | The default implementation of TestSuite.createTestFinder uses the following logic to determine the test finder:                                                                                                    |
|                | • If a testsuite.jtd file is found in the test suite tests/ directory,<br>or in the location specified in the <i>testsuite.jtd</i> entry of the<br>testsuite.jtt file, the test finder is assumed to be<br>com.sun.javatest.finder.BinaryTestFinder (which reads the<br>testsuite.jtd file)                                                                                                    |
|                | • If a <i>finder</i> entry is found in the testsuite.jtt file, it is used to determine the test finder                                                                                                    |
|                | • If neither of the preceding are found, the default is to use com.sun.javatest.lib.HTMLTestFinder                                                                                                    |
|                | See the description of the <i>testsuite.jtd</i> entry below.                                                                                                    |

### TABLE 8-1testsuite.jtt Properties

| Property    | Description                                                                                                    |
|-------------|----------------------------------------------------------------------------------------------------|
| id          | A unique identifier composed of letters, digits, underscore, minus, and hyphen used to identify a specific version of a test suite. The JavaTest harness uses this property to ensure that component versions are compatible. By convention, the name is composed of the following parts: <i>technologyName</i> TCK_version.                                                                                                    |
|             | Example: id=DemoTCK_tags_1.0                                                                                                    |
| initial.jtx | The path to the exclude list shipped with the test suite. If the path is relative, it is evaluated relative to test suite root directory. Always use "/" as the file separator. The recommended location for this file is in the test suite lib/ directory.                                                                                                    |
|             | Example: initial.jtx=lib/my_testsuite.jtx                                                                                                    |
| interview   | The name of the interview class and arguments (if any). The default implementation of TestSuite.createInterview uses this property to determine the interview to use to obtain configuration information required to run the tests. The property should be of the form <i>"classname args"</i> , where <i>classname</i> identifies the name of the interview class itself; any arguments are passed to the interview's init method. |
|             | Example: interview=com.sun.demotck.DemoInterview                                                                                                    |
| keywords    | The list of valid keywords for this test suite.                                                                                                    |
|             | If the entry is present and contains a list of keywords, the keywords are added to the configuration editor keywords combo box.                                                                                                    |
|             | If the entry is omitted, it is taken to mean "unspecified" — in which case the user can use the configuration editor to specify keywords, but the configuration editor keywords combo box is disabled.                                                                                                    |
|             | If the entry is present but empty, it is taken to mean "none" — in which case the configuration editor does not present the keyword questions and tabs to the user.                                                                                                    |
| latest.jtx  | Specifies the location (as a URL) where the latest exclude list can be obtained. The http: and file: protocols are supported; authentication access is not yet supported.                                                                                                    |
|             | <pre>Example: latest.jtx=http://my_company.com/support/exclude</pre>                                                                                                    |
| logo        | Specifies the location on the class path of an image to be used as the test suite logo. The path is evaluated relative to the test suite root directory. This logo is displayed in the JavaTest Quick Start wizard.                                                                                                    |
| name        | The name of the test suite. This property is a string of up to 80 characters.<br>By convention the name is composed of the following parts:                                                                                                    |
|             | technology_name TCK version   Test Suite [(additional text)]                                                                                                    |
|             | Example: name=DemoTCK 1.0 Test Suite (Tag Tests)                                                                                                    |

#### TABLE 8-1testsuite.jtt Properties

| Property      | Description                                                                                                    |
|---------------|----------------------------------------------------------------------------------------------------|
| script        | The name of the test script class and arguments (if any). This property is<br>used by the default implementation of TestSuite.createScript to<br>determine the script to run the tests. The value should be of the form<br><i>"classname args"</i> , where <i>classname</i> identifies the name of the Script class<br>itself; any arguments are passed to the Script's init method.                                                                  |
|               | If this property is not specified, the default implementation of<br>TestSuite.createScript reverts to the behavior defined for the<br>JavaTest harness, version 2. Relying on this behavior is not<br>recommended.                                                                                                    |
|               | Example: script=com.sun.javatest.lib.StdTestScript                                                                                                    |
| serviceReader | Enables service management for the test suite. See Chapter 11 for detailed information about the service management feature.                                                                                                    |
| testCount     | The number of tests in the test suite. This property gives the JavaTest GUI a hint as to how many tests are in the test suite.                                                                                                    |
|               | Example: testCount=450                                                                                                    |
| tests         | By default, the JavaTest harness looks for test source files and test descriptions in the tests/ directory in the test suite root directory. If you locate your test sources and test descriptions in a different directory, you must specify it using this property.                                                                                                    |
|               | Example: tests=apitests                                                                                                    |
| testsuite     | Optional class name for a custom TestSuite class. The value should be<br>of the form "classname args", where classname identifies the name of the<br>TestSuite class itself; any arguments are passed to the TestSuite<br>init method. The TestSuite class is used to access virtually all<br>information about the test suite. Defaults to<br>com.sun.javatest.TestSuite, which provides default behavior in<br>concert with the testsuite.jtt file. |
|               | Default: testsuite=com.sun.javatest.TestSuite                                                                                                    |
| testsuite.jtd | Can be used to override the default location of the BinaryTestFinder data file.                                                                                                    |
|               | By default the TestSuite class looks for a file named testsuite.jtd in<br>the directory specified by the "tests" property in testsuite.jtt. To<br>override the default, specify the name and location of the<br>BinaryTestFinder data file relative to the top-level directory of the<br>product (location of the testsuite.jtt file).                                                                                                    |
|               | Example: testsuite.jtd=tests/testsuite.jtd                                                                                                    |

**Note** – The testsuite.jtt file is a Java property file and follows all the standard rules for Java property files defined in java.util.Properties.

The following example shows the testsuite.jtt file that is included with the tag example test suite.

```
CODE EXAMPLE 8-1 Example testsuite.jtt File
```

```
# Test Suite properties file for DemoTCK test suite with
# tag-style tests
name=DemoTCK 1.0 Test Suite (Tag Tests)
id=DemoTCK_tags_1.0
classpath=lib/jtdemotck.jar
finder=com.sun.javatest.finder.TagTestFinder
script=com.sun.javatest.lib.StdTestScript
interview=com.sun.demotck.DemoTCKParameters
```

# **Overriding Default Methods**

Although by default these properties are obtained from the testsuite.jtt file, you can override this behavior in your TestSuite class. By overriding the methods that get these properties, you can specify your own properties directly in the TestSuite class and/or manipulate the properties from testsuite.jtt as you wish. This is generally not necessary, but it is an option. Some reasons why you might choose to do this:

- To hide or protect some of the properties
- To determine some of these properties programmatically at runtime

To customize the TestSuite class, you must extend the base com.sun.javatest.TestSuite class. For details about which methods you may choose to override, see the TestSuite API documentation.

# **Test Finder**

After the TestSuite object is created, the JavaTest harness starts the test finder for the test suite. The TestFinder class creates the object responsible for finding and reading test descriptions — information required to execute a test is provided in its test description. At a basic level, the TestFinder class does the following:

- Given an object (for example, a file) that contains a test description, the test finder uses the read() method to read the object. The read() method in turn calls the scan() method that must be provided by the test finder. The scan() method scans the file object for a test description or any references to other files that must be read (for example, if the file object is a directory).
- 2. The test finder creates one TestDescription object per test from the information it reads from the test description.
- 3. The getTests() method returns any test description information that it finds, and the getFiles() method returns a list of any other files that it must read to locate other tests.

Because test descriptions can be embodied in a wide variety of formats, you can extend the base TestFinder class, customizing the read() method to meet the test suite's needs. The JavaTest Architect's release provides library classes that you can use directly; however, these classes do not provide much error checking. You can conveniently subtype a library class to provide additional validity checking.

## Tag Test Finder

Another example of a test finder is the TagTestFinder — which also extends the TestFinder class. This class is also provided so that you can further extend and customize it to your own needs.

The TagTestFinder looks for test description information in specially commented tags in Java programs and shell scripts. The TagTestFinder recursively scans test directories looking for files with the .java extension and extracts test description

information embedded directly in the test source files using specialized tags. These tags are located with Java language comments and begin with the @ character. The following figure shows an example of a file that contains tag test description entries.

CODE EXAMPLE 9-1 Tag Test Description

```
/* @test
 * @bug 4105080
 * Gsummary Activation retry during a remote method call
 * to an activatable object can cause infinite recursion in
* some situations.
 * Gauthor John Brown
* @bug 4164971
* Gsummary Allow non-public activatable class and/or
* constructor Main test class has a non-public
* constructor to ensure functionality is in
* place
* @library .../.../testlibrary
* @build TestLibrary RMID
* @build ActivateMe CheckActivateRef_Stub CheckActivateRef
* Grun main/othervm/policy=security.policy/timeout=240
*/
import java.io.*;
import java.rmi.*;
import java.rmi.server.*;
 public class CheckActivateRef
 extends Activatable
 implements ActivateMe, Runnable
{
 private CheckActivateRef(ActivationID id, MarshalledObject obj)
 throws ActivationException, RemoteException
 {
 super(id, 0);
 }
[...]
```

This format has the advantage of being very convenient for the test developer.

Examples of tag test descriptions can be found in *jt\_install*\examples\javatest\ simpleTags\demotck\tests.
## HTML Test Finder

An example of a test finder that reads HTML test descriptions is the JCKTestFinder — a subtype of the HTMLTestFinder class that provides additional error checking. The JCKTestFinder is described in some detail here to demonstrate how a test finder works. HTMLTestFinder is provided with the JavaTest harness so that you can further extend it and customize it to your own needs.

Test suites that use the HTMLTestFinder class use HTML-based test descriptions to provide the information required to execute their tests. Distributed throughout the directories that contain the tests are HTML *test description files* that contain one or more *test description tables*. Each HTML test description table contains information about a single test (for example, its name in the class path). Every test must be represented by its own unique test description table; however, test description files can contain multiple test description tables. Test description tables are always assigned the HTML class "TestDescription" using the class attribute:

<TABLE BORDER="1" class="TestDescription">

The following HTML source produces the test description table that follows:

CODE EXAMPLE 9-2 Test Description Table Source

```
>
title
Checkbox Tests
</t.r>
source
CheckboxTest.java
executeClass
javasoft.sqe.tests.api.java.awt.Checkbox.CheckboxTests<
/td>
executeArgs
-TestCaseID ALL
keywords
runtime positive
```

| FIGURE 9-1 | Test Description | Table |
|------------|------------------|-------|
|------------|------------------|-------|

| title        | Checkbox Tests                                        |
|--------------|-------------------------------------------------------|
| source       | CheckboxTest.java                                     |
| executeClass | javasoft.sqe.tests.api.java.awt.Checkbox.CheckboxTest |
| executeArgs  | -TestCaseID ALL                                       |
| keywords     | runtime positive                                      |

The JCKTestFinder test finder locates the HTML test description files by recursively scanning directories to look for files with the .html suffix, ignoring any other types of files. It reads the test description table, ignoring all information in the file except the content of the basic table tags.

If you include multiple test description tables in a single test description file, each test description table must be preceded by an <A NAME> HTML tag that provides a unique identifier for each test description table.

**Note** – Test description files should also contain comments and text that describe the test.

The HTMLTestFinder class can also check the validity of test description values. For example, the HTMLTestFinder can be run with flags that cause error messages to be printed if any of the test description fields are invalid. When you extend HTMLTestFinder, you can add your own validity checks.

The benefit of this format is that it makes it easy and convenient for users to browse test descriptions using the JavaTest harness GUI or a web browser. The trade-offs are that more work is required of the test developers to create and maintain the HTML files, and parsing these separate files has an impact on performance.

Examples of HTML test descriptions can be found in *jt\_install*\examples\javatest\simpleHTML\demotck\tests.

## **Binary Test Finder**

BinaryTestFinder was created to improve the startup performance of large test suites. It is capable of reading test description information from a highly optimized format created from any type of native test description.

The optimized format (*filename*.jtd) is created using a companion program called BinaryTestWriter. BinaryTestWriter uses a native test finder such as HTMLTestFinder, or TagTestFinder to find and read native test descriptions (for example, HTML files or source tags) and then creates a single, optimized file that contains the test description information for all the tests in the test suite. If one is available for the test suite, the test suite uses the BinaryTestFinder to read test descriptions from that optimized file. Use of the BinaryTestFinder is highly recommended for larger test suites — it greatly reduces the time required to populate the JavaTest harness test tree.

#### **BinaryTestWriter**

BinaryTestWriter is a standalone utility that creates compressed file that contains a a set of binary test descriptions. It uses a test finder that you specify to locate the test descriptions for your test suite, and writes a compact representation of those test descriptions to a file that can be read by BinaryTestFinder (described in the next section).

BinaryTestWriter is run from the command line as follows:

java -cp javatest.jar com.sun.javatest.finder.BinaryTestWriter
arguments test-suite[tests]

The following table describes the parts of the command:

| Component        | Description                                                                                                    |
|------------------|----------------------------------------------------------------------------------------------------|
| -cp javatest.jar | Puts javatest.jar on the class path                                                                                                    |
| arguments        | -finder finderClass [finderArgs] -end                                                                                                    |
|                  | Specifies the test finder to use to locate the test descriptions in the specified test suite.                                                                                                    |
|                  | <i>finderClass</i> : The name of the plug-in class for the desired test finder. The class must be on the class path used to run BinaryTestWriter.                                                                                               |
|                  | <i>finderArgs</i> : Any optional arguments passed to the test finder's init method.                                                                                                    |
|                  | -0 output-file                                                                                                    |
|                  | Specifies where the set of compressed test descriptions is<br>written. The output file always contains the .jtd suffix and is<br>typically named testsuite.jtd. The testsuite.jtd file is<br>usually placed in the test suite tests/ directory. |
|                  | -end                                                                                                    |
|                  | Defines the end of the finder specification                                                                                                    |
| test-suite       | The path to the directory in the test suite that contains the test descriptions (typically, the tests/ directory)                                                                                                    |
| tests            | An optional list of directories in which to search for test descriptions (typically, directories under tests/)                                                                                                    |

 TABLE 9-1
 BinaryTestWriter Command Components

**Note** – The *finderClass, finderArgs, test-suite* arguments are specified here exactly as they are when you run the JavaTest harness without using BinaryTestWriter.

#### BinaryTestFinder

BinaryTestFinder is a standard JavaTest test finder that knows how to read test descriptions stored in the file written by BinaryTestWriter. The full name of the class is:

com.sun.javatest.finder.BinaryTestFinder

The BinaryTestFinder class is provided in the standard javatest.jar file. You can use it through the standard string interface, or directly via the API. For details about the API, see the Javadoc<sup>™</sup> documentation.

There are two ways you can use BinaryTestFinder:

- If you use the standard TestSuite class, you can place testsuite.jtd in the test suite tests \ directory. If the file is found there it is used, otherwise the uncompressed files in this directory are used.
- Specify the finder explicitly in the testsuite.jtt file:

finder=com.sun.javatest.finder.BinaryTestFinder -binary testsuite.jtd

This method requires that testsuite.jtd be present when the test suite is run. If it is not present, the tests are not run and an error condition exists. You can use the testsuite.jtd property in the testsuite.jtt file to specify the location of the testsuite.jtd file. You must remember to run BinaryTestWriter before running the test suite.

Override the createTestFinder method for the TestSuite class you provide for your test suite. This method allows you to dynamically determine whether to use BinaryTestFinder. The TestSuite class can check for the existence of the binary test description file (*testsuite*.jtd) before running tests; if the .jtd file is not found, it can choose to use an alternate finder.

#### Examples

The following example shows the command line used to start the basic noncustomized TestFinder class:

```
java -cp lib/javatest.jar com.sun.javatest.finder.BinaryTestWriter
-finder com.sun.javatest.lib.HTMLTestFinder -dirWalk -end
top_level_testsuite_dir/tests
```

This example shows the command line for starting a customized TestFinder class (MyTestFinder). The finder class takes -dirWalk and -specialMode as arguments. Note that the JAR file that contains the custom finder class (in this case lib/mytck.jar) is added to the class path.

java -cp lib/javatest.jar:lib/mytck.jar com.sun.javatest.finder.BinaryTestWriter -finder com.sun.mytck.lib.MyTestFinder -dirWalk -specialMode 2 -end top\_level\_testsuite\_dir/tests

# **Test Scripts**

The test script is responsible for running a test, recording all the details in a TestResult object, and returning the test's status (pass, fail, error) to the JavaTest harness. The test script must understand how to interpret the test description information returned to it by the test finder. The test script breaks down the execution of the test into a series of logical steps based on information from the test description and the test execution model. The test script can run the test itself or delegate all or part of that responsibility to *commands*. A fresh, new copy of the test script is created for each test. This design allows you to create test scripts for different test suites that use the same commands, much like shell and batch scripts are composed from different operating system commands.

# **Design Decisions**

One of the most significant design decisions that you make is how the test script executes tests. The mechanism that you design can be very simple but inflexible, or it can be more complex and much more flexible.

## Simple Test Scripts

Simple and less flexible test scripts construct test command lines directly from the test description and the test environment.

At the most simplistic level, scripts can execute tests using Runtime.exec. For example using the JDK:

CODE EXAMPLE 10-1 Test Script Using Runtime.exec

```
Runtime r = Runtime.getRuntime();
String[] cmd = {"java", "MyTest"};
String[] env = {"CLASSPATH", testsDir + "/classes"};
Process p = r.exec(cmd, env);
// read output from test using
// p.getInputStream() and p.getErrorStream()
// (best done with a separate thread for each stream)
int rc = p.waitFor();
Status s = (rc == 0 ? Status.passed("OK") :
Status.failed("process exited with return code " + rc);
// s contains result status from executing command
```

In this case the test script is responsible for collecting the test's exit status.

The JavaTest harness provides a number of library commands that the script can use to execute system commands in different execution environments; these are described in Appendix A. One example is the library command named com.sun.javatest.lib.ProcessCommand.ProcessCommand executes a system command in a separate process on the same machine running the test script. For example:

CODE EXAMPLE 10-2 Test Script Using ProcessCommand

```
String[] args = {"CLASSPATH=" + testsDir + "/classes", "java",
"MyTest"};
PrintWriter out1 = ... // create error message stream
PrintWriter out2 = ... // create output message stream
Command cmd = new ProcessCommand();
Status s = cmd.run(args, out1, out2);
// output from command will be written automatically to
// the out1 and out2 streams
// s contains result status from executing command
```

The result of the command is a Status object based upon the exit code of the process. The exit code is analyzed by the test script and factored into the final test result. For example, if a script is executing a test by means of a series of commands and one of them fails unexpectedly, the execution may stop at that point.

## More Flexible Test Scripts

More sophisticated and flexible test scripts use *command templates* to create custom commands. Command templates are designed by you and are created by the configuration interview from configuration information and test description information (see Chapter 6). Command templates can be created with some components of the template specified in the form of variables that the test script resolves when it uses the command to run a test. A configuration interview may provide several different templates; the script chooses among them as required for each individual test.

For example, a configuration interview might create a custom command template named command.testExecute that can be used to run all of the tests in a test suite.

```
command.testExecute=com.sun.javatest.lib.ProcessCommand
C:\JDK\bin\java.exe CLASSPATH=$testSuiteRootDir\classes
$testExecuteClass $testExecuteArgs
```

The test script sets the value of the variables (\$testExecuteClass and \$testExecuteArgs) for each test. To review the parts of the template see "Example 1" on page 50.

The use of variables allows you to create flexible commands that can be used with all of the tests in the test suite. The following test script fragment shows how a test script invokes the testExecute command<sup>1</sup> whenever it runs a test. Note that the test script uses its invokeCommand() method to execute commands:

CODE EXAMPLE 10-3 Sample Test Script Code Fragment

```
import com.sun.javatest.*;
class MyScript extends Script {
    public Status run(String[] args, TestDescription td,
TestEnvironment env) {
    ...
    // Extract values from the test description
    String executeClass = td.getParameter("executeClass");
    String executeArgs = td.getParameter("executeArgs");
    ...
    // Set variables in the template
    env.put("testExecuteClass", executeClass);
```

<sup>1.</sup> When the command is invoked, the "COmmand." prefix is not used.

**CODE EXAMPLE 10-3** (*Continued*)Sample Test Script Code Fragment

```
env.put("testExecuteArgs", executeArgs);
// Invoke the command
Status s = invokeCommand("testExecute");
...
return s;
}
```

In this example, the test script executes a single command for each test — the test scripts can also execute complex, multi-part tests that may involve multiple command invocations. The following examples describes some common multi-part test scenarios.

#### Example 1

Compiler tests generally require a multi-part test script. To test the Java compiler two stages are required:

- 1. The compiler compiles test files
- 2. The output from that compilation is run to ensure that it executes as expected

#### Example 2

Distributed tests are required to start a process on a remote system with which the test interacts. This requires a multi-part test that:

- 1. Sets up the remote system
- 2. Runs the primary test class that interacts with the remote system

The JavaTest harness is shipped with the source to a sample test script (StdTestScript.java) that you can refer to in the *jt\_install*\examples\javatest\sampleFiles directory.

See the Script API documentation for information about the Script class.

## Writing Custom Commands

Commands are the means by which the JavaTest harness invokes platform or test components to perform a step of the test execution model embodied in a test script. The JavaTest harness provides standard commands that are suitable for most uses, including test systems that can execute programs in a separate address space, and test systems that provide a single Java virtual machine.

If none of the standard commands are suitable, you can write a new one tailored to the test suite's specific requirements. One scenario that requires a custom command is when the test suite uses a single JVM, and the test invokes a program that does not have a standard interface that can be used by one of the standard commands. In this case, you can write a very simple converter command that connects the interface expected by the JavaTest harness with the interface provided by the program.

The class for a command is similar (apart from the name) to the standard Test interface. The full class name is com.sun.javatest.Command.

CODE EXAMPLE 10-4 Command Interface

```
abstract class Command {
   Status run(String[] args, PrintWriter out1, PrintWriter out2)
   ...
}
```

The args argument is constructed in and passed down from the script that invokes the command. Output written to the out1 stream and out2 stream is recorded in the appropriate test result file.

CODE EXAMPLE 10-5 is an example of a command that invokes a compiler in the same JVM as the JavaTest harness, using an API for the compiler. The example uses the JDK compiler which is usually invoked directly from the command line; however, in this case an undocumented API is used. The details of how to create the PrintStream outStream from the PrintWriter out are omitted here for simplicity; the main point is to illustrate how easy it can be to write a wrapper class that passes arguments through to a non-standard API, and converts the results into the format that the JavaTest harness requires.

See the source code for JavaCompileCommand in the *jt\_install*\examples\ javatest\sampleFiles directory for a complete, commented example.

CODE EXAMPLE 10-5 JavaCompileCommand

```
public class JavaCompileCommand implements Command
{
    public Status run (String[] args, PrintWriter out1,PrintWriter out2)
    {
```

**CODE EXAMPLE 10-5** JavaCompileCommand (*Continued*)

For information on the standard commands provided with JavaTest see Appendix A".

## Test Result

}

To store test results, the JavaTest harness creates and maintains a TestResult object for each test. The test script stores information in a TestResult object while it executes a test. This information is presented to users in the JavaTest GUI and is useful when troubleshooting test runs. The more information the test script provides, the easier it is for the user to understand what occurred when the test was run.

The TestResult object contains the following elements:

| Test description  | The test description used for the test                                                                                                    |
|-------------------|----------------------------------------------------------------------------------------------------|
| Configuration     | The portions of the environment used to run the test.<br>This information is displayed to the user in the<br>Configuration tab of the JavaTest GUI.                                                                                                    |
| Test run details  | Information about the test run. For example, start time,<br>end time, operating system, test name. This information<br>is displayed to the user in the Test Run Details tab of the<br>JavaTest GUI.                                                                                                    |
|                   | Note: The test script has access to this field and can write additional information using the TestResult API.                                                                                                    |
| Test run messages | Test output messages. This section is written by the Script class's invokeCommand() method. This section contains at least two subsections, one for messages from the test script and one for each part of the test (if it is a multi-part test). This information is displayed to the user in the Test Run Message tab of the lavaTest GUI. |

When a test completes execution, the JavaTest harness writes the results to the file *testname*.jtr in the work directory. Test result files are created in directory hierarchies analogous to the hierarchies in which the tests are organized.

See the API documentation for the TestResult class.

# Service Management

This chapter describes the ServiceManager (com.sun.javatest.services) component provided by the JavaTest harness and how test suite architects can use it to manage services that a test suite might require for test execution.

This chapter contains the following sections:

- Description
- Services-Related Work Flow
- Implementation
- Service Management Architecture

# Description

A service is any unique component related to a test suite that is required for test execution and must be started in separate process or thread (such as RMI daemon or ORB service) before the test suite is run. Some TCKs might require many services. The ServiceManager component enables users to configure the services required to run tests.

Each test suite optionally specifies and describes a set of services that it requires to run tests. During the test suite load process, the TestSuite instantiates objects that implement the Service interface and uploads those objects to the ServiceManager component.

The ServiceManager component manages all aspects of the service life cycle. From information given by the test suite and the JavaTest harness, it determines which services are required and when they should be started. From test execution events, it also determines which services should be stopped.

The ServiceManager is available either when running the JavaTest harness or as a separate service without running the JavaTest harness.

| TABLE 11-1 | Service | Manager | Features |
|------------|---------|---------|----------|
|------------|---------|---------|----------|

| Features                                    | Description                                                                                                    |
|---------------------------------------------|----------------------------------------------------------------------------------------------------|
| Automatically start and stop services       | Can start and stop services automatically.                                                                                                    |
| Mapping services on tests or test suites    | Mapping services on individual tests or a set of<br>tests, not on the whole test suite, enables the<br>ServiceManager to start/stop services for group of<br>tests.                                                                                                    |
|                                             | For example, if a user is not running CORBA tests,<br>the Service Manager will not try to start CORBA<br>services. Consequently the user should not have to<br>configure CORBA services.                                                                               |
| Manually start a service                    | In case of remote test execution, users need the ability to determine (manually or automatically) if a service should be started or not.                                                                                                    |
| Services are thread safe                    | Services work safely in case of parallel test execution.                                                                                                    |
| Process management - when to start services | <ul><li>Provides an ability to start services in two modes:</li><li>1. As needed - Start service only when the first test or group of tests that needs the service is about to run.</li></ul>                                                                          |
|                                             | 2. Up front - Start all needed services up front so<br>that any errors starting services can be detected<br>before the actual test run.                                                                                                    |
| Process management - when to stop services  | Needed services stay up, once started, until the<br>end of the run or until it can be shown they are no<br>longer be required. Test execution finish, time out,<br>and end of test run are points to stop related<br>services.                                         |
| Performance                                 | The test suite does not run noticeably slower with this mechanism enabled.                                                                                                    |
| Usability - configuration file              | The user only provides or edits a single<br>configuration file for all the services, not a file for<br>each service. The file is optional. If the user doesn't<br>provide a file, the test suite should assume that<br>any required services will be started manually. |
| Services dependencies                       | Dependencies between different services are supported.                                                                                                    |
|                                             | For example, one service must be started or stopped before other services.                                                                                                    |

# Services-Related Work Flow

Services-related work flow of harness execution is supported in both GUI and batch mode test execution. The work flow consists of the following:

- 1. The ServiceManager and Service instances are instantiated after the test suite is loaded inside harness.
- 2. When the JavaTest harness object (Harness) starts a test run, information that the Harness has about the tests and groups of tests that should be run is provided to the ServiceManager.
- 3. The ServiceManager filters out services that are unnecessary for the test run based on information from the Harness and information from deployed services regarding which test paths for which the service should be started.

The services-related workflow is performed before starting a test run in the main Harness execution thread. During this process one of the following actions is taken based on the information that the harness has about the tests and groups of tests that should be run:

• Start services as needed.

After being notified by the Harness that a test has started, the ServiceManager determines if a particular service should be started for running the next test. This enables "lazy" service start up, which may be useful for performance reasons.

Start all required services now.

Before running any tests, the ServiceManager starts all required services.

Start services manually.

Service management is turned off for the test run. The Harness assumes that the user will manually start all required services.

**Note** – When running in GUI mode, the ServiceManager functionality is enabled after the user presses the Run button which blocks the Harness execution thread until it determines how services will be started. In batch mode, the ServiceManager is functionality is enabled by using an option in the command line.

4. The ServiceManager stops services either as it determines that a service is not required (all tests that require this service are completed) or at the end of test run.

Stopping services after the test run finished is preferred.

# Implementation

Because the ServiceManager component must serve different requirements, its service support design is as flexible as possible. To achieve this flexibility, the design uses abstract concepts of service, service description, service execution and service parameters. Some functionality, such as remote service management when services are instantiated and run on a remote host, has not been implemented. However the capability to implement the functionality is supported in the architecture. Additional functionality could be implemented by the test suite and set through the API, as is currently done in the JavaTest harness for other components.

**Note** – Services support is optional, so that test suites, which do not need services support, are not required to implement additional components.

The JavaTest harness provides useful default implementations of the following interfaces:

■ Service - Interface describing a service.

Service objects should be instantiated by ServiceReader. The particular implementation class should be specified so that the ServiceReader can access it. A default implementation, AntService (see "Implementation of Service Interface" on page 108) is provided by the JavaTest harness. Such a service is the Ant target in provided ant xml file. The benefit of such a service representation is that the service can easily be started without running the JavaTest harness.

 ServiceReader - Interface responsible for reading service definitions and parameters.

The implementation should be provided by the test suite. A default implementation, XMLServiceReader (see "Implementation of ServiceReader Interface" on page 107), is provided by the JavaTest harness. This implementation reads Service type definitions and start parameters of each particular instance, as well as maps test paths to service instances from a single XML document.

 ServiceConnector and ServiceExecutor - ServiceConnector is responsible for the connection between harness representative (Service interface) and ServiceExecutor is responsible for responsible for running service in case of remote execution.

Each executor type is related to a respective service type, such as AntService and AntServiceExecutor (see "Implementation of Service Interface" on page 108). Connector doesn't depend on the Service and ServiceExecutor type. Connector has a unified interface and any Connector implementation should work with any Service - ServiceExecutor pair. The JavaTest harness

only provides a pseudo local connector that redirects requests to a ServiceExecutor working in the same VM. The following are available types of ServiceExecutor:

- ThreadServiceExecutor Executes any service described by Runnable object in a separate thread.
- ProcessServiceExecutor Executes in a separate process by Runnable.exec().
- AntServiceExecutor Extends ProcessServiceExecutor to execute ant tasks using Ant.

## Implementation of ServiceReader Interface

To make the process of acquiring information about services and instantiating components more flexible, a test suite should provide a special component that implements the ServiceReader interface. The ServiceReader interface reads information regarding service descriptions and tests-to-services mappings during test suite load, instantiates Service objects, and pushes the collected information into them.

The JavaTest harness provides a default implementation (XMLServicesReader) of the ServicesReader interface. XMLServicesReader looks for information inside one XML file. CODE EXAMPLE 11-1 provides a description of the contents and format of this file.

CODE EXAMPLE 11-1 XMLServicesReader Implementation

```
<Services>
<property file="local.properties"/>
<property name="port" value="8080"/>
<property name="testsuite" value="${root}/tests"/></property name="testsuite" value="${root}/tests"/>
<service id="rmid_1" class="com.foo.bar.RMIDService" description="This is first</pre>
variant of service to start rmid daemon">
<arg name="arg1" value="5000"/>
<arg name="arg2" value="${testsuite}"/>
</service>
<service id="rmid_2" class="com.foo.bar.RMIDService" description="This is second</pre>
variant of service to start rmid daemon">
</service>
<service id="msg_service" class="com.foo.bar2.MessagingService" description=</pre>
"messaging service">
<arg name="timeout" value="1000"/>
</service>
<testpath path="api/java_rmi">
```

**CODE EXAMPLE 11-1** XMLServicesReader Implementation (Continued)

The format of the XMLServicesReader file consists of three sections:

• **Properties** - The first section of the file specifies the properties.

You can load property values from a file or specify them separately. Properties that do not have explicitly-set values are called parameters. Parameter values are resolved later by Service or ParamResolver classes. In the code example, root and testsuite properties are parameters. The Service interface should provide operations to get and set parameters and arguments. Service properties are described in "Service Properties" on page 109.

• Services - The first section of the file describes the services.

Services are described by using a tag. Each service specification tag contains a unique string ID that enables the user to refer to this service in the test map section, a Service interface implementation class, and description text.

**Test Map** - The third section of the file provides a map from test paths to services.

Based on this information, ServiceManager determines, which services should be started/stopped and when. It consists of a regular expression with path-totests pattern and tags with references to services. One test path can refer to many services. Different test paths can refer to the same services. In case both such test paths are selected for test run, only one instance of a service will be started.

#### Implementation of Service Interface

The JavaTest harness provides a default implementation (AntService) of the Service interface that not only provides a description but also provides a definition and execution. The default implementation uses Ant. Each service is presented as an

Ant target in a valid Ant file. In the service description XML file, a special service class (com.sun.javatest.services.AntService) describes the Ant-based service. CODE EXAMPLE 11-2:

CODE EXAMPLE 11-2 com.sun.javatest.services.AntService Class

```
<servicedef id="any_uniq_id _you_want"
class="com.sun.javatest.services.AntService">
<arg name="ant.bin" value="~/apache-ant/bin/ant"/>
<arg name="ant.targets" value="rmid-target run-tests"/>
<arg name="ant.workdir" value="directory_to_start_ant_from"/>
<arg name="ant.env.JAVA_HOME" value="path to JDK"/>
<arg name="option1" value="-buildfile ${lib}/build.xml"/>
<arg name="option2" value="-verbose"/>
</service>
```

- ant.bin Specifies path to ANT execution script.
- ant.targets Specifies targets to execute
- ant.workdir Specifies the directory from which to start ant.

This is set to java.lang.ProcessBuilder using its directory() method.

- ant.env.JAVA\_HOME The environment entry with which the process starts.
   Set to ProcessBuilder through its environment() method.
- "option1" and "option2" All other arguments inside the AntService are interpreted as ant start options.

No special naming conventions are needed for them.

• Ant-based services are the only service implementations provided by JavaTest harness. JavaTest harness provides AntService, which implements the Service interface, and AntServiceExecutor, which implements the ServiceExecutor interface.

## Service Properties

All possible parameters, commands, and arguments, could be described as string key-value pairs. Such pairs should be passed to the Service object by the ServiceReader, who creates the Service objects. Each particular Service type may interpret them and pass through a connector to the ServiceExecutor.

However, not all key-value pairs or values may be known when the test suite is created. For example, some host names and port numbers may be known only when answering an Interview question before a test run. To resolve this issue, values in service descriptions are parametrized. That means, that some key-value pairs will have variable values with references to other keys, and are resolved when additional non-variable sets of properties are passed from somewhere outside (such as after interview completion).

The ServiceManager has a public API used to access to each Service and its ServiceProperties object. The non-variable set of properties may be passed at any time. However, a more convenient approach is to resolve variable properties using values obtained from the interview. These values are also key-value pairs and are stored in a special object, TestEnvironment. Harness passes this object to resolve service properties before every test run. Consequently, refer to interview question's tags to resolve variable values by interview.

A special ServiceProperties class performs this behavior. Its instance is the main part of each Service object. ServiceReader should instantiate a ServiceProperties object, fill it with information available from the service description file and pass it to the corresponding Service object. Should the test suite use the standard XMLServiceReader, the test suite developer shouldn't care about this.

Each key-value pair from the ServiceReader must use the format:

```
string=[string | ${string}]*
```

If a key has no value, it becomes a variable.

\${string} represents a reference to another key. If its value has at least one reference inside it, it also becomes variable.

Example:

```
key1=
key2=value2
key3=value31_${key1}_value32_${key2}_value33
```

Later if we pass key1=value1, the expression is resolved as:

```
key1=value1
key2=value2
key3=value31_value1_value32_value2_value33
```

As described in "Implementation of ServiceReader Interface" on page 107, some properties are common to several objects and some are individually specified for each Service object. That is the reason why there are two namespaces for property names. One namespace is a common namespace, and the other is an individual namespace. The common namespace is shared between all Services. Consequently, a property, specified inside each particular Service, may refer to common properties. If a name of a property specified for an individual Service is contained in a common namespace, the individual property overwrites the common property. Individual namespaces are not shared between Service objects. A property from one individual namespace cannot refer to a property from another individual namespace. If a property attempts to do this, the reference is interpreted as unknown.

When it prepare a command, a Service objects asks its ServiceProperties object to resolve its arguments. The ServiceProperties object returns a Map containing only the resolved individual properties (not the common properties). Resolved common properties may be achieved, using another method. Such division enables the Service class implementation to be simplified. It treats its individual arguments by using its own name conventions. Common properties are used to resolve individual properties or for other goals.

# Service Management Architecture

The architecture of the Service Management feature of the JavaTest harness consists of five components:

- ServiceManager
- Service
- ServiceExecutor
- Connector
- ParamResolver

FIGURE 11-1 illustrates the relationship between these components.

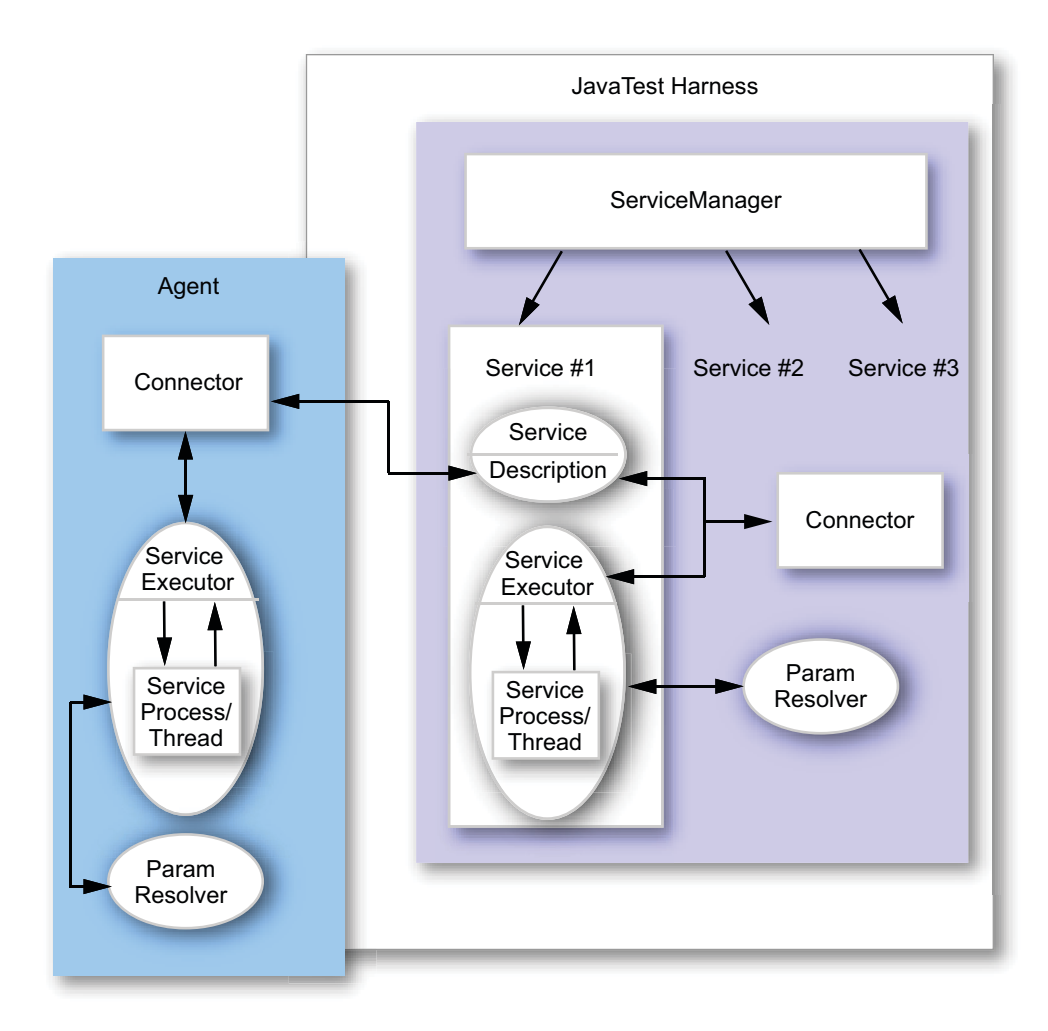

#### Service Management architecture

1. ServiceManager - Instantiated for each test suite instance.

The same test suite, opened two times in different tabs, is interpreted as two different test suites and will have different ServiceManager objects. ServiceManager objects accomplish the following functions:

- Are notified of all Harness events.
- Manage a set of services.
- Provide methods to achieve service's state, info and data to the JavaTest harness and test suite.

- Provide methods for external configuration by JavaTest and test suite.
- Start and stop services
- Count which services and when should be started and stopped.
- 2. Service Root service interface.

Service interface has two main goals:

- Contains service information, execution parameters, and test mapping.
- Provides start, stop, other operating methods, are invoked by ServiceManager, and are delegated through Connector to ServiceExecutor
- 3. ServiceExecutor Root interface for the service executor.

Method invocations from Service go through Connector and are executed by ServiceExecutor. The Service and ServiceExecutor implementation types have a 1:n relationship. Consequently, each Service implementation can have different ServiceExecutors for different situations (such as local and remote execution). ServiceExecutor implementations can execute a service as separate process, as a thread, or in any other required manner. Service and ServiceExecutor types must be coordinated to perform message exchange correctly.

4. Connector - Interface that determines common connection methods between Service and ServiceExecutor, such as sendMessage or getOutputStream methods.

Particular implementation should not be related with concrete Service and ServiceExecutor realizations. Connector is harness-side component, and we have no any interface for agent side part, because on those side such component (and it's incoming events) manages ServiceExecutor. Agent-side component is not under any management, so there is no need for it to have API.

5. ParamResolver - Component, related with ServiceExecutor. Connector, that sends commands to a service and provides the parameters for this command execution.

The parameters are decoded by ParamResolver and passed to ServiceExecutor. For example, if a connector sends "\$host\_name" param, it should be resolved by the ParamResolver. Implementations of ParamResolver should be interoperable with ServiceExecutor. How and what to resolve depends on the implementations of both components.

Service execution is divided into 3 components (Service, Connector, ServiceExecutor), because it must be able to implement remote services start-up and execution by any test suite. It is not possible to implement this feature directly in the JavaTest harness and its agent, as requirements from different customers vary.

# Mechanism to Instantiate Service, Connector, and ServiceExecutor Interfaces

The Connector and ServiceExecutor may differ because configuration settings (such as local or remote execution) and the specific implementors are known only at the beginning of a test run. The ServiceManager should have a public API to enable any object (such as a test suite) to specify non-default Connectors for each service.

The Service interface has a method that returns an instance of the default ServiceExecutor, which will be used should service be run in the same VM as the JavaTest harness. This executor interoperates with the pseudo LocalConnector, which directly delegates requests to this executor by invoking it's methods. If a test suite wants to execute a service in another way, before starting test run, it should set another Connector for this Service (through the ServiceManager by using the Service's ID). This Connector may be directly associated with a ServiceExecutor (as LocalConnector does it), or it can be a network connector, and send messages to a remote agent.

## Separate Services Start Up

To simplify service start-up (in case there is no remote environment or you don't want to use the JavaTest harness to run the Service management feature), a separate entry point is available inside the JavaTest harness, such as ServicesMain, that performs the following operations:

- 1. Takes the test suite path as input.
- 2. Instantiates all found Services, ServiceExecutors, and local Connectors.
- 3. Invokes the Service.start methods.

Services are unmanageable in this case and must be stopped by shutdown hook. FIGURE 11-2 illustrates the sequence of performing a separate services start-up.

#### FIGURE 11-2 Separate Service Start-Up

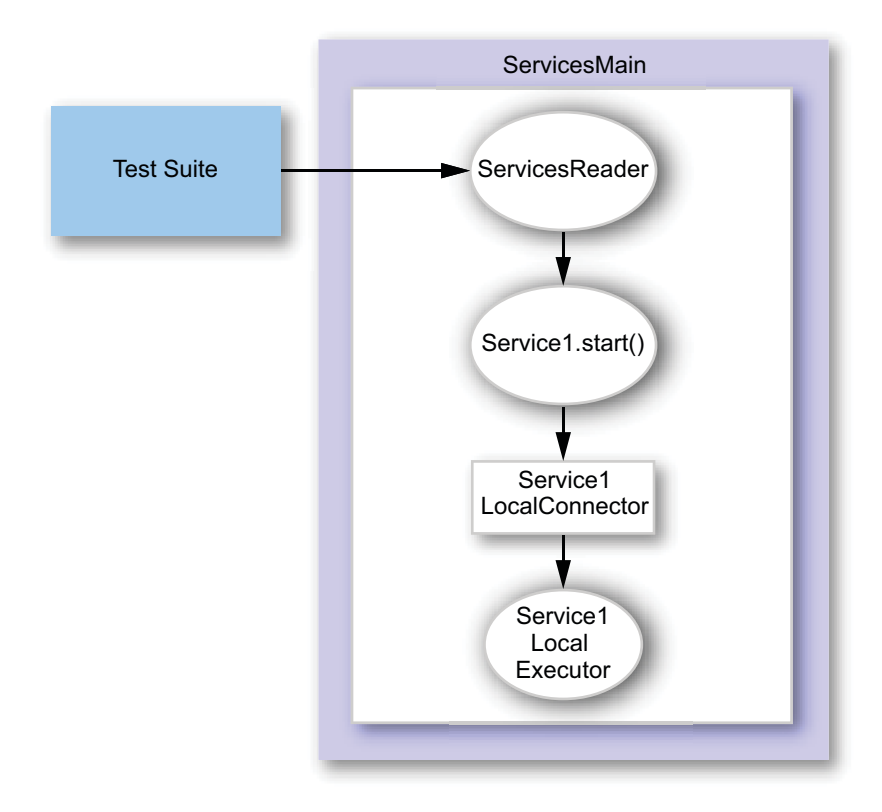

diagram of separate services start up

# **Running JUnit Tests**

This chapter explains how to retrofit existing JUnit 3.x or 4.x test suites to enable them to run with the JavaTest harness. This information can also help you author new JUnit tests that run under the harness.

JUnit is a simple framework for writing and running automated tests. Written by Erich Gamma and Kent Beck in 1997, JUnit exposed test driven development practices from the Smalltalk world into the Java programming community. JUnit is now an open-source project at SourceForge.net.

The JUnit framework provides a fast, simple interface for creating a set of tests and executing them by a common method (for example, using Ant or a shell script). The framework places very few restrictions on what the tester must do to write a test class. The core JUnit distribution has few facilities for GUI interaction or reporting, and it has no robust interface for configuration.

The procedure described here enables JUnit tests to be run under the JavaTest harness. The JavaTest harness provides a robust GUI interface, many reporting options, and an opportunity to build a robust configuration system for the tests. The harness can be configured to allow customization of the GUI, report types, result presentation, and more. These services might be useful for users who want to wrap more powerful facilities around their existing test infrastructure.

# The Retrofit Process

This section describes the process of retrofitting JUnit tests so that they run on the JavaTest harness.

## Prerequisites for Converting Tests

To undertake a conversion process, you must be familiar with some of the inner workings of the JUnit test suite you are converting. Specifically, you need to know:

- How the JUnit tests can be distinguished from other tests.
- The version of JUnit that works with the test suite (3.x or 4.x).
- Where the tests are stored. For example, are they in a single directory tree?
- The libraries or supporting processes required to run the tests.
- The configuration settings or files necessary to run the tests.

Tests written to work with JUnit 3.x are typically identified as being a subclass of junit.framework.TestCase. To find JUnit 3.x tests, use the com.sun.javatest.junit.JUnitSuperTestFinder class (located in the jt-junit.jar archive) to scan the test classes. Each class that is a subclass of junit.framework.TestCase is designated as a recognized test.

JUnit 4.x style tests do not use a specific superclass, rather, they tag classes with the org.junit.Test annotation. The JavaTest harness library jt-junit.jar provides the class com.sun.javatest.junit.JUnitAnnotationTestFinder to find 4.x style tests. It operates much like the JUnitSuperTestFinder class, but looks for different criteria.

See "JUnitSuperTestFinder" on page 121 and "JUnitAnnotationTestFinder" on page 122 for more details.

## ▼ Procedure for Converting Tests

This procedure describes how to set up files, property settings, and configuration settings before running a JUnit test.

#### 1. Create a testsuite.jtt file in root of the product directory.

For example, if the product unpacks into directory foo/, the testsuite.jtt file should be in that directory. It does not necessarily need to be co-located with the tests.

The .jtt file is a properties formatted file, with key=value pairs on each line. Setting the name and id keys is mandatory. The name is a short descriptive name for your test suite, the id is an internal key used identify this test suite.

2. Select your method for scanning for tests by specifying a TestFinder class.

The line for specifying the TestFinder class looks like this:

See "JUnitSuperTestFinder" on page 121 and "JUnitAnnotationTestFinder" on page 122 for further information.

#### 3. Select your TestSuite class, using

com.sun.javatest.junit.JUnitTestSuite if you do not subclass it.

Use a fully qualified class name. This class must be available on the system class path, preferably on the class path defined in your .jtt file. For example:

testsuite = com.sun.javatest.junit.JUnitTestSuite

#### 4. Specify the interview.

If you don't have your own interview, use the line below as the default. This class must be available on the system class path, preferably on the class path setting in your .jtt file. For example:

interview = com.sun.javatest.junit.JUnitBaseInterview

#### 5. Provide a tests setting.

The tests location is important because it is forwarded to the TestFinder class you specified in Step 2. This location is often relative to the location of the testsuite.jtt file as described in Step 1. Use forward slashes to make the path platform independent. Do not use absolute paths or relative paths to places above testsuite.jtt. One of the following lines might serve as an example:

 If you are scanning .java files, they might be located below the tests/ directory.

tests = tests

 If you are scanning class files, they might be located below the classes/ directory:

tests = classes

See "JUnitSuperTestFinder" on page 121 and "JUnitAnnotationTestFinder" on page 122 for further information.

6. Make sure that the paths to any classes you specify in the testsuite.jtt file are assigned to the classpath key in the testsuite.jtt file.

This how the harness locates the classes. For example, if you specify:

interview = com.sun.javatest.junit.JUnitBaseInterview

be sure to add the path to the JAR file that contains that class to the classpath key as shown here:

classpath = lib/jt-junit.jar lib/jt-myts.jar

7. Try running the harness to see if it finds your tests.

You have to decide how to arrange your (JAR) files and resolve paths. The general form is:

```
> cd mytestsuite/
> java -jar lib/javatest.jar -ts .
```

This starts the harness and forces it to load the test suite located in the current directory (represented by "."). The testsuite.jtt file must be located in the "." directory.

When the main window comes up, you should see a tree populated with the tests you intended. Check the counters on the main panel to view a summary of the tests that were found. You can check the View > Properties menu item to verify that the plug-in classes are loaded as you expect.

# **Technical Details**

This section describes the two main sets of classes that provide JUnit support. The first is the JUnitTestFinder (a subclass of com.sun.javatest.TestFinder). Variations of the JUnitTestFinder, JUnitSuperTestFinder and JUnitAnnotationTestFinder classes roughly correspond to JUnit 3.x and 4.x support. The difference is explained below.

The second supporting component is the JUnitMultiTest class that is responsible for executing the tests.

# Support Classes

The following additional "glue" classes are provided to connect everything: JUnitTestSuite, JUnitBaseInterview, and JUnitTestRunner. Each supporting class is explained below.

• The JUnitTestSuite class is a very simple class that instructs the harness to use the JUnitTestRunner to execute tests. If this method is not present, the DefaultTestRunner is used. This is the traditional way to execute tests requiring a Script class. Because the TestRunner class is present, there is full control over how the tests are executed. For example, the harness can determine how many tests are run simultaneously and how they are launched (for example, using exec). By extending this class, you have access to override other aspects of the harness. See the TestRunner API for more information. Note that many of the settings that this document describes in the testsuite.jtt file can be hard coded into the TestSuite subclass. The TestSuite base class provides the functionality to instantiate the settings in the testsuite.jtt.

- The JUnitBaseInterview class is a skeleton interview class that does not require any input from the user. If your JUnit tests do not require a setting from the user, do not modify it. Try one of the following methods to get values from the user:
  - Read a configuration file from a pre-determined location, perhaps a location relative to the test suite root (TestSuite.getRootDir()).
  - Ask the user for the values directly using the com.sun.interview API. This
    is the primary means by which the harness is designed to get values from the
    user. In either case, the value(s) must end up in the Map provided in
    Interview.export(Map). The Map is the set of values that the other classes
    must have access to, namely the JUnitTestRunner and classes it creates
    (JUnitMultiTest). Read Chapter 6 for more information.
- The JUnitTestRunner class is responsible for dispatching tests. It has access, via an Iterator, to the entire list of tests to be executed during a test run. Because a test is represented by a TestDescription, you must customize your test finder to add any settings that you will want later (in this class). The default implementation executes the test using JUnitBareMultiTest if the TestDescription property junit.finderscantype is set to superclass. If it is not set to superclass, it uses the JUnitAnnotationMultiTest class, or a subclass of one of these.

#### JUnitSuperTestFinder

This class looks for a superclass that identifies the class as a JUnit test. By default it searches the ancestors of each class for junit.framework.TestCase. Because a test suite might require further derivations of junit.framework.TestCase to support its particular needs, you can use the -superclass option to specify a more specific class.

For example, consider the following class structure:

```
java.lang.Object
junit.framework.TestCase
foo.BetterTestCase
product.Test0002a
```

Test0002a is a subclass of BetterTestCase, and so forth.

- If given Test0002a, JUnitSuperFinder ascends the inheritance chain until it reaches either a matching superclass or java.lang.Object. It searches for the TestCase class by default, so when given Test0002a, it ascends two levels, finds java.lang.Object, and returns Test0002a to the harness as a test.
- If this test finder is given java.util.ArrayList, it ascends until it reaches java.lang.Object, at which point it decides that the class is not a test and moves on.

To change the superclass for which you are scanning, supply the -superclass argument and specify a class name. You can supply this argument multiple times to scan for multiple superclasses. For example, in the testsuite.jtt file you might specify the following:

Although it does not execute tests, the test finder attempts to pick out test methods by looking for public methods that begin with the string "test". It then lists these in a space-separated list, without the parameters (just the method name). The list might contain duplicates because the full signature is not evaluated. Semantics for this TestDescription value are loosely defined at this point. Public comment is welcome (submit your comments to the JT harness interest forum at https://jtharness.dev.java.net/).

This superclass finder generates the TestDescription (com.sun.javatest.TestDescription) values shown in TABLE 12-1.

| Key                  | Value(s)                          |
|----------------------|-----------------------------------|
| keywords             | junit, junit3                     |
| junit.finderscantype | superclass                        |
| junit.testmethods    | (list of identified test methods) |

 TABLE 12-1
 JUnitSuperTestFinder Test Description Values

#### JUnitAnnotationTestFinder

This annotation test finder scans classes for the org.junit.Test annotation. It uses the same scanning strategy as JUnitSuperTestFinder.

This annotation finder generates the TestDescription (com.sun.javatest.TestDescription) values shown in TABLE 12-2.

| Кеу                  | Value(s)                          |  |
|----------------------|-----------------------------------|--|
| keywords             | junit, junit4                     |  |
| junit.finderscantype | annotation                        |  |
| junit.testmethods    | (list of identified test methods) |  |

 TABLE 12-2
 JUnitAnnotationTestFinder Test Description Values

#### JUnitBareMultiTest

This is the execution class for JUnit 3.x style tests. Execution is accomplished using the class name supplied by the test finder (through the TestDescription) which is used to execute that class's TestCase.runBare() method. This might not be sufficient for all test suites. Output from stdout and stderr are captured. The test passes if no exceptions are thrown and fails if there are any Throwable results.

#### JUnitAnnotationMultiTest

This is the execution class for JUnit 4.x style tests. It takes the class that was identified by the test finder and executes it using the JUnit library TestResult.Section parts. Also, because execution is turned over to JUnit, it does not report any of its own debugging output during execution. (In the future, it would be useful to take more advantage of the Result API and any observer APIs that are available.)

## Implementation Notes

The use of the junit3 and junit4 keywords might be a generalization, since it really represents how the class was found. A test suite might mix use of version 3 and 4 features, meaning it is not necessarily completely 4.x compliant. Nonetheless, perhaps being able to run 3.x style tests out of a mixed set (see com.sun.javatest.finder.ChameleonTestFinder) can be useful. Do not forget that the junit keyword is also added so that JUnit tests can be selected from among non-JUnit tests.

Two of the most likely changes you should make is to modify the test finder or modify how to execute the test. To change the test finder, simply subclass JUnitTestFinder, provide it on the class path in testsuite.jtt and change the finder setting in testsuite.jtt. To change the method for executing a test, you must change how it is dispatched in JUnitTestRunner. To change that, you must subclass JUnitTestRunner and provide it on the testsuite.jtt class path. You must also subclass JUnitTestSuite and change its setting in testsuite.jtt (see "Areas for Improvement" on page 124).

# Areas for Improvement

This section lists implementation features that might benefit from user feedback and further development. You can provide this on the JT harness web site (https://jtharness.dev.java.net/). The JT harness is the open source version of the JavaTest harness. Improvements made there can find their way into JavaTest harness.

- The use of class path is currently not convenient. The general design of the harness is that the setting in testsuite.jtt affects the tests, rather than the system class path that the harness uses. This area can be more refined.
- Some additional base implementations of the interview class would be useful. In particular, providing one that reads a properties file and dumps it directly into the Map of Interview.export(Map) would provide a "quick and dirty" way for people to configure their test suites. Perhaps the location of the file can be written as a setting in testsuite.jtt.

**Note** – Users should generally not be instructed to alter testsuite.jtt. These settings are designed to be static. Information the user provides should be gathered through the interview system. As an architect, you should configure the testsuite.jtt file for general use during the retrofit process. Once the conversion is completed, the file should remain relatively untouched.

• It might be useful to hard code the Interview class and accept an override in the testsuite.jtt file, rather than forcing the developer to specify it in the file as documented above. This also applies to the JUnitTestRunner (or just the TestRunner class) in the implementation of JUnitTestSuite.

#### References

JT Harness project (open source version of the JavaTest harness)

```
(https://jtharness.dev.java.net/)
```

JUnit project

```
(http://SourceForge.net/projects/junit)
```
■ JUnit 3.X home page

(http://junit.sourceforge.net/junit3.8.1/index.html)

■ JUnit 4.X home page

(http://junit.sourceforge.net/)

API documentation

(http://junit.sourceforge.net/javadoc\_40/index.html)

JUnit Cookbook

(http://junit.sourceforge.net/doc/cookbook/cookbook.htm)

# Customization

This chapter describes customizations that can be made in the JavaTest harness appearance and function. Customizations not documented in this guide are described in the appropriate javadoc (API) documentation.

# Customizing the Splash Screen

Instead of using the default JavaTest harness splash screen, architects can insert a custom test suite splash screen for users.

To use a custom splash screen, test suite architects must accomplish the following actions:

 Insert a splash.properties file that specifies the custom splash image in the test suite lib/ directory (below javatest.jtt).

See "Example of splash.properties File" on page 128 for an example of the content and format of a splash.properties file.

Insert the splash image file in a location relative to the splash.properties file.

Acceptable image formats for the splash screen are GIF, JPEG and PNG.

Once the splash.properties and the splash image files are integrated in the test suite lib/ directory, the JavaTest harness will display the custom splash screen instead of the default when starting.

In the current implementation, the JavaTest harness displays the custom splash screen when users start the harness with -ts or -testsuite flags to specify the specific test suite. In the future additional flags might be used to start the harness with the custom splash screen.

# Example of splash.properties File

The following is an example of the required format of the splash.properties file. In this example, the custom image name is splashMyProduct.gif.

**CODE EXAMPLE 13-1** splash.properties File Example

```
# comment
splash.icon=splashMyProduct.gif
```

# Notes About the Implementation

Because the splash screen must be capable of being internationalized, the testsuite.jtt file is not used to directly specify the splash screen. This capability of being internationalized requires that it should go through the standard ResourceBundle searching. The standard ResourceBundle searching is facilitated by using the splash.properties file. Other options for specifying the custom splash screen were not utilized because they increase the startup overhead of the harness by requiring that it perform additional file operations.

# Standard Commands

The JavaTest harness provides a number of standard commands that you can use to configure an environment to run a test suite on your test platform. These commands all extend the standard JavaTest Command class.

With these standard commands, you can configure the JavaTest harness for a wide variety of test platforms. If, however, you find that you cannot create an environment for your test platform using these commands, you may need to write your own: see "Writing Custom Commands" on page 99 for more details.

The standard commands are as follows:

- ActiveAgentCommand: A command to execute a subcommand on a JavaTest Agent running in active mode
- ExecStdTestSameJVMCmd: A command to execute a simple API test in the same JVM in which the JavaTest harness or the JavaTest Agent is running
- ExecStdTestOtherJVMCmd: A command to execute a simple API test in a JVM that is separate from the JVM in which the JavaTest harness or the JavaTest Agent is running
- JavaCompileCommand: An example command that demonstrates how to invoke a Java application via a wrapper class
- PassiveAgentCommand: A command to execute a subcommand on a JavaTest Agent running in passive mode
- ProcessCommand: A command to execute a system command in a separate process
- SerialAgentCommand: A command to execute a subcommand on a JavaTest Agent, communicating via a serial line

**Note** – Examples in this appendix use Unix style commands and file separators.

# ActiveAgentCommand

A command to execute a command in a separate JVM, typically on a remote machine, by delegating it to a JavaTest Agent which has been configured to run in active mode. This means it contacts the JavaTest harness to determine what it should do.

The JavaTest active agent pool must be started before you start running tests that use this command. The active agent pool holds the requests from the active agents until they are required. You can start the active agent pool from the JavaTest GUI or command line.

# Usage

```
com.sun.javatest.agent.ActiveAgentCommand [options]
command-class [command-arguments]
```

# Arguments

### options

-classpath path

This option allows you to specify a classpath *on the system running the JavaTest harness* from which to load the command class and any classes it invokes. The classes are automatically loaded into the agent as needed. If the class path is not specified, the classes are loaded from the agent's class path.

-mapArgs

The command to be executed might contain values that are specific to the host running the JavaTest harness and that might not be appropriate for the host that actually runs the command. If this option is given, the agent uses a local mapping file to translate specified string values into replacement values. This is typically used to map filenames from the view on one host to the view on another. See the JavaTest online help for more information.

-tag *tag* 

This option allows the user to specify a string that is used to identify the request on the agent. If not specified, the default value, *command-class*, is used. It is suggested that the URL of the test should be used as the value for this option. A configuration can use the symbolic name *\$testURL*, which is substituted when the command is executed.

### command class

The name of a command class to be executed by the agent. If the -classpath option is not used, the class should be on the classpath of the agent, and should be appropriate for the agent, depending on the security restrictions in effect. For example, an agent running as an application might be able to run a ProcessCommand, but an agent running as an applet might not. The class should implement the interface com.sun.javatest.Command.

### command arguments

The arguments to be passed to the run method of an instance of the command class running on the agent. The arguments can be translated to agent-specific values if the -mapArgs option is given.

### Description

ActiveAgentCommand is a facility to execute a command on a JavaTest Agent that has been configured to run in active mode. A JavaTest Agent provides the ability to run tests in a context that might not be able to support the JavaTest harness. This could be because the tests are to be run on a machine with limited resources (such as memory), or in a security-restricted environment (such as a browser), or on a newly developed platform on which it is not possible to run Sun Microsystem's JDK.

Commands often contain host-specific arguments, such as filenames or directories. Although the files and directories might be accessible from the agent host (and in general, should be), the paths might be different. For example, /usr/local on a Solaris platform might be mounted as a network drive like H: on a Windows NT platform. When an agent is initialized, it may be given information on how to translate strings from one domain to another. On a per-command basis, the agent can be instructed to translate a command according to the translation tables it is given.

The command to be executed on an agent can be identified with a tag for tracing and debugging purposes. If none is specified, a default identification is used.

Any output written by the command when it is executed by the agent appears as the output of the ActiveAgentCommand command itself. If the command is successfully executed by the agent (i.e. the Command object is successfully created and the run method invoked), the result of ActiveAgentCommand is the result of the command executed by the agent. Otherwise, an appropriate error status is returned.

### Examples

This example is based on CODE EXAMPLE A-10 and shows how a command can be made to execute on another machine simply by prefixing it with ActiveAgentCommand and any arguments that ActiveAgentCommand requires.

CODE EXAMPLE A-1 Using ActiveAgentCommand to Execute a ProcessCommand on an Active Agent

```
compile.java=com.sun.javatest.agent.ActiveAgentCommand \
    com.sun.javatest.lib.ProcessCommand \
    CLASSPATH=/home/jjg/classes \
    /usr/local/jdk1.3/solaris/bin/javac -d /home/jjg/classes HelloTest.java
```

### See Also

All the other standard commands in this appendix. Subject to security restrictions on the agent, they can all be executed remotely by means of ActiveAgentCommand.

# ExecStdTestSameJVMCmd

A command that executes a standard test in the same JVM in which JavaTest Agent is running.

# Usage

com.sun.javatest.lib.ExecStdTestSameJVMCmd [options]
test\_class [test\_args]

### Arguments

#### options

#### -loadDir directory

Creates a ClassLoader that loads any necessary classes from the specified directory. The ClassLoader is garbage collected once ExecStdTestSameJVMCmd has completed. If you do not specify -loadDir, the system class loader is used. Using a separate ClassLoader for each test reduces the chance that one test interferes with another. Also, using a separate ClassLoader allows the command to unload test classes after the test is executed, which could be critical in memory constrained environments.

On some systems, the security manager restricts the ability to create a ClassLoader. If you use this option and cannot create a ClassLoader, the command throws a SecurityException.

#### test class

Specifies the name of the test class to execute. This class must be a subtype of com.sun.javatest.Test. To specify a class in the test description currently being processed by the JavaTest harness, use the \$executeClass substitution variable.

### test args

Specifies a list of arguments to be passed to the run method of the class being executed. To specify arguments in the test description currently being processed by the JavaTest harness, use the \$executeArgs substitution variable.

### Description

ExecStdTestSameJVMCmd is a JavaTest command that executes a standard test in the same JVM in which the JavaTest Agent is running. The class must be a subtype of com.sun.javatest.Test.

ExecStdTestSameJVMCmd creates a new instance of the class, calls its run method, and passed the class args. If the class is successfully created and invoked, the result of ExecStdTestSameJVMCmd is equal to the result of the run method of the object.

### Examples

**CODE EXAMPLE A-2** Simple use of ExecStdTestSameJVMCmd

com.sun.javatest.lib.ExecStdTestSameJVMCmd HelloTest

**CODE EXAMPLE A-3** Using ExecStdTestSameJVMCmd Inside an Environment

```
command.execute=com.sun.javatest.lib.ExecStdTestSameJVMCmd \
    $testExecuteClass $testExecuteArgs
```

### See Also

ExecStdTestOtherJVMCmd

# ExecStdTestOtherJVMCmd

A variant of ProcessCommand that executes a standard test using a subcommand in a separate process.

### Usage

com.sun.javatest.lib.ExecStdTestOtherJVMCmd [options]
[shell variables] subcommand [args]

### Arguments

### options

-v

Used for verbose mode. When ExecStdTestOtherJVMCmd is in verbose mode, additional output information is sent to the TestResult object.

### shell variables

Specifies one or more shell environment values that are required by the subcommand. Shell environment variables are written as: *name=value*.

### subcommand

Specifies the name of a program that is executed.

#### args

Specifies the arguments that are passed to the subcommand.

### Description

ExecStdTestOtherJVMCmd is a JavaTest command that executes a test with a subcommand in a separate process (using a separate runtime). You would normally use this command to invoke a JVM to run the test class as in

Examples of subcommands are the compiler for the Java programming language (javac) and the JVM (java). Normally, a test exits by creating a Status object and then invoking its exit method. This command also returns a Status object, which is equal to the object returned by the test.

### Examples

**CODE EXAMPLE A-4** Simple use of ExecStdTestOtherJVMCmd

```
com.sun.javatest.lib.ExecStdTestOtherJVMCmd \
CLASSPATH=/home/jjg/classes \
/usr/local/jdk1.4/solaris/bin/java HelloTest
```

#### CODE EXAMPLE A-5 Using ExecStdTestOtherJVMCmd Inside an Environment

```
command.execute=com.sun.javatest.lib.ExecStdTestOtherJVMCmd \
   CLASSPATH=/home/jjg/classes \
   /usr/local/jdk1.4/solaris/bin/java $testExecuteClass
   $testExecuteArgs
```

See Also

ExecStdTestSameJVMCmd ProcessCommand

# JavaCompileCommand

Invokes a compiler in the same JVM in which the JavaTest harness or the JavaTest Agent is running.

### Usage

com.sun.javatest.lib.JavaCompileCommand
[-compiler compiler-spec] [args]

## Arguments

options

-compiler compiler-spec

If the -compiler option is given, *compiler-spec* specifies the class name for the compiler, optionally preceded by a name for the compiler followed by a ":". If no compiler name is given before the class name, the default name is "java" followed by a space and then the class name. If the -compiler option is not given, the default value for *compiler-spec* is javac:sun.tools.javac.Main.

args

Specifies the arguments to the compiler's compile method. If you use the default compiler, javac, the arguments are exactly the same as those you would use for javac. In this case, you should refer to documentation for the JDK for more details. Otherwise, refer to the documentation for the compiler you specify.

# Description

This command is primarily an example that shows how any application written in the Java programming language can be interfaced to the JavaTest harness by writing a wrapper command. By default, the application in this example is the JDK compiler, javac, but any class implementing the same signature can be invoked. javac is normally run from the command line, per its specification, but it does have an undocumented interface API, that is sufficiently typical to be used as the basis for this example.

The compiler is assumed to have a constructor and compile method matching the following signature:

```
public class COMPILER {
    public COMPILER(java.io.OutputStream out, String name);
    boolean compile(String[] args);
}
```

When JavaCompileCommand is used, an instance of the compiler is created. The constructor is passed a stream to which to write any messages, and the name of the compiler to be used in those messages. Then, the compile method is called with any *args* passed to JavaCompileCommand. If the compile method returns true, the result is a status of "passed"; if it returns false, the result is "failed". If any problems arise, the result is "error".

The source code for this example is provided in the examples directory. It is the file JavaCompileCommand.java in the directory src/share/classes/com/sun/javatest/lib/ under the main JavaTest installation directory.

## Examples

CODE EXAMPLE A-6 Simple use of JavaCompileCommand

com.sun.javatest.lib.JavaCompileCommand HelloWorld.java

CODE EXAMPLE A-7 Using JavaCompileCommand Inside an Environment

command.compile.java=com.sun.javatest.lib.JavaCompileCommand \
 -d \$testClassDir \$testSource

CODE EXAMPLE A-8 Using JavaCompileCommand to Invoke Sun's RMI compiler

```
command.compile.java=com.sun.javatest.lib.JavaCompileCommand \
    -compiler rmic:sun.rmi.rmic.Main \
    -d $testClassDir $testSource
```

### See Also

ProcessCommand

# PassiveAgentCommand

A command to execute a command on a remote machine by delegating it to a JavaTest Agent that is configured to run in passive mode.

### Usage

com.sun.javatest.agent.PassiveAgentCommand [options]
command-class [command-arguments]

## Arguments

### options

-classpath path

This option lets you to specify a classpath *on the system running the JavaTest harness* from which to load the command class and any classes it invokes. The classes are automatically loaded into the agent as needed. Otherwise, classes are loaded using the agent's class path.

-host host-name

Specifies the host on which to run the command. A passive JavaTest Agent must be running on this host to execute the command. The option must be given; there is no default.

-mapArgs

The command to be executed might contain values that are specific to the host running the JavaTest harness and that might not be appropriate for the host that actually runs the command. If this option is given, the agent uses a local mapping file to translate specified string values into replacement values. This is typically used to map filenames from the view on one host to the view on another. See the JavaTest online help for more information.

#### -port port-number

This option specifies the port to which to connect when requesting an agent to run a command. The default value, 1908, is used if no value is explicitly given.

#### -tag tag

This option lets the user specify a string that identifies the request on the agent. If not specified, the default value, *command-class*, is used. It is suggested that the URL of the test be used as the value for this option. A configuration can use the symbolic name *stestURL*, which is substituted when the command is executed.

### command class

The name of a command class to be executed by the agent. The class should be on the classpath of the agent and be appropriate for the agent, depending on the security restrictions imposed on the agent. For example, an agent running as an application might be able to run a ProcessCommand, but an agent running as an applet might not. The class should implement the standard interface com.sun.javatest.Command.

### command arguments

The arguments to be passed to the run method of an instance of the command class running on the agent. The arguments might be translated to agent-specific values if the -mapArgs option is given.

### Description

PassiveAgentCommand is a facility to execute a command on a JavaTest Agent that has been configured to run in passive mode. A JavaTest Agent provides the ability to run tests in a context that might not be able to support the entire JavaTest harness. Factors that require use of the JavaTest Agent include limited resources (such as memory), or in a security-restricted environment (such as a browser), or on a newly developed platform on which is not possible to run Sun Microsystem's JDK. The host and port options identify an agent to be used to execute the command. The JavaTest harness attempts to contact an agent on that system that is running and waiting for requests.

Commands often contain host-specific arguments, such as filenames or directories. Although the files and directories might be accessible from the agent host (and in general, should be), the paths might be different. For example, /usr/local on a Solaris platform can be mounted as a network drive like H: on a Windows NT platform. When an agent is initialized, it may be given information on how to translate strings from one domain to another. On a per-command basis, the agent can be instructed to translate a command according to the translation tables it is given.

The command to be executed on an agent can be identified with a tag for tracing and debugging purposes. If none is specified, a default identification is used.

Any output written by the command when it is executed by the agent appears as the output of the PassiveAgentCommand command itself. If the command is successfully executed by the agent (i.e. the Command object is successfully created and the run method invoked) then the result of PassiveAgentCommand is the result of the command executed by the agent. Otherwise, an appropriate error status is returned.

## Examples

These examples are based on and show how a command can be made to execute on another machine simply by prefixing it with PassiveAgentCommand and any arguments that pasiveAgentCommand requires.

CODE EXAMPLE A-9 Using PassiveAgentCommand to execute a ProcessCommand on a Passive Agent

```
compile.java=\
  com.sun.javatest.agent.PassiveAgentCommand -host calloway \
  com.sun.javatest.lib.ProcessCommand \
  CLASSPATH=/home/jjg/classes \
  /usr/local/jdk1.3/solaris/bin/javac -d /home/jjg/classes
HelloTest.java
```

### See Also

All the other standard commands in this appendix. Subject to security restrictions on the agent, they can all be executed remotely by means of PassiveAgentCommand.

# ProcessCommand

## Usage

com.sun.javatest.lib.ProcessCommand [options] [env variables]
command [command-arguments]

## Arguments

### options

-v

Verbose mode: tracing information is output to the log.

#### env variables

This is a list of named values to be passed as environment variables to the command to be executed. Each named value should be written as *name=value*.

### command

This is the name of the command to be executed in a separate process.

### command arguments

This is a list of arguments to be passed to the command to be executed.

### Description

ProcessCommand executes a system command in a separate process with the specified set of environment variables and arguments.

The result of the command is a Status object based upon the exit code of the process. An exit code of zero is interpreted as Status.PASSED; all other exit codes are interpreted as Status.FAILED. There are variants of ProcessCommand that

provide different interpretations of the exit code. These variants can be used in more specialized circumstances, such as running tests that use exit codes like 95, 96, and 97.

ProcessCommand copies the standard output stream of the process to the out2 command stream, and the standard error stream of the process to the out1 command stream.

## Examples

```
CODE EXAMPLE A-10 Simple use of ProcessCommand
```

```
com.sun.javatest.lib.ProcessCommand \
  CLASSPATH=/home/jjg/classes \
  /usr/local/jdk1.3/solaris/bin/javac -d /home/jjg/classes \
  HelloTest.java
```

```
CODE EXAMPLE A-11 Using ProcessCommand in an Environment
```

```
compile.java=com.sun.javatest.lib.ProcessCommand
CLASSPATH=/home/jjg/classes \
/usr/local/jdk1.3/solaris/bin/javac -d /home/jjg/classes
$testSource
```

## See Also

 ${\tt ExecStdTestOtherJVMCmd}$ 

# SerialAgentCommand

A command to execute a command on a remote machine, by delegating it to a JavaTest Agent that has been configured to communicate via a serial RS232 line.

## Usage

```
com.sun.javatest.agent.SerialAgentCommand [options]
command-class [command-arguments]
```

### Arguments

#### options

#### -classpath path

This option lets you specify a classpath *on the system running the JavaTest harness* from which to load the command class and any classes it invokes. The classes are automatically loaded into the agent as needed.

#### -mapArgs

The command to be executed might contain values that are specific to the host running the JavaTest harness and that might not be appropriate for the host that actually runs the command. If this option is given, the agent uses a local mapping file to translate specified string values into replacement values. This is typically used to map filenames from the view on one host to the view on another. See the JavaTest online help for more information.

#### -port port-name

This option specifies the name of the serial port on the system running the JavaTest harness to be used to communicate with a JavaTest Agent that has also been configured to communicate via a serial line. The set of possible names is determined dynamically, and is dependent on the underlying implementation of the javax.comm API. On Solaris, the names are typically *ttya*, *ttyb*; on a PC, the names are typically *COM1*, *COM2*, *COM3* and *COM4*.

#### -tag tag

This option lets the user specify a string to be used to identify the request on the agent. If not specified, the default value, *command-class*, is used. It is suggested that the URL of the test be used as the value for this option. In an environment file, this is available as the symbolic name "\$testURL".

### command class

The name of a command class to be executed by the agent. The class should be on the class path of the agent, and should be appropriate for the agent, depending on the security restrictions imposed on the agent. For example, an agent running as an application might be able to run a ProcessCommand, but an agent running as an applet might not.

### command arguments

The arguments to be passed to the run method of an instance of the command class running on the agent. The arguments can be translated to agent-specific values if the -mapArgs option is given.

## Description

SerialAgentCommand is a facility to execute a command on a JavaTest Agent that has been configured to communicate via a serial line. A JavaTest Agent lets you run tests in a context that might not be able to support all of the JavaTest harness. This might be because the tests are to be run on a machine with limited resources (such as memory), or in a security-restricted environment (such as a browser), or on a newly developed platform on which is not possible to run Sun Microsystem's JDK.

The port option identifies a serial port on the system running the JavaTest harness, which should be connected to a serial port on the system running the JavaTest Agent. The serial line is accessed via the javax.comm optional package. This is not part of the standard JDK, and must be added to your class path when you start the JavaTest harness.

Commands often contain host-specific arguments, such as filenames or directories. Although the files and directories might be accessible from the agent host (and in general, should be), the paths might be different. For example, /usr/local on a Solaris platform could be mounted as a network drive like H: on a Windows NT platform. When an agent is initialized, it may be given information on how to translate strings from one domain to another. On a per-command basis, the agent can be instructed to translate a command according to the translation tables it is given.

The command to be executed on an agent can be identified with a tag for tracing and debugging purposes. If none is specified, a default identification is used.

Any output written by the command when it is executed by the agent appears as the output of the SerialAgentCommand command itself. If the command is successfully executed by the agent (i.e. the Command object is successfully created and the run method invoked), then the result of SerialAgentCommand is the result of the command executed by the agent. Otherwise, an appropriate error status is returned.

## Examples

These examples are based on and show how a command can be made to execute on another machine simply by prefixing it with SerialAgentCommand and any arguments that SerialAgentCommand requires.

**CODE EXAMPLE A-12** Using SerialAgentCommand to Execute a ProcessCommand on an Agent Configured to Communicate Via a Serial Line

```
compile.java=\
  com.sun.javatest.agent.SerialAgentCommand -port ttya \
  com.sun.javatest.lib.ProcessCommand CLASSPATH=/home/jjg/classes \
  /usr/local/jdk1.3/solaris/bin/javac -d /home/jjg/classes HelloTest.java
```

### See Also

All the other standard commands in this appendix. Subject to security restrictions on the agent, they can all be executed remotely by means of SerialAgentCommand.

# Formats and Specifications

This appendix describes file formats and specifications that test architects should know about.

# Test URL Specification

This specification describes how test files must be named to work properly with the JavaTest harness.

The JavaTest harness converts the native path names of tests to an internal format called a *test URL*. When the JavaTest harness converts a path name to a test URL, it:

- Makes the path relative to the root of the test suite
- Converts the path separator to a forward slash

A test URL consists of three components:

- The folder/directory path name (relative to the test suite tests directory)
- The name of the file that contains the test description
- An optional *test identifier* can be appended to designate a test description table within a test description file

For example:

api/javatest/TestSuite.html#getName

The JavaTest harness evaluates test URLs without regard to case; however, it does preserve case when possible to increase readability for the user.

The path names you create can contain only the following characters:

- ISO Latin 1 characters A-Z and a-z
- Digits 0-9

- Underscore character "\_"
- Dash character "-"
- Period character "." (deprecated)
- Open and close parentheses (*deprecated*)

Test URLs must never contain whitespace characters.

Deprecated characters are included for backward compatibility; please do not use them as they might become unsupported in future releases. Whenever possible, use short names to make best use of screen real estate.

**Note** – When the result file (.jtr) is created, the text after the last period is omitted.

The test identifier may only contain the following characters:

- ISO Latin 1 characters A-Z and a-z
- Digits 0-9
- Underscore character "\_"

## Test Paths

An *test path* can be used by a user to specify a particular subset of tests in the test suite hierarchy; for example, in the Tests tab of the JavaTest configuration editor (Standard Values view).

Initial URLs specify a set of tests in the following ways:

- A folder that contains one or more tests
- A file that contains one or more tests
- A single, complete test URL

The test path conforms to the rules specified in the previous section, but is not required to resolve the complete URL. If the test path is an incomplete test URL (for example, a folder), the JavaTest harness generates a list of the tests' URLs contained hierarchically beneath it.

# Exclude List File Format

Test suites use the exclude list mechanism to identify tests that should not be run. The JavaTest harness consults the exclude list when it selects tests to run, and does not run the tests on the list. Excluded tests normally appear as *filtered out* in the JavaTest test tree.

When the JavaTest harness is used with TCK test suites, the exclude list mechanism is used to determine the correct set of tests that must be executed for certification. The exclude list mechanism is a mechanism for "removing" broken or invalid tests in the field without having to ship a new test suite.

# Syntax

The exclude list is a four-column table that uses ISO Latin 1 (ISO 8859-1) character encoding. Lines that are completely empty or contain only whitespace (space, tab, newline) are allowed. Comment lines begin with the "#" character. Each line has the following format:

Test\_URL [Test\_Cases] BugID\_List Keywords Synopsis

For example:

api/index.html#attributes[Char2067] 4758373 reference,test Bug is intermittent

| Field                | Description                                                                                                    |
|----------------------|----------------------------------------------------------------------------------------------------|
| Test_URL[Test_Cases] | The URL of the test to be excluded. This field can specify an entire test or can use the Test_Cases parameter to specify a subset of its test cases. The test cases field is optional and the brackets must not be present if the field is empty. |
| BugID_List           | A comma-separated (no spaces) list of bug identifiers associated with the excluded test.                                                                                                    |
| Keywords             | A comma-separated (no spaces) list of keywords that can be used to classify exclusions. The particular values are project specific.                                                                                                    |
| Synopsis             | A short comment that describes the reason the test is excluded. This optional field is recommended because it helps track entries on the exclude list.                                                                                            |

 TABLE B-1
 Exclude List Field Descriptions

Each field is separated by spaces and/or tabs. A line break terminates the entry. There is no way to indicate that the entry continues on the next line. Comments can appear on any line of the file, see the rules below.

Although it is not recommended, you can omit the synopsis, keywords, or bugID\_List field; however, the entry is only valid if everything to the right of the omitted field is also omitted. For example, you cannot omit a bugID and include a keyword; but you can include a bugID and omit the keywords and synopsis.

# Test URL and Test Cases

Entries must not specify overlapping test cases. For example, you cannot exclude an entire test and then exclude a test case inside that test. These two entries can never appear in the same file:

```
api/java_lang/Character/index.html#attributesFullRange
```

```
api/java_lang/Character/index.html#attributesFullRange[Character206 7]
```

The URL must specify a specific test or test case. Entire subsections of the test suite cannot be excluded with a single entry. Continuing with the API example, if a test suite is rooted at the *ts\_dir*\tests directory and the index.html file contains many test descriptions, all of the following test URLs are invalid:

api api/java\_lang/ api/java\_lang/Character api/java\_lang/Character/index.html tests/api/java\_lang/xyz

java\_lang/xyz

You can exclude individual test cases within a test description by appending a list of those tests cases at the end of the test URL. The list of test cases must be enclosed within square brackets. The list of test cases is separated by commas with no internal whitespace. There is no whitespace between the end of the test URL and the opening square brackets. The following figure shows valid test URL entries:

CODE EXAMPLE B-1 Valid Test URL Entries

```
vm/instr/ifnull/ifnull003/ifnull00303m1/ifnull00303m1.html
api/java_beans/beancontext/BeanContextMembershipEvent/index.html#Constructor
api/java_lang/Character/index.html#attributesFullRange[Character2067]
api/SystemFlavorMap/index.html#method[SystemFlavorMap0001,SystemFlavorMap0004]
```

For information about constructing valid test URLs, see "Test URL Specification" on page 147.

## BugIDs

The list of bug IDs is separated by commas, and contains no whitespace characters. Items in the BugID\_List are entries that correspond to a bug in a bug tracking system. Letters, integers, dashes and underscore characters are valid.

# Keywords

It is recommended that keyword entries be no longer than 20 characters long. Keyword entries must start with a letter and can contain letters, numbers, and the underscore character. The list of keywords is separated by commas, without any whitespace characters.

## Synopsis

Any description or notes about a particular entry. There are no special restrictions on the content of this field. It is recommended that the field contain no more than 100 characters.

## Comments and Header Information

Comments always extend from column zero of a line to end of the line. To be a comment line, the character in column zero must be "#"; two consecutive "#" characters at the beginning of a line are allowed, but the use of three or more is reserved.

Optional (but recommended) header lines can be added to your exclude list file to improve readability. Header lines always begin with "###" and can be used to designate titles, and revision histories. The format is:

### ### header\_type heading content...

The case-sensitive header type specification is separated from the "###" prefix by white space characters, the heading content is separated from the header type specification by more whitespace characters. These values should appear only once in any exclude list file, and it is recommended that they be placed at the top of the file. Currently, the only supported header type is "title". The title describes the exclude list and must be terminated with a newline.

The following is an example of a valid exclude list:

#### CODE EXAMPLE B-2 Exclude File

### title My example exclude list ### revised Mon Jul 23 18:15:04 PDT 2001 api/java\_lang/runtimetest.java # this is a comment line api/index.html#attributes[Char2067] 1234567 reference,test Invalid assumption ## this is another comment line api/mytest.java#1 1234568,987654321 spec

# What Technical Writers Should Know About Configuration Interviews

Technical writers can greatly contribute to the quality of a JavaTest configuration interview — think of the text in a configuration interview as being equivalent to an application's user interface; the better the text, the easier the test suite is to run. There are two areas where a writer's contribution is extremely important:

- The careful construction and phrasing of the question text
- Providing extra help and examples in the More Info pane

FIGURE C-1 The JavaTest Configuration Editor: Question and More Info Panes

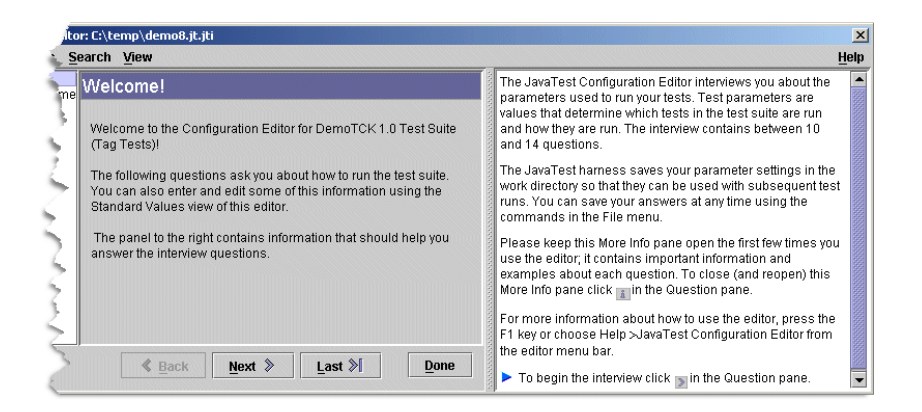

# **Question** Text

Interview questions should be written as concisely, consistently, and clearly as possible. Any amplification, clarification, or examples should be included in the More Info pane.

Not all questions are really questions; some "questions" are written as statements that instruct the user to specify, choose, or select an item of information.

To see an example interview, run the JavaTest tutorial in Chapter 2. The tutorial uses the Demo TCK that is part of the JavaTest Architect's release.

Question text is kept in a Java properties file associated with the interview class files; you get the path to the properties file from the interview developer. Every interview question is identified by a unique key. The key is based on a name assigned by the developer and should uniquely identify the question with the interview. Keys are of the form:

interview\_class\_name.question\_name

The following is a snippet from the Demo TCK interview properties file:

title=Demo Interview Configuration Editor

DemoTCKParameters.cmdType.smry=How to Run Tests

DemoTCKParameters.cmdType.text=Do you wish to run the tests on this computer (using a separate JVM), or to run them on another computer using a JavaTest Agent?

```
DemoTCKParameters.cmdType.agent=Using a JavaTest Agent
DemoTCKParameters.cmdType.otherVM=On this computer
DemoTCKParameters.data.smry=Test Configuration Values...
DemoTCKParameters.data.text=The following questions determine
the local settings of some parameters required by some of the
tests.
DemoTCKParameters.desc.smry=Description
DemoTCKParameters.desc.text=Please provide a short
description to identify the configuration you are aposting.
```

```
description to identify the configuration you are creating here.
```

.

The file contains the following types of elements:

- The title of the full interview
- A title for each question of the form: *question\_key*.smry
- The text for each question of the form: *question\_key*.text
- Additional entries for choice items that are localized

**Note** – Do not type carriage return or linefeed characters within entries in a Java properties files. This causes an error when the interview is built. Use the "n" characters to specify line breaks in question text.

# More Info

As a technical writer, you can really add value to a test suite in the configuration interview More Info pane. The text displayed in the More Info pane is formatted using HTML 3.2 tags and provides a reasonably rich environment for formatting text. Although the text can be created using a WYSIWYG HTML editor, most More Info text is short and simple and is easy to create manually using a text editor.

Typically, the developer who creates the configuration interview creates the basic More Info system, seeding it with empty HTML files that you can fill in with text.

Experience has shown that it is best to create one HTML More Info file per interview question. It is also a good idea to name the More Info HTML files after the property names of the questions they describe. For example, in the snippet in the previous section, you can see that the DemoTCKParameters interview contains a question

named cmdType — you should expect to see a corresponding More Info file named cmdType.html.

# Formatting Styles

Your More Info topics should link to the style sheet included in this package named moreInfo.css.

The following tips can be helpful when formatting your More Info topics:

- Use only HTML 3.2 tags because of limitations in the HTML viewer
- Section 508 accessibility rules may apply
- Do not create hypertext links to other More Info topics or other external documents
- Do not add any tags between the <body> tag and the *initial* paragraph
- Use the <i> tag for variables in command lines use the <em> tag for emphasis
- All file names and code examples should be formatted in the fixed-width font using the <code> or tags
- The style sheet (moreInfo.css) contains a "tight" class that you can use with tags for lists in which you want less vertical space between list items. For example:
- class="tight">This item is closer to the previous list item
- Indent path names and code examples using the tag. The code class indents the lines 8 pixels and has no top margin. For example, the following HTML:

```
<i>jdk_install_dir</i><code>/bin/java</code>

<i>jdk_install_dir</i><code>/jre/java</code>
```

Produces the following output:

jdk\_install\_dir/bin/java

jdk\_install\_dir/jre/java

# Usage and Conventions

The following list describes some conventions that have proven useful for writing More Info text:

• Use the present tense when possible. For example, instead of:

"The following questions will gather..."

use:

"The following questions gather..."

• When reasonable, provide examples in both Unix and Microsoft Windows format

# Glossary

| The defin                                                                        | nitions in this glossary are intended for Java™ Compatibility Test Tools                                                                                                    |
|----------------------------------------------------------------------------------|----------------------------------------------------------------------------------------------------|
| (Java CTT) and Java Technology Compatibility Kits (TCK). Some of these terms may |                                                                                                    |
| have diff                                                                        | ferent definitions or connotations in other contexts. This is a generic glossary                                                                                                    |
| covering                                                                         | Java CTT and TCKs, and therefore it may contain some terms that are not                                                                                                    |
| relevant to the specific product described in this manual.                       |                                                                                                    |
| active agent                                                                     | A type of <i>test agent</i> that initiates a connection to the JavaTest harness. Active test agents allow you to run tests in parallel using many agents at once and to specify the test machines at the time you run the tests. Use the agent monitor to view the list of registered active agents and synchronize active agents with the JavaTest harness before running tests. See also <i>test agent</i> , passive agent, and JavaTest agent. |
| agent monitor                                                                    | The JavaTest window that is used to synchronize active agents and to monitor agent activity. The Agent Monitor window displays the agent pool and the agents currently in use.                                                                                                    |
| agents                                                                           | See test agent, active agent, passive agent, and JavaTest agent.                                                                                                    |
| Application                                                                      |                                                                                                    |
| <b>Programming Interface</b>                                                     |                                                                                                    |
| (API)                                                                            | An API defines calling conventions by which an application program accesses<br>the operating system and other services.                                                                                                    |
| assertion                                                                        | A statement contained in a structured Java technology API specification to specify some necessary aspect of the API. Assertions are statements of required behavior, either positive or negative, that are made within the Java technology specification.                                                                                                    |
| assertion testing                                                                | Compatibility testing based on testing assertions in a specification.                                                                                                    |
| atomic operation                                                                 | An operation that either completes in its entirety (if the operation succeeds) or<br>no part of the operation completes at all (if the operation fails).                                                                                                    |

#### behavior-based

- **testing** A set of test development methodologies that are based on the description, behavior, or requirements of the system under test, not the structure of that system. This is commonly known as "black-box" testing.
  - **class** The prototype for an object in an object-oriented language. A class may also be considered a set of objects which share a common structure and behavior. The structure of a class is determined by the class variables which represent the state of an object of that class and the behavior is given by a set of methods associated with the class. See also classes.
- **classes** Classes are related in a class hierarchy. One class may be a specialization (a "subclass") of another (one of its "superclasses"), it may be composed of other classes, or it may use other classes in a client-server relationship. See also class.
- **compatibility rules** Compatibility rules define the criteria a Java technology implementation must meet in order to be certified as "compatible" with the technology specification. See also compatibility testing.
- **compatibility testing** The process of testing an implementation to make sure it is compatible with the corresponding Java technology specification. A suite of tests contained in a Technology Compatibility Kit (TCK) is typically used to test that the implementation meets and passes all of the compatibility rules of that specification.
  - configurationInformation about your computing environment required to execute a<br/>Technology Compatibility Kit (TCK) test suite. The JavaTest harness version 3.x<br/>uses a configuration interview to collect and store configuration information.<br/>The JavaTest harness version 2.x uses environment files and parameter files to<br/>obtain configuration data.
- **configuration editor** The dialog box used JavaTest harness version 3.x to present the configuration interview.

### configuration

- interview A series of questions displayed by JavaTest harness version 3.x to gather information from the user about the computing environment in which the TCK is being run. This information is used to produce a test environment that the JavaTest harness uses to execute tests.
- **configuration value** Information about your computing environment required to execute a TCK test or tests. The JavaTest harness version 3.x uses a configuration interview to collect configuration values. The JavaTest harness version 2.x uses *environment files* and *parameter files* to obtain configuration data.

### equivalence class

**partitioning** A test case development technique which entails breaking a large number of test cases into smaller subsets with each subset representing an equivalent category of test cases.
| exclude list                                 | A list of TCK tests that a technology implementation is not required to pass in order to certify compatibility. The JavaTest harness uses exclude list files (*.jtx), to filter out of a test run those tests that do not have to be passed. The exclude list provides a level playing field for all implementors by ensuring that when a test is determined to be invalid, then no implementation is required to pass it. Exclude lists are maintained by the Maintenance Lead (ML) and are made available to all technology licensees. The ML may add tests to the exclude list for the test suite as needed at any time. An updated exclude list replaces any previous exclude lists for that test suite. |
|----------------------------------------------|----------------------------------------------------------------------------------------------------|
| HTML test<br>description                     | A <i>test description</i> that is embodied in an HTML table in a file separate from the test source file.                                                                                                    |
| implementation                               | See technology implementation.                                                                                                    |
| instantiation                                | In object-oriented programming, means to produce a particular object from its class template. This involves allocation of a data structure with the types specified by the template, and initialization of instance variables with either default values or those provided by the class's constructor function.                                                                                                    |
| Java Platform, Standard<br>Edition (Java SE) | The Java SE platform is a set of specifications that defines the desktop runtime<br>environment required for the deployment of Java applications. Java SE<br>technology implementations are available for a variety of platforms, but most<br>notably Sun Solaris and Microsoft Windows.                                                                                                    |
| Java Application<br>Manager (JAM)            | A native application used to download, store and execute Java applications.                                                                                                    |
| Java Archive (JAR)                           | A JAR is a platform-independent file format that combines many files into one.                                                                                                    |
| Java Platform<br>Libraries                   | The class libraries that are defined for each particular version of a Java technology in its Java technology specification.                                                                                                    |
| Java technology                              | A Java technology is defined as a Java technology specification and its reference implementation (RI). Examples of Java technologies are Java Platform, Standard Edition (Java SE), the Connected Limited Device Configuration (CLDC), and the Mobile Information Device Profile (MIDP).                                                                                                    |
| Java technology<br>specification             | A written specification for some aspect of the Java technology.                                                                                                    |
| JavaTest agent                               | A test agent supplied with the JavaTest harness to run TCK tests on a Java implementation where it is not possible or desirable to run the main JavaTest harness. See also <i>test agent</i> , active agent, and passive agent.                                                                                                    |
| JavaTest harness                             | The JavaTest <sup>TM</sup> Harness is a test harness that has been developed by Sun to manage test execution and result reporting for a Technology Compatibility Kit (TCK). The harness configures, sequences, and runs test suites. The JavaTest                                                                                                    |

|                                  | harness is designed to provide flexible and customizable test execution. It includes everything a test architect needs to design and implement tests for Java technology specifications.                                                                                                    |
|----------------------------------|----------------------------------------------------------------------------------------------------|
| keywords                         | Keywords are defined for a test suite by the test suite architect. Keywords are used to direct the JavaTest harness to include or exclude tests from a test run.                                                                                                    |
| Maintenance Lead<br>(ML)         | The person responsible for maintaining an existing Java technology<br>specification and related reference implementation (RI) and Technology<br>Compatibility Kit (TCK). The ML manages the TCK appeals process, exclude<br>list, and any revisions needed to the specification, TCK, or RI. |
| methods                          | Procedures or routines associated with one or more classes, in object-oriented languages.                                                                                                    |
| MultiTest                        | A JavaTest library class that enables tests to include multiple test cases. Each test case can be addressed individually in a test suite exclude list.                                                                                                    |
| namespace                        | A set of names in which all names are unique.                                                                                                    |
| object-oriented                  | A category of programming languages and techniques based on the concept of objects which are data structures encapsulated with a set of routines, called methods, which operate on the data.                                                                                                 |
| objects                          | In object-oriented programming, objects are unique instances of a data structure defined according to the template provided by its class. Each object has its own values for the variables belonging to its class and can respond to the messages (methods) defined by its class.            |
| packages                         | A namespace within the Java programming language. It can have classes and interfaces. A package is the smallest unit within the Java programming language.                                                                                                    |
| passive agent                    | A type of test agent that must wait for a request from the JavaTest harness before they can run tests. The JavaTest harness initiates connections to passive agents as needed. See also <i>test agent</i> , active agent, and JavaTest agent.                                                |
| prior status                     | A JavaTest filter used to restrict the set of tests in a test run based on the last test result information stored in the test result files (.jtr).                                                                                                    |
| reference<br>implementation (RI) | The prototype or proof of concept implementation of a Java technology specification. All new or revised specifications must include an RI. A specification RI must pass all of the TCK tests for that specification.                                                                         |
| signature file                   | A text representation of the set of public features provided by an API that is part of a finished TCK. It is used as a signature reference during the TCK signature test for comparison to the technology implementation under test.                                                         |

| signature test                           | A TCK signature test for a Java technology implementation checks that all the necessary API members are present and that there are no extra members which illegally extend the API. It compares the API being tested with a reference API and confirms if the API being tested and the reference API are mutually binary compatible.                                                                                                    |
|------------------------------------------|----------------------------------------------------------------------------------------------------|
| specification                            | See Java technology specification.                                                                                                    |
| standard values                          | A configuration value used by the JavaTest harness to determine which tests in the test suite to run and how to run them. The user can change standard values using either the Question mode or Quick Set mode in the configuration editor.                                                                                                    |
| system configuration                     | Refers to the combination of operating system platform, Java programming language, and JavaTest harness tools and settings.                                                                                                    |
| tag test description                     | A test description that is embedded in the Java language source file of each test.                                                                                                    |
| Technology<br>Compatibility Kit<br>(TCK) | The suite of tests, tools, and documentation that allows an implementor of a Java technology specification to determine if the implementation is compliant with the specification.                                                                                                    |
| technology<br>implementation             | Any binary representation of the form and function defined by a Java technology specification.                                                                                                    |
| technology<br>specification              | See Java technology specification.                                                                                                    |
| test agent                               | A test agent is a Java application that receives tests from the test harness, runs<br>them on the implementation being tested, and reports the results back to the<br>test harness. Test agents are normally only used when the TCK and<br>implementation being tested are running on different platforms. See also active<br>agent, passive agent, and JavaTest agent.                                                                                                    |
| test                                     | The source code and any accompanying information that exercise a particular feature, or part of a feature, of a technology implementation to make sure that the feature complies with the Java technology specification's compatibility rules. A single test may contain multiple test cases. Accompanying information may include test documentation, auxiliary data files, or other resources used by the source code. Tests correspond to assertions of the specification. |
| test cases                               | A small test that is run as part of a set of similar tests. Test cases are implemented using the JavaTest <i>MultiTest</i> library class. A test case tests a specification assertion, or a particular feature, or part of a feature, of an assertion.                                                                                                    |
| test command                             | A class that knows how to execute test classes in different environments. Test commands are used by the test script to execute tests.                                                                                                    |

| A generalized specification of a test command in a test environment. The test command is specified in the test environment using variables so that it can execute any test in the test suite regardless of its arguments.                                                                                                    |
|----------------------------------------------------------------------------------------------------|
| Machine readable information that describes a test to the test harness so that it can correctly process and run the related test. The actual form and type of test description depends on the attributes of the test suite. A test description exists for every test in the test suite and is read by the test finder. When using the JavaTest harness, the test description is a set of test-suite-specific name/values pairs in either HTML tables or Javadoc-style tags. |
| A test environment consists of one or more test command template that the test script uses to execute tests and set of name/value pairs that define test description entries or other values required to run the tests.                                                                                                    |
| The steps involved in executing the tests in a test suite. The test execution model is implemented by the test script.                                                                                                    |
| When using the JavaTest harness, a nominated class, or set of classes, that read, verify, and process the files that contain test description in a test suite. All test descriptions that are located or found are handed off to the JavaTest harness for further processing.                                                                                                    |
| The applications and tools that are used for test execution and test suite management. The JavaTest harness is an example of a test harness.                                                                                                    |
| A Java class whose job it is to interpret the <i>test description</i> values, run the tests, and then report the results back to the JavaTest harness. The test script must understand how to interpret the test description information returned to it by the test finder.                                                                                                    |
| A human-readable description, in logical terms, of what a test does and the expected results. Test descriptions are written for test users who need to know in specific detail what a test does. The common practice is to write the test specification in HTML format and store it in test suite's test directory tree.                                                                                                    |
| A collection of tests, used in conjunction with the JavaTest harness to verify compliance of the licensee's implementation of Java technology specification. All TCKs contain one or more test suites.                                                                                                    |
| A directory associated with a specific test suite and used by the JavaTest harness to store files containing information about the test suite and its tests.                                                                                                    |
|                                                                                                    |

# Index

#### Symbols

\$testExecuteArgs, 53
\$testExecuteClass, 53
\$testSource, 53
\$testURL, 131, 140, 145
.jtr files, 101
.jtt file, 27
.jtt file, 20, 26, 32, 81
.jtx files, 17, 161
@executeArgs test description entry, 29
@sources test description entry, 29
@test test description entry, 29

# Α

active agent, 159 ActiveAgentCommand, 130 adding entries to the Help menu, 82 additionalDocs entry (testsuite.jtt), 82 agent (remote execution), 22 agent class path, 34 agent monitor, 159 agent *see* test agent Alt-Shift-D, using to view question ID, 73 AntService, 106, 108 AntServiceExecutor, 106, 107 API *see* Application Programing Interface Application Programming Interface, 159 architect, TCK, 2 assertion testing, 159 assertions, 159 atomic operation, 159

### В

BasicInterviewParameters, 62 BasicInterviewParameters class, 54 batch mode, 78 -batch option, 78 behavior-based testing, 160 binary test finder, 90 black-box testing, 160

# С

ChameleonTestFinder, 123 class files, test, 45 class path, 34, 39 agent, 34 JavaTest, 34 setting in testsuite.jtt, 82 test, 35 classes, 160 classes directory, 27 classes directory, 33 classpath entry in testsuite.jtt, 27 com.sun.interview.Interview, 54 com.sun.interview.Question, 54 com.sun.javatest.Command, 99 com.sun.javatest.interview.BasicInterv iewParameters, 54 com.sun.javatest.InterviewParameters, 5 4

com.sun.javatest.lib ExecStdTestSameJVMCmd, 133 JavaCompileCommand, 137 ProcessCommand, 142 SerialAgentCommand test suite, 144 com.sun.javatest.Status, 41 com.sun.javatest.TestResult, 101 command interface, 99 command strings, configuration interview, 50 commands, custom, 99 commands, standard (defined), 129 compatibility rules, 160 compatibility testing, 160 -compiler option, 137 compiling test suites with JavaTest, 77 components, JavaTest, 19 diagram, 21 configuration, 160 configuration editor, 1, 8, 160 configuration interview, 20, 47 to 73 classes, 54 command strings, 50 controlling question, 57 current interview path, 55 designing configuration, 47 designing interview, 49 designing questions, 60 error checking, 56 exporting, 56 final question, 55 flow charts, 62 getEnv() method, 66 getNext() method, 55 JAR file, 73 landing point questions, 60 More Info help, 66, 67, 70, 73 prolog, 65 question text, 67 to 70 questions, 57 resource file, 66, 69 standard values, 49, 62 sub-interviews, 60 test commands, 48 test description, 48 test environment, 49 test script, 48 tutorial, 9

writing your interview, 53 Connector, 106, 111 creating a test suite, 25 creating tests, 28 current interview path, 55 custom commands, 99 custom splash screen, 127

## D

-D option, 77 default tags @executeArgs, 42 @executeClass, 42 @sources, 42 Demo Interview, 53 Demo TCK, 5 Demo TCK configuration interview, 53 demoapi.jar, 2 descriptions, test, 164 doc directory, 33

## Е

env.tsRoot, 82 equivalence class partitioning, 160 error checking in configuration interviews, 56 error exit value, 40 error messages, 46 examples directory, 2 exclude list, 16 file format, 149 file syntax, 149 exclude lists, 161 ExecStdTestOtherJVMCmd, 135 ExecStdTestSameJVMCmd, 133 executing tests remotely, 22 export() method, 56 exporting test environment, 56

# F

failed exit value, 40
failed method, 40
finder, test, 19
binary, 90
HTML, 89

tag, 87 first question (interview), 65 flow charts, 62 Folder pane, 12

# G

generate a report, 17
getEnv() method, 56,66
getNext() method, 55

## Η

Help menu, adding entries, 82 HelpSet file, 71 -host option, 139 HTML test description, 19 HTML test finder, 89

# I

id keys, 118 implementation, 161 Instantiation, 161 Interview class, 54 interview. See *configuration interview* InterviewParameters class, 54

# J

J2SE see Java Platform Standard Edition JAM see Java Application Manager JAR see Java Archive Java Application Manager (JAM), 161 Java Archive, 161 Java Platform Libraries, 161 Java Platform, Standard Edition, 161 Java SE, 161 Java technology, 161 Java technology specification, 161 JavaCompileCommand, 99,137 JavaTest Agent, 22 JavaTest class path, 34 JavaTest components, 19 diagram, 21 JavaTest harness, 1 JavaTest tutorial, 5 javatest.jar, 32

JCKTestFinder, 90 JDKCompileCommand, 99 jt-junit.jar, 118 jtt file, 81 jtx files, 161 JUnit 3.x, 118 JUnit 4.x, 118 JUnit distribution, 117 JUnit framework, 117 junit keyword, 123 JUnit library, 123 IUnit test suite, 118 JUnit tests, 117 junit.finderscantype, 122, 123 junit.framework.TestCase, 118, 121 junit.testmethods, 122, 123 JUnitAnnotationMultiTest, 123 JUnitAnnotationTestFinder, 118, 120 JUnitBareMultiTest, 123 JUnitBaseInterview, 119, 120 JUnitMultiTest, 120 JUnitSuperTestFinder, 118, 120 JUnitTestFinder, 120 JUnitTestRunner, 120 JUnitTestSuite, 120

## Κ

keywords, 42, 122, 123, 162

# L

lib directory, 33

#### Μ

maintenance lead, 162
map file, More Info help, 72
-mapArgs, 130, 131, 139, 140, 144, 145
method, 162
ML see maintenance lead
More Info help, 66, 67, 70 to 73
HelpSet file, 71
map file, 72
MultiTest, 162
MultiTest class, 43

# Ν

namespace, 162 -newdesktop option (JavaTest), 7, 31 next question (interview), 64

# 0

object-oriented, 162
objects, 162
org.junit.Test, 118
Overriding default testsuite.jtt default
 methods, 85

#### Ρ

package, 162
packaging
 test suite JAR file, 33
 testsuite.jtt, 32
ParamResolver, 111
passed exit value, 40
passed() method, 40
PassiveAgentCommand, 139
-port, 139, 144
prior status, 162
ProcessCommand, 142
processCommand, 78
ProcessServiceExecutor, 107
prolog (configuration interview), 65

## Q

Question class, 54 questions, configuration interview, 57 designing, 60 keys, 69 landing point questions, 60 text, 69 questions, interview question text, 67 to 70 Quick Start wizard, 7

## R

remote execution, 22 remote service management, 106 report directory, 79 report generation, 17 -report option, 79 resource file, configuration interview, 66 resource file, interview, 69 retrofitting JUnit tests, 117

## S

sampleFiles directory, 2 script, test, 19, 99, 164 designing, 95 to 98 sequence of events (table), 31 SerialAgentCommand, 144 Service, 105 Service Management architecture, 111 Service properties, 109 service start-up, 114 service support, 106 Service.start methods, 114 ServiceConnector, 106 ServiceExecutor, 106, 111 ServiceManager, 103 ServiceProperties object, 110 ServiceReader, 106 setHelpSet method, 66 signature file, 162 signature test, 163 Smalltalk, 117 source files, test, 45 SourceForge.net, 117 specification see Java technology specification specification, URL, 147 splash screen custom, 127 splash.properties file, 127 standard commands (defined), 129 standard configuration values, 49 standard question More Info help (overriding), 73 Standard Test Script, 48 Status object, 20 sub-interviews, configuration interview, 60 summary of JavaTest events (table), 21 system configuration, 163

#### Т

-tag, 130, 139, 144 tag test description, 19, 163

tag test finder, 87 TCK, 1 TCK see Technology Compatibility Kit Technology Compatibility Kit, 163 technology see Java technology test agent, 163 test cases, 163 test class files, 45 test class path, 35 test command templates, 164 test commands, 48, 163 test description, 19 configuration interview, 48 HTML, 19 tag, 19 variables, 48 test description default entries @executeArgs, 29 @executeClass, 29 @sources, 29 @test, 29 test description file, 89 test descriptions, 164 test environment, 49, 66 test environment, exporting, 56 test execution mode, 164 test execution model, 37,99 test finder, 19, 22, 164 binary, 90 HTML, 89 tag, 87 Test interface, 38 Test pane, 14 test script, 19, 99, 164 designing, 95 to 98 test source files, 45 test specification, 164 test status, 20, 40 test suite, 1 test suite JAR file, 33 test suite user's guide, 1 test suite, creating, 25 test suites, 164 test URL specification, 147

test, creating, 28 TestEnvironment, 110 TestResult, 20 tests, 163 tests directory, 32 -testsuite, 127 TestSuite object, 20, 22 -testsuite option, 79 testsuite.jtt, 20, 26, 81 testsuite.jtt entries, 82 additionalDocs, 82 classpath, 82 finder, 82 id. 83 initial.jtx, 83 interview, 83 keywords, 83 latest.jtx, 83 logo, 83 name, 83 script, 84 testCount, 84 tests, 84 testsuite, 84 ThreadServiceExecutor, 107 -ts, 127 tutorial configuration answers, 9 tutorial, JavaTest, 5

## U

URL specification, 147 user's guide, test suite, 1

## V

variables, test description, 48 variables, test environment configuration environment variables, 53

## W

work directory, 8,79,164 -workdir option, 79 wrapper class, 99

# Х

XMLServiceReader, 106